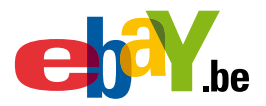

### eBay-Winkel Inhoudsopgave

| W1 | Waarom een eBay-Winkel aanmaken | 2  |
|----|---------------------------------|----|
| W2 | Uw eBay-Winkel aanmaken         | 3  |
| W3 | Winkelinstellingen wijzigen     | 12 |
| W4 | Beheer van winkelvoorraad       | 13 |
| W5 | Haal het maximum uit uw winkel  | 18 |
| W6 | E-mail maken en beheren         | 57 |

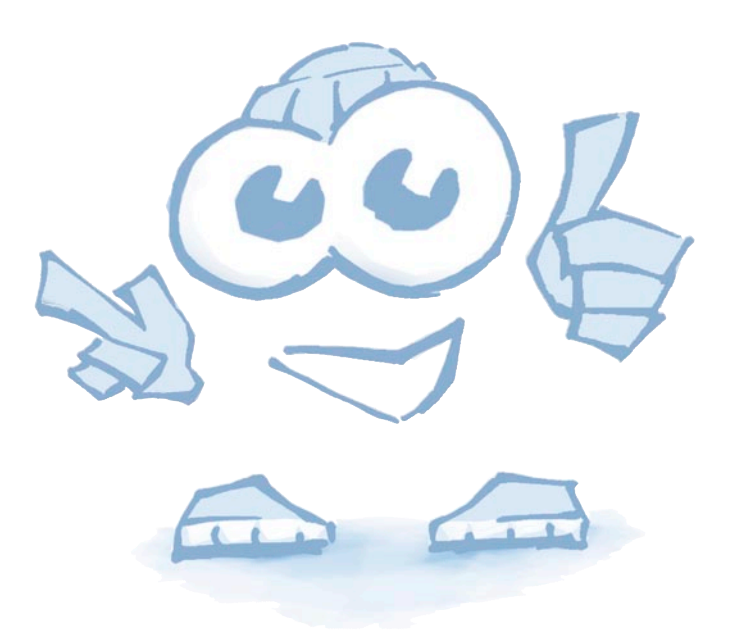

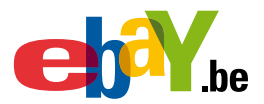

### W1 Waarom een eBay-Winkel aanmaken?

Door een eBay-Winkel te openen kunnen meer ervaren verkopers het maximum halen uit hun verkoop online.

Verkopers met een eBay-Winkel krijgen tools ter beschikking waarmee zij hun eigen merknaam kunnen ontwikkelen en het maximum kunnen halen uit hun verkoop.

#### Een eBay-Winkel biedt onder andere de volgende voordelen:

- Aangepast ontwerp Bepaal volledig zelf hoe uw winkel er gaat uitzien (kleuren, afbeeldingen en inhoud).
- Waardeaanbiedingen

Bied objecten aan tegen lagere kosten en voor langere duur.

- **Productorganisatie** Maak gebruik van aangepaste rubrieken om uw objecten in te delen en weer te geven.
- Zoekopdrachten voor kopers Kopers kunnen op trefwoord zoeken in uw winkel.
- Crosspromoties

Bepaal zelf welke andere objecten kopers te zien krijgen wanneer zij een object bekijken, erop bieden of het winnen.

• Unieke URL

Uw winkel heeft een eigen webadres (URL) waarvoor u reclame kunt maken bij kopers.

Verkooprapporten

Gratis rapporten over uw verkoopcijfers en het verkeer naar uw winkel, waarmee u meer informatie krijgt voor uw bedrijfsbeleid.

#### Om een eBay-Winkel te openen, moet u voldoen aan de volgende vereisten:

- U moet een eBay-verkopersaccount hebben en
- U moet een feedbackscore hebben van minstens 5.

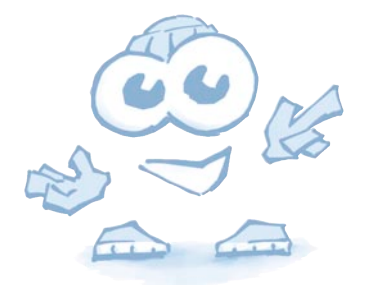

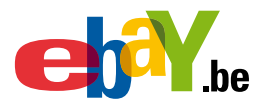

### W2 Uw eBay-Winkel aanmaken.

| eBay Be                                                                      | elgië : Sit                                                                                                    | e-overz                                                                                           | icht - Mici                                                   | rosoft I          | nterne                           | t explorer                                                                                                    |                                                                          |                  |          |        |
|------------------------------------------------------------------------------|----------------------------------------------------------------------------------------------------|---------------------------------------------------------------------------------------------------|---------------------------------------------------------------|-------------------|----------------------------------|----------------------------------------------------------------------------------------------------|--------------------------------------------------------------------------|------------------|----------|--------|
| Bestand B                                                                    | Bewerken                                                                                                    | Beeld                                                                                             | Favorieten                                                    | Extra             | Help                             |                                                                                                    |                                                                          |                  |          |        |
| 子 Vorige                                                                     | • 📀                                                                                                    | - 💌                                                                                               | 2 🏠                                                           |                   | Zoeken                           | 📌 Favorie                                                                                                    | ten 🍕                                                                    | 3 🔗              | •        | 2      |
| dres 餐 h                                                                     | ttp://pages                                                                                                    | .benl.eba                                                                                         | iy.be/sitemap                                                 | o.html            |                                  |                                                                                                    |                                                                          |                  |          |        |
|                                                                              |                                                                                                    | TM                                                                                                | home                                                          | betalen           | site-o                           | verzicht                                                                                                    |                                                                          |                  |          |        |
| e                                                                            | <b>T</b>                                                                                                    | ho                                                                                                | Kopen                                                         | Ver               | kopen                            | Miin eBa                                                                                                    | v                                                                        | Forums           |          | Hul    |
| ik on 'sita                                                                  | overzicht'                                                                                                    |                                                                                                   |                                                               |                   |                                  |                                                                                                    |                                                                          |                  |          |        |
| We hel                                                                       | z <i>ici pour vo</i><br>oben onlangs                                                                                                    | <i>ir <u>eBay en</u></i><br>s het <u>site-o</u>                                                   | <u>Français</u> .<br>werzicht veran                           | derd.             |                                  |                                                                                                    |                                                                          |                  |          |        |
| De eBay-s                                                                    | <i>z ici pour vo</i> .<br>oben onlangs<br>ite is onderve                                                                                   | <i>ir <u>eBay en</u><br/>s</i> het <u>site-o</u><br>erdeeld in v                                  | Français.<br>werzicht veran<br>vijf gedeeltes:                | derd.<br>Kopen, V | /erkopen<br>Verk                 | , Mijn eBay, C<br>open                                                                                                    | ommunit                                                                  | ty en Hulp.      | Hieronde | r zie  |
| De eBay-s                                                                    | z ici pour vo<br>oben onlangs<br>ite is onderve                                                                                            | ir <u>eBay en</u><br>s het <u>site-o</u><br>erdeeld in v                                          | <u>Français</u> .<br><u>werzicht</u> veran<br>vijf gedeeltes: | derd.<br>Kopen, V | /erkopen<br><u>Verk</u><br>Hulpr | , Mijn eBay, C<br>open<br>niddelen voor                                                                                                    | ommunit                                                                  | ty en Hulp.<br>n | Hieronde | r ziel |
| Ve hel<br>De eBay-s<br>Kopen<br>Inschrijve<br>• Insc<br>• Uw                 | z ici pour vo<br>oben onlangs<br>ite is onderve<br>n<br><u>:hrijven</u><br>inschrijving b                                                  | ir <u>eBay en</u><br>s het <u>site-o</u><br>erdeeld in v<br><u>pevestigen</u>                     | <u>Français</u> .<br><u>werzicht</u> veran<br>vijf gedeeltes: | derd.<br>Kopen, V | ∕erkopen<br><u>Verk</u><br>Hulpr | , Mijn eBay, C<br>open<br>niddelen voor<br><u>Bestandsuitwis</u><br>eBay Winkels                                                                                                    | ommunit<br>verkope<br>sseling                                            | ty en Hulp.<br>N | Hieronde | r ziel |
| Ve hel<br>De eBay-s<br>Kopen<br>Inschrijve<br>• Insc<br>• Uw<br>• Uw         | z ici pour vo<br>oben onlangs<br>ite is onderve<br>in<br><u>hrijven</u><br><u>inschrijving b</u><br>wachtwoord                             | ir <u>eBay en</u><br>s het <u>site-o</u><br>erdeeld in v<br><u>pevestigen</u><br><u>vergeten?</u> | <u>Français</u> .<br><u>werzicht</u> veran<br>vijf gedeeltes: | derd.<br>Kopen, V | /erkopen<br><u>Verk</u><br>Hulpr | , Mijn eBay, C<br>open<br>niddelen voor<br>Bestandsuitwis<br>eBay Winkels<br>Turbo Lister<br>Verkoopmanag<br>Verkoopmanag                                                                    | ommunit<br>verkope<br>seling<br>ler<br>ler Pro                           | ty en Hulp.<br>N | Hieronde | r zie  |
| Ve hel<br>De eBay-s<br>Kopen<br>Inschrijve<br>• Insc<br>• Uw<br>• Uw<br>• Uw | z ici pour vo<br>oben onlangs<br>ite is onderve<br>inschrijving b<br>wachtwoord                                                            | ir <u>eBay en</u><br>s het <u>site-o</u><br>erdeeld in v<br><u>eevestigen</u><br><u>vergeten?</u> | <u>Français</u> .<br>werzicht veran<br>vijf gedeeltes:        | derd.<br>Kopen, V | /erkopen<br><u>Verk</u><br>Hulpr | , Mijn eBay, C<br>open<br>niddelen voor<br>Bestandsuitwis<br>eBay Winkels<br>Turbo Lister<br>Verkoopmanao<br>Verkoopmanao<br>Verkoopmanao<br>Verkoopnon on e                                 | ommunit<br>verkope<br>seling<br>ler<br>ler Pro<br>Bay                    | ty en Hulp.<br>N | Hieronde | r ziet |
| Ve hel<br>De eBay-s<br>Kopen<br>Inschrijve<br>Uw<br>Uw<br>Uw<br>Rubrieke     | z ici pour vo<br>oben onlangs<br>ite is onderve<br>in<br><u>chrijven</u><br><u>inschrijving k</u><br>wachtwoord<br>n<br><u>e rubrieken</u> | ir <u>eBay en</u><br>s het <u>site-o</u><br>erdeeld in v<br><u>bevestigen</u><br><u>vergeten?</u> | <u>Français</u> .<br><u>werzicht</u> veran<br>vijf gedeeltes: | derd.<br>Kopen, V | /erkopen<br>Verk<br>Hulpr        | , Mijn eBay, C<br>open<br>niddelen voor<br>Bestandsuitwis<br>eBay Winkels<br>Turbo Lister<br>Verkoopmanao<br>Verkoopmanao<br>Verkoopmanao<br>Verkooptools<br>Verkopen op e<br>Alle hulpmidde | ommunit<br>verkope<br>seling<br>ler<br>ler Pro<br>Bay<br><i>len voor</i> | ty en Hulp.<br>N | Hieronde | r ziel |

2 Selecteer 'eBay-Winkels'.

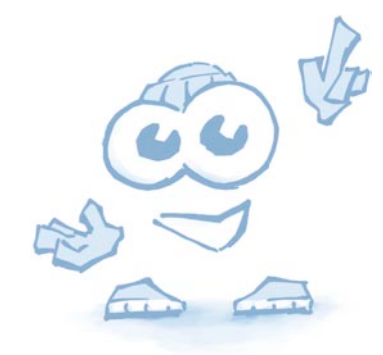

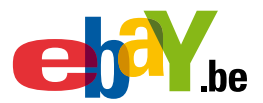

| 😫 eBay, be - Winkels - Welkom - Microsoft Internet Explorer                                                                                                    |                                                                                                    |  |  |  |
|----------------------------------------------------------------------------------------------------|----------------------------------------------------------------------------------------------------|--|--|--|
| Bestand Bewerken Beeld Favorieten Extra                                                                                                    | Help                                                                                                    |  |  |  |
| Ġ Vorige 🝷 🚫 🕤 🗾 🙆 🏠 🔎 :                                                                                                    | Zoeken 🤺 Favorieten 🊱 🔗 - چ 📧 - 🛄 鑬                                                                                                    |  |  |  |
| Adres 🕘 http://pages.benl.ebay.be/benl/hubs/selling                                                                                                    | g/stores/index.html                                                                                                    |  |  |  |
| over eBay Winkels                                                                                                    | Wat is een eBay Winkel?                                                                                                    |  |  |  |
| <u>Type abonnementen</u>                                                                                                    |                                                                                                    |  |  |  |
| Beoordeel deze<br>pagina                                                                                                    | Een eBay Winkel is een speciaal verkoopskanaal van eBay, waarmee voornamelijk professionele<br>verkopers hun objecten op een overzichtelijke manier kunnen aanbieden onder een eigen webadres.<br>Beklik alle winkels per rubriek |  |  |  |
| Was deze pagina nuttig?<br>Geef hieronder uw mening.                                                                                                    |                                                                                                    |  |  |  |
| ****                                                                                                    | ls een eBay Winkel iets voor mij?                                                                                                    |  |  |  |
|                                                                                                    | <ul> <li>Biedt u regelmatig veel objecten aan op eBay?</li> </ul>                                                                                                    |  |  |  |
|                                                                                                    | <ul> <li>Wilt u zich als verkoper onderscheiden van de massa?</li> </ul>                                                                                                    |  |  |  |
|                                                                                                    | <ul> <li>Hebt u een eigen merknaam?</li> <li>Wenst u uw objecten overzichtelijk en gestructurgerd te presenteren?</li> </ul>                                                                                                    |  |  |  |
|                                                                                                    |                                                                                                    |  |  |  |
|                                                                                                    | U antwoordde minstens tweemaal 'ja'? Dan is een eBay Winkel zonder twijfel een goede oplossing v<br>u!                                                                                                    |  |  |  |
|                                                                                                    | Opgelet: om een winkel te openen dient u te beschikken over een feedbackscore van minimum 5                                                                                                    |  |  |  |
| U kunt zich abonneren op een winkel in 2 stappen: (1) kies het winkelabonnement dat het be<br>past en klik op Doorgaan; (2) lees en accepteer de <u>gebruikersvoorwaarden</u> . Wanneer u op Zic<br>abonneren hebt geklikt, hebt u een winkelabonnement. Wanneer u tijdens stap (2) ontdekt da<br>hebt vergist in stap (1), kunt u op Terug klikken in uw browser om uw vergissing te corrigeren<br><u>algemene gebruikersovereenkomst</u> steeds consulteren en afprinten |                                                                                                    |  |  |  |
|                                                                                                    | Open nu uw winkel                                                                                                    |  |  |  |

3 Klik op 'Open nu uw winkel'.

| Bestand       Bewerken       Beeld       Favorieten       Extra       Help         Image: Strain Strain                                                               |
|----------------------------------------------------------------------------------------------------|
| Vorige       Image: Solution of the second state of the second state of the second sta |
| Adres                                                                                                    |
|                                                                                                    |
| CD <sup>C</sup> Y.be                                                                                                    |
| Inloggen                                                                                                    |
| eBay-leden kunnen inloggen om tijd te besparen tijdens bieden, verkopen en andere activiteiten.                                                                                                    |
| Gebruikersnaam<br>Van Overmere<br>Uw gebruikersnaam vergeten?                                                                                                    |
| Wachtwoord<br>•••••••<br>Uw <u>wachtwoord</u> vergeten?<br>Veilig inloggen >                                                                                                    |

Geef uw gebruikersnaam en wachtwoord in. Klik op de knop 'Veilig inloggen'.

4

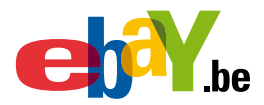

5

| ho ho                                                                  | Kopen                                 | Verkopen                                                | Mijn eBav                                                   | Forums                                                     | Hulp                |                                        |
|------------------------------------------------------------------------|---------------------------------------|---------------------------------------------------------|-------------------------------------------------------------|------------------------------------------------------------|---------------------|----------------------------------------|
| .ne                                                                    |                                       |                                                         | ,                                                           |                                                            |                     |                                        |
|                                                                        | Hallo, refi                           | esh4! ( <u>Uitlogge</u>                                 | <u>n</u> .)                                                 |                                                            |                     |                                        |
| Uw abonneren                                                           | op Win                                | (els: Het s                                             | oort abon                                                   | nement kie                                                 | ezen                |                                        |
|                                                                        |                                       |                                                         |                                                             |                                                            |                     |                                        |
| Kies het soort abonneme                                                | ent:                                  |                                                         |                                                             |                                                            |                     |                                        |
| Basiswinkel (EUR 1,<br>Een ideale formule vo<br>aanpasbare webwinke    | ,95 perma<br>oreBay-ve<br>el.         | and, gratis proe<br>rkopers van kle                     | fabonnement v<br>inere hoeveelhe                            | an 60 dagen*)<br>:den die graag d                          | e stap wille        | en zetten naar een gebruiksvriendelijk |
| Topwinkel (EUR 9,9<br>Alle voordelen van een<br>kleine tot middelgrote | 5 per maar<br>n Basiswin<br>verkopers | nd, gratis proefa<br>kel uitgebreid n<br>die hun online | <b>bonnement var</b><br>net extra aanpa<br>verkoop flink wi | <b>1 30 dagen*)</b><br>ssingsopties en<br>llen zien toenem | bedrijfstoo<br>ien. | ols. Een voor de hand liggende formule |
| Topwinkel plus (EU     Alle voordelen van eer     hoeveelbeden die hun | R 49,95 pe<br>n gewone 1<br>winkel on | r maand)<br>'opwinkel, plus<br>imaal onder de           | extra marketin                                              | gondersteuning.<br>n brengen                               | Dit is dan          | ook de ideale formule voor verkopers v |
| * Gratis proefperiode alle                                             | en voor nie                           | uwe ahonnees                                            | washing with witho                                          |                                                            |                     |                                        |
| Kies een winkelnaam                                                    |                                       | 2 (20111000).                                           |                                                             |                                                            |                     |                                        |
| Super Winkel                                                           |                                       |                                                         | ]                                                           |                                                            |                     |                                        |
| Geen tekens resterend.                                                 |                                       |                                                         | ·                                                           |                                                            |                     |                                        |
| weer weten over <u>winkeln</u>                                         | amen.                                 |                                                         |                                                             |                                                            |                     |                                        |
|                                                                        |                                       |                                                         |                                                             |                                                            |                     |                                        |
| Doorgaan > Annu                                                        | leren                                 |                                                         |                                                             |                                                            |                     |                                        |
| lactoor bat gover                                                      | cto wiel                              | alabannar                                               | ont on klik                                                 | on Deerre                                                  | an'                 |                                        |
| lecteer net gewen                                                      | ste wini                              | letabonnen                                              | ient en Klik                                                | op Doorga                                                  | dii.                |                                        |
| Uw abonnere                                                            | n on V                                | linkels <sup>.</sup> F                                  | Rekiiken                                                    | en verzen                                                  | den                 |                                        |
| en abonnere                                                            | in oh n                               |                                                         | senijken                                                    |                                                            | ach                 |                                        |
| U hebt het volgende g                                                  | geselecte                             | erd: Basiswir                                           | ikel* ( EUR 1                                               | ,95 per maan                                               | d )                 |                                        |
|                                                                        |                                       |                                                         |                                                             |                                                            |                     |                                        |
| Welkom bij de g<br>("eBay").                                           | ebruike                               | rsovereen                                               | komst van                                                   | eBay Inter                                                 | nations             | al AG                                  |
| Deze Gebruikers                                                        | overee                                | komst bes                                               | chrijft de                                                  | algemene                                                   | voorwaa             | arden die                              |
| van toepassing                                                         | zijn op                               | uw gebru                                                | ik van de                                                   | diensten d                                                 | ie u wo             | orden                                  |
|                                                                        | eBau 1                                | nternatio                                               | nal AG ("e                                                  | Bay" of "w                                                 | ii″) or             | n de site                              |

aangeboden door eBay International AG ("eBay" of "wij") op de site www.ebay.be en haar subdomeinen (de "Site"), alsook de belangrijke Ik ga akkoord met de <u>Gebruikersovereenkomst</u>. Laat ons weten hoe u van dit product hebt gehoord: <u>Maak een keuze</u> \* Gratis proefperiode alleen voor nieuwe abonnees. <u>Zich abonneren</u> <u>Terug | Annuleren</u>

6 Lees de gebruikersovereenkomst. Indien u akkoord gaat, kunt u klikken op 'Zich abonneren'.

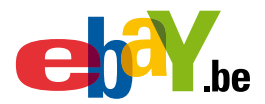

#### U abonneren op Winkels: Gefeliciteerd

🔀 U hebt zich geabonneerd op Basiswinkel.

U ontvangt binnenkort een bevestigingsbericht. Al uw actieve aanbiedingen verschijnen in uw nieuv

Neem een kijkje in Winkel opbouwen in een notendop om uw winkel aan te passen en uw kopers een uniek

Winkel opbouwen in een notendop >

Uw winkel is aangemaakt en alle actieve aanbiedingen zullen vanaf nu verschijnen in de winkel. Klik nu op 'Winkel opbouwen in een notendop' om uw winkel aan te passen aan uw persoonlijke wensen.

Home > Mijn\_eBay > Uv\_winkel\_beheren > Winkel opbouwen in een notendop

Winkel opbouwen in een notendop

U hebt de keuze uit vele opties wanneer u uw winkel wilt aanpassen. Als u weinig tijd hebt en deskundig advies wenst, ziet u op deze pagina enkele voorgeselecteerde winkelfuncties die erg populair zijn bij succesvolle verkopers met een eBay-winkel.

Doe een van de volgende dingen:

Pas alle aanbevolen instellingen toe door te klikken op Instellingen toepassen.

 Pas de aanbevolen instellingen aan uw persoonlijke wensen aan en klik vervolgens op Instellingen toepassen.

N kunt altijd gebruik maken van Uw winkel beheren (in Mijn eBay) om wijzigingen aan te brengen of aanpassingen door te voeren in uw winkel. Hiervoor gebruikt u bijkomende functies die niet zijn opgenomen in Winkel opbouwen in een notendop.

Instellingen toepassen

In dit voorbeeld kiezen we voor de tweede mogelijkheid. Beweeg de rechter schuifbalk naar onder.

| Winkelontwe                       | erp    |
|-----------------------------------|--------|
| Winkelkleur en                    | -thema |
|                                   |        |
| Kleur: Smaragd<br>Thema: Klassiek | links  |
| <u>Bewerken</u>                   |        |

9

8

7

De winkelkleur en thema kunnen worden aangepast.

Klik op 'Bewerken'.

• 6 •

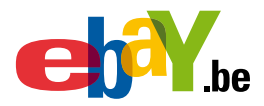

| Winkelontwerp                                                                                                    |                      |             |            |            |   |
|----------------------------------------------------------------------------------------------------|----------------------|-------------|------------|------------|---|
| Winkelkleur en -thema                                                                                                    | Winkelkleur en -then | na wijzigen |            |            | 8 |
| Kleur: Smaragd<br>Thema: Klassiek links<br><u>Bewerken</u>                                                                 | Marine               | O Smaragd   | Groen      | Lavendel   | ^ |
| <b>Winkelbeschrijving</b><br>Welkom in mijn eBay-winkel. Ik ver<br>aan uw lijst van favoriete verkopers<br><u>Bewerken</u> | Aanbevolen           | Aanbevolen  | Aanbevolen | Aanbevolen |   |
| Objectweergave                                                                                                    |                      | O Koraal    | O Kaki     |            | ~ |
| Bewerken<br>Promotievakken                                                                                                 | Opslaan Annule       | eren        |            |            |   |

Kies de gewenste kleur en klik op 'Opslaan'.

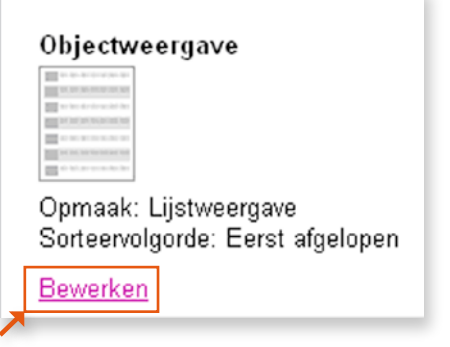

11

De lijstweergave en sorteervolgorde kan worden aangepast. Klik op 'Bewerken'.

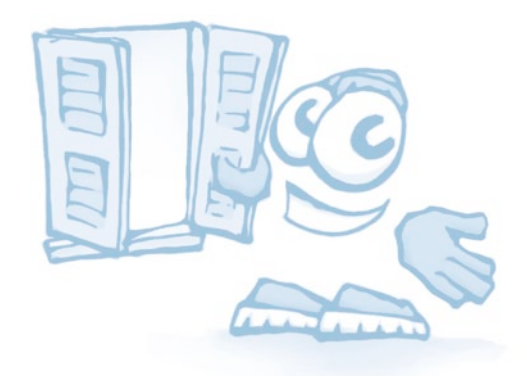

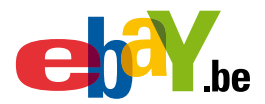

8

### eBay-Winkel

Objectweergave wijzigen

Geef op hoe u uw objecten wilt weergeven aan kopers wanneer zij surfen en zoeken in uw eBay-winkel.

- Galerijafbeelding laat elk object opvallen door een kleine afbeelding zodat uw winkel er net zo professioneel uitziet als de vele andere online bedrijven.
- Met Lijstweergave kunt u lange lijsten met objecten weergeven. Deze nemen minder ruimte in beslag, zodat kopers meer objecten ineens kunnen bekijken.

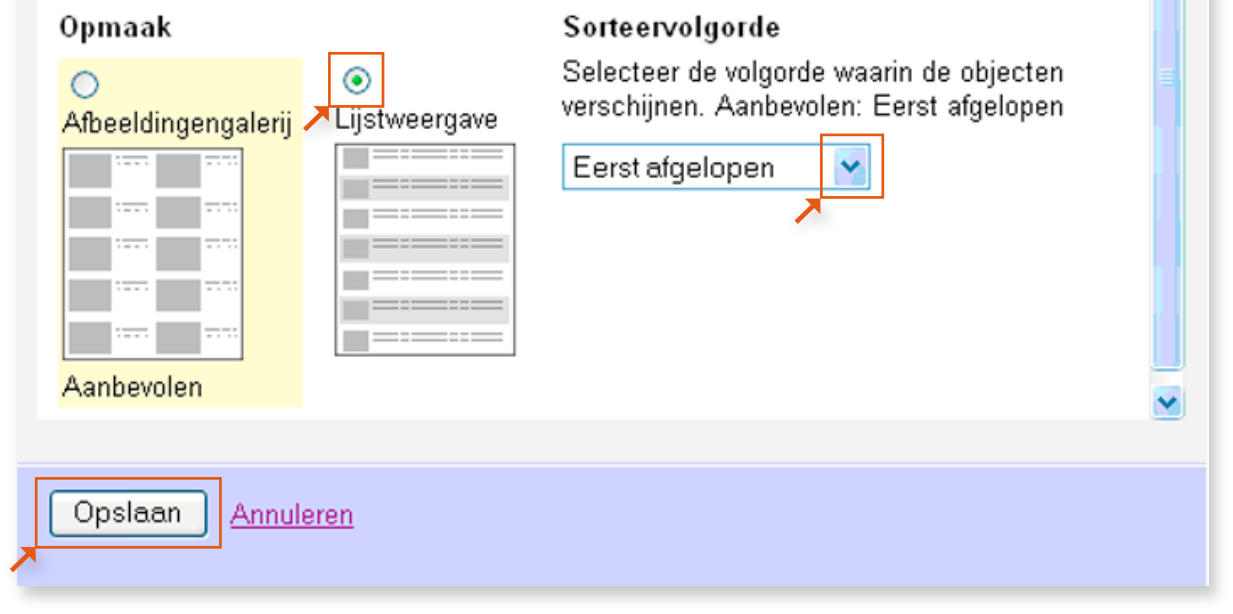

Selecteer de gewenste weergave en de sorteervolgorde, klik daarna op 'Opslaan'.

| Promotievakken                                                                                  |
|-------------------------------------------------------------------------------------------------|
|                                                                                                 |
| Nieuw aangeboden<br>Binnenkort afgelopen<br>Verzending & Betaling<br>Aanmelden voor nieuwsbrief |
| Bewerken                                                                                        |
| De promotievakken. Klik op 'Bewerken'.                                                          |

13

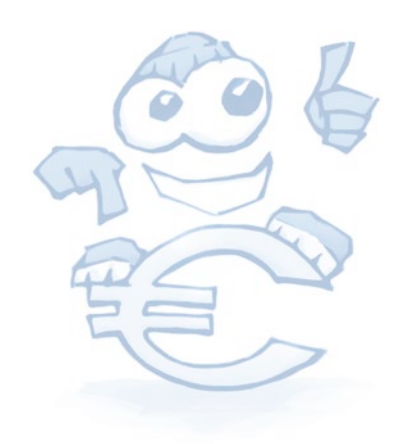

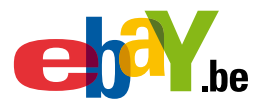

8

# eBay-Winkel

Promotievakken wijzigen

#### Geef op of u vier promotievakken wilt activeren.

Promotievakken verschijnen op meerdere pagina's van uw winkel en kunnen topaanbiedingen markeren, speciale objecten aankondigen of kopers een alternatieve manier aanbieden om in uw winkel te zoeken.

Als u later uw promotievakken wilt wijzigen, dan hebt u toegang tot bijkomende soorten promotievakken via Uw winkel beheren in Mijn eBay.

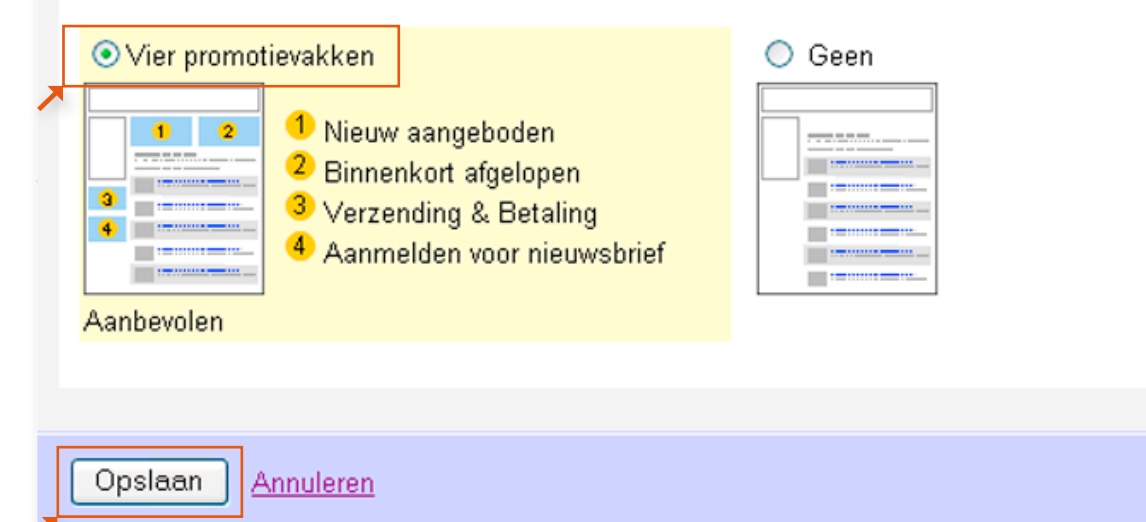

Maak uw keuze en klik op 'Opslaan'.

| Winkelmar       | keting                                                         |
|-----------------|----------------------------------------------------------------|
| Aangepast ka    | ader voor aanbiedingen                                         |
| Koptekst voor   | winkelaanbieding en linkermenubalk weergeven. <u>Voorbeeld</u> |
| <u>Bewerken</u> |                                                                |

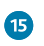

Klik op 'Bewerken'.

• 9 •

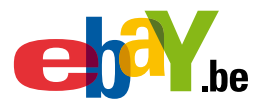

#### Aangepast kader voor aanbiedingen wijzigen Voeg een kader voor aanbiedingen toe om al uw objectpagina's aan te passen met belangrijke navigatie-elementen zodat uw eBay-winkel meer kopers antrekt. Vunt opmaken selecteren die een koptekst voor winkelaanbiedingen bevatten met inks naar uw eBay-winkel en een linkermenubalk met links naar uw winkelrubrieken

16 Maak uw keuze en klik op 'Opslaan'.

| Win   | kelmarketing                                                                    |
|-------|---------------------------------------------------------------------------------|
| Aang  | gepast kader voor aanbiedingen                                                  |
| Kopt  | ekst voor winkelaanbieding en linkermenubalk weergeven. <mark>Bekijken</mark>   |
| Bewe  | erken                                                                           |
|       | Instellingen toepassen                                                          |
| ∕ ∲ D | oor nieuwe instellingen toe te passen worden de bestaande instellingen vervange |
|       |                                                                                 |

Alle instellingen zijn nu bijgewerkt. Klik nu op 'Instellingen toepassen'.

17

• 10 •

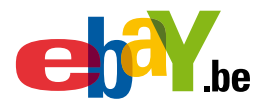

| Uw winkel beheren: overzicht                                                                                                    |                               |                               |  |  |  |
|----------------------------------------------------------------------------------------------------|-------------------------------|-------------------------------|--|--|--|
| <ul> <li>U hebt Winkel opbouwen in een notendop voor uw eBay-winkel voltooid: Gent Global.</li> <li>Uw winkel bekijken: <u>http://stores.benl.ebay.be/Gent-Global</u></li> <li>Klik op Winkelontwerp in de linkermenubalk om toegang te krijgen tot alle aanpassingstools voor uw winkel.</li> <li>Gebruik het Formulier <u>Verkoop uw object</u> of een andere verkooptool om vandaag nog objecten aan te bieden.</li> </ul> |                               |                               |  |  |  |
| Gebruiksgegevens winkel:                                                                                                    | Gent Global                   | <u>Uw winkel bekijken</u>     |  |  |  |
| Soort abonnement:                                                                                                    | Basiswinkel                   | Bijwerken                     |  |  |  |
| Actieve aanbiedingen:                                                                                                    | 4                             | Beheren                       |  |  |  |
| E-mailmarketing:<br>Aantal verzonden e-mails<br>Aantal abonnees                                                                                                    | Geen e-mails<br>Geen abonnees | <u>E-mail maken   Beheren</u> |  |  |  |

De winkel is nu volledig aangemaakt.

Wenst u de winkel te bekijken, klik dan op 'Uw winkel bekijken'.

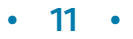

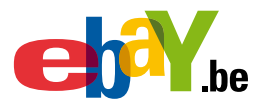

1

2

3

### W3 De winkelinstellingen wijzigen.

U kunt steeds uw winkelinstellingen bijwerken.

| Adres 🛃 http://k2b-bulk.benl.ebay.be/ws/eBayISAPI.dll?MyeBaySellingSummary                                                                                                    |                                 |                |           |        |      |  |
|----------------------------------------------------------------------------------------------------|---------------------------------|----------------|-----------|--------|------|--|
|                                                                                                    | home   betalen   site-overzicht |                |           |        |      |  |
| be 🚺 🕹                                                                                                    | Kopen                           | Verkopen       | Mijn eBay | Forums | Hulp |  |
| '<br>Klik op 'Miin eBay'                                                                                                    |                                 | ~              |           |        |      |  |
| Mijn account <ul> <li>Persoonlijke gegevens</li> <li>Adressen</li> <li>Voorkeuren</li> <li>Feedback</li> <li>PayPal-account</li> <li>Verkopersaccount</li> <li>Abonnementen</li> </ul> Geschillenpaneel         Telling objecten uitgesteld.         Vernieuwen         Mijn abonnementen         Uw winkel beheren |                                 |                |           |        |      |  |
| Klik onderaan in de linkerkolor                                                                                                    | n op 'Uw wi                     | nkel beheren.' |           |        |      |  |
| Rapportage<br>Verkeersrapporten<br>Verkooprapporten                                                                                                    |                                 |                |           |        |      |  |
| Verwante links                                                                                                    |                                 |                |           |        |      |  |
| Uw winkel bekijken<br>Vakantie-instellingen voor<br>winkel<br>Verkoopmanager Pro<br>Abonnementen beheren<br>Winkelaanpassing in een<br>notendop                                                                                                    |                                 |                |           |        |      |  |

Klik onderaan in de nieuwe linkerkolom op 'Winkelaanpassing in een notendop'. U kunt nu op dezelfde manier de instellingen wijzigen, zoals tijdens het aanmaken van uw winkel.

• 12 •

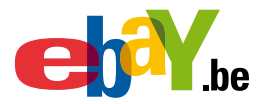

### W4 Beheer van winkelvoorraad

- 1 Beheer van winkelvoorraad
- 2 Product in winkelvoorraad verwijderen
- 3 Product verzenden naar 'online veiling'
- 4 Product verzenden naar 'vaste prijs'

### Beheer van winkelvoorraad

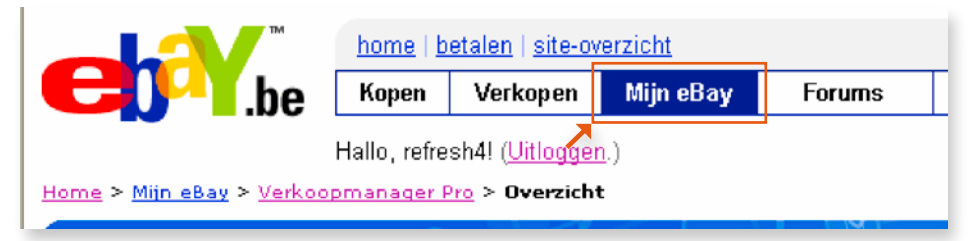

Klik op 'Mijn eBay'.

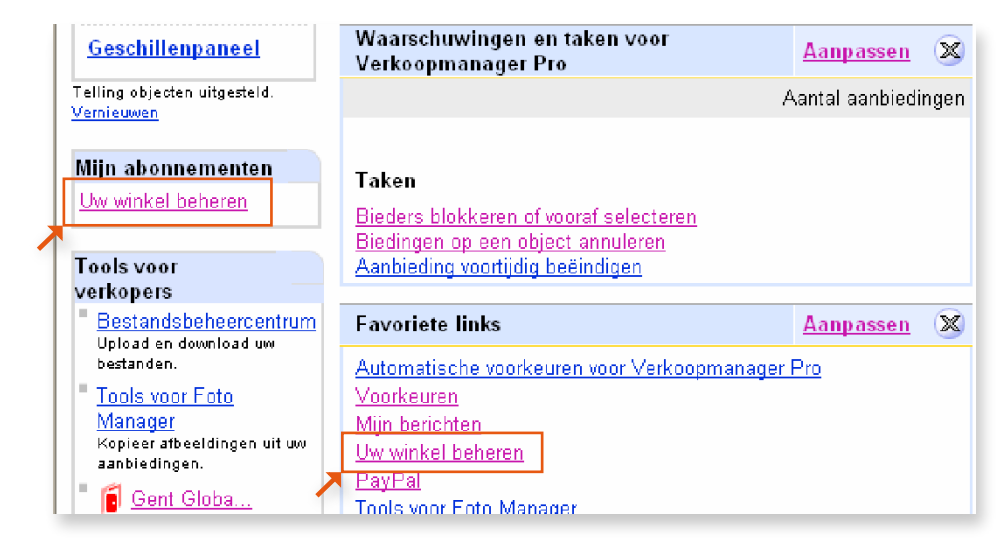

Klik onderaan het scherm op 'Uw winkel beheren'.

U hebt twee mogelijkheden.

2

Ofwel gaat u naar de linkerkolom onder 'Mijn abonnementen', ofwel gaat u naar 'Favoriete links'.

• 13 •

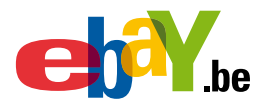

3

Het volgende scherm zag u ook al tijdens het aanmaken van uw winkel.

| Uw winkel behere                                                | 1: overzicht  |                                      |
|-----------------------------------------------------------------|---------------|--------------------------------------|
|                                                                 |               |                                      |
| Gebruiksgegevens winkel                                         | : Gent Global | <u>Uw winkel bekijken</u>            |
| Soort abonnement:                                               | Basiswinkel   | <u>Bijwerken</u>                     |
| Actieve aanbiedingen:                                           | 8             | <u>Beheren</u>                       |
| E-mailmarketing:<br>Aantal verzonden e-mails<br>Aantal abonnees | 1<br>1        | <u>E-mail maken</u>   <u>Beheren</u> |
|                                                                 |               |                                      |

Wenst u eerst de winkel te bekijken, klik dan op 'Uw winkel bekijken'.

U kunt het soort abonnement aanpassen door te klikken op 'Bijwerken'.

Wilt u de actieve aanbiedingen in uw winkel beheren, klik dan op 'Beheren'.

| □ <u>Trilplaat</u><br><u>Vibrogym</u> <u>Trilplaat</u> |                                  | R          | <i>≡Nu Kopen</i> | EUR 4.995,00<br>EUR 5.400,00 | 0       | Q          | 0        |
|--------------------------------------------------------|----------------------------------|------------|------------------|------------------------------|---------|------------|----------|
| Dersonal <u>Powerplate</u> <u>Trilplaat</u>            |                                  | æ          |                  | EUR 1.800,00                 | 1       | Q          | 0        |
| Indoorroeitoestel Concept2 Model Roeitoestel D         | Indoorroeitoestel co<br>ncept2 D |            | <i>≔Nu Kopen</i> | EUR 1.150,00                 | 0       |            | 0 2      |
| Totaal voor aanbiedingen 1-9                           |                                  |            |                  | Totaalprijs                  |         | Biedingen  |          |
| Veilingen                                              |                                  |            |                  |                              |         |            |          |
| Alle aangeboden objecten:                              |                                  |            |                  | EUR 8.684,00                 |         | 0          |          |
| Objecten die zullen worden verl                        | kocht:                           |            |                  | EVR 0,00                     |         | 0          |          |
| Vaste prijs                                            |                                  |            |                  |                              |         |            |          |
| Alle aangeboden objecten:                              |                                  |            |                  | EUR 1.150,00                 |         |            |          |
| Beschikbaar voor verkoop:                              |                                  |            |                  | EUR 1.150,00                 |         |            |          |
| Regels voor automatisering toewijzen                   | Selecteren                       |            |                  |                              | Bewe    | rken       | Opmer    |
| 🚺 Acties winkelvoorraad: 🗔                             | Naar online veiling verzen       | den        | Naar vas         | ste prijs verzenden          |         | Beëindigen |          |
| Legenda: 🔑 Soort veilind 🧧 👔 v                         | erkoopvorm Winkelvoo             | rraad 📖 Va | aste prijs (     | 🏮 Alleen beste v             | oorstel | 🖧 Herkans  | singsaaı |

U kunt uw aanbiedingen uit winkelvoorraad verzenden naar andere verkoopvormen en aanbiedingen beëindigen.

De onderste knoppen van het scherm zijn enkel van toepassing voor producten uit winkelvoorraad.

• 14 •

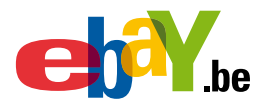

U kunt één of meerdere producten verzenden naar de online veiling.

U kunt één of meerdere producten verzenden naar vaste prijs.

(Aanbiedingen met een vaste prijs worden tussen de reguliere eBay-zoekresultaten weergegeven en zijn daarom een krachtige manier om meer kopers naar uw eBay-winkel te leiden)

U kunt de aanbieding in winkelvoorraad beëindigen.

### **2** Product in winkelvoorraad beëindigen

| □ <u>Powerplate</u> <u>Trilplaat</u><br>personal |                                  | <u>^</u> |                  | EUR 1.800,00        | 1      | Q             | 0     |    |
|--------------------------------------------------|----------------------------------|----------|------------------|---------------------|--------|---------------|-------|----|
| Indoorroeitoestel<br>Concept2 Model Roeitoestel  | Indoorroeitoestel co<br>ncept2 D | í        | <i>≔Nu Kopen</i> | EUR 1.150,00        | 0      |               | 0     | -  |
| Totaal voor aanbiedingen 1-9                     |                                  |          |                  | Totaalprijs         |        | Biedingen     |       |    |
| Veilingen                                        |                                  |          |                  |                     |        |               |       |    |
| Alle aangeboden objecten:                        |                                  |          |                  | EUR 8.684,00        |        | 0             |       |    |
| Objecten die zullen worden verk                  | ocht:                            |          |                  | EUR 0,00            |        | 0             |       |    |
| Vaste prijs                                      |                                  |          |                  |                     |        |               |       |    |
| Alle aangeboden objecten:                        |                                  |          |                  | EUR 1.150,00        |        |               |       |    |
| Beschikbaar voor verkoop:                        |                                  |          |                  | EUR 1.150,00        |        |               |       |    |
| Regels voor automatisering toewijzen             | Selecteren                       |          |                  |                     | Bev    | verken        | Opm   | er |
| 🚺 Acties winkelvoorraad: 🚺                       | Naar online veiling verzenden    |          | Naar vas         | ste prijs verzenden |        | Beëindigen    |       |    |
| Legenda: 🔑 Soort veiling 🧯 V                     | erkoopvorm Winkelvoorraa         | d 🎹 V    | aste prijs (     | 🏮 Alleen beste v    | oorste | l   & Herkans | ingsa | а  |

Selecteer een of meerdere producten.

Klik op 'Beëindigen'.

2

| Uw winkelaanbieding beëindiger                                                                                                    | 1: bekijken en verzenden                                                                                                    |
|----------------------------------------------------------------------------------------------------|----------------------------------------------------------------------------------------------------|
| U wilt de volgende aanbieding(en) beëindigen. Co<br>오 U kunt uw aanbiedingen beter laten opvallen a                               | ntroleer deze gegevens en klik op <b>Aanbieding beëindige</b><br>als u <u>Naar online veiling verzenden o</u> f <u>Naar vaste prijs verze</u> r |
| Objectnummer                                                                                                    | Objecttitel                                                                                                    |
| 320083428583                                                                                                    | Indoorroeitoestel Concept2 Model D                                                                                                    |
| Aanbieding beëindigen Annuleren<br>Opmerking: De plaatsingskosten worden niet te<br>30 dagen worden er geen kosten in rekening ge | rugbetaald wanneer u de GTG-aanbieding (Geldig tot gean<br>bracht.                                                                              |

Bevestig uw keuze door te klikken op 'Aanbieding beëindigen'. Op dit scherm kunt u de keuze nog annuleren.

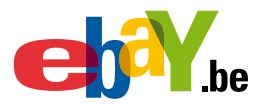

### **3** Producten verzenden naar 'online veiling'

|   | Powerplate<br>personal                | <u>Trilplaat</u>                     |                                  | ٨    |                  | EUR 1.800,00        | 1        | Q          | 0       |
|---|---------------------------------------|--------------------------------------|----------------------------------|------|------------------|---------------------|----------|------------|---------|
|   | Indoorroeitoes<br>✓ Concept2 Moc<br>D | <u>tel</u><br>Iel <u>Roeitoestel</u> | Indoorroeitoestel co<br>ncept2 D |      | <i>=Nu Kopen</i> | EUR 1.150,00        | 0        |            | 0 2     |
|   | Fotaal voor aanb                      | iedingen 1-9                         |                                  |      |                  | Totaalprijs         |          | Biedingen  |         |
| ` | √eilingen                             |                                      |                                  |      |                  |                     |          |            |         |
|   | Alle aangeboden                       | objecten:                            |                                  |      |                  | EUR 8.684,00        |          | 0          |         |
|   | Objecten die zul                      | len worden verk                      | ocht:                            |      |                  | EUR 0,00            |          | 0          |         |
| ` | √aste prijs                           |                                      |                                  |      |                  |                     |          |            |         |
|   | Alle aangeboden                       | objecten:                            |                                  |      |                  | EUR 1.150,00        |          |            |         |
|   | Beschikbaar voo                       | r verkoop:                           |                                  |      |                  | EUR 1.150,00        |          |            |         |
|   | Regels voor automati                  | sering toewijzen                     | Selecteren                       |      |                  |                     | Bew      | erken      | Opmer   |
|   | CACTIES winkel                        | voorraad:                            | Naar online veiling verzender    |      | Naar vas         | ste prijs verzenden |          | Beëindigen |         |
| L | egenda: 🔑 Soor                        | rt veili👩 🧯 V                        | erkoopvorm Winkelvoorra          | ad 🛄 | Vaste prijs (    | 🏮 Alleen beste (    | voorstel | 🖧 Herkans  | ingsaai |

Selecteer een of meerdere producten.

1

Klik op 'Naar online veiling verzenden'.

| Objecttitel *Vereist                                          |                                                       | Ondertitel (EU                      | R 0,20)                                                |                                                                |
|---------------------------------------------------------------|-------------------------------------------------------|-------------------------------------|--------------------------------------------------------|----------------------------------------------------------------|
| Startprijs *<br>EUR 1.99                                      | Nu kopen-prijs (EUR 0,10)<br>EUR 1.150,00             | Aantal <b>*</b><br>1 <mark>▼</mark> | Looptijd ★<br>7 dagen  ❤                               | Verwerkingstijd binne<br>verzendingen<br>Selecteer een periode |
| ☑ Galerij (EUR 0,20)<br>□ Topaanbieding in galeriji           | □ Vet (EUR 0.95)<br>EUR 4.95) □ Topaanbieding Plus (E | □ Hig<br>EUR 5,95) □ To             | ghlight (EUR 1,45) 🛛 🗖 P<br>paanbieding op homepage (E | rivé-aanbieding<br>EUR 24,95)                                  |
| <ul> <li>Begintijd</li> <li>Aanbieding verzenden e</li> </ul> | en gelijk starten                                     |                                     |                                                        |                                                                |
| ○ Geplande begintijd (EU                                      | R 0,10) Selecteer een datum 👻 S                       | electeer een tijd                   | CET                                                    |                                                                |

Geef de startprijs in voor de veiling. Maak de nodige keuzes.
 Klik op doorgaan.

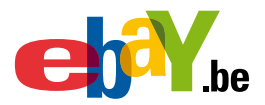

### **4** Producten naar 'vaste prijs' te verzenden.

|   | □ <u>Powerplate</u> <u>Trilplaat</u>                                                              | Â                |                  | EUR 1.800,00        | 1       | Q          | 0       |
|---|---------------------------------------------------------------------------------------------------|------------------|------------------|---------------------|---------|------------|---------|
|   | Indoorroeitoestel     Indoorroeitoestel       Concept2 Model     Roeitoestel       D     ncept2 D | stel co 🥫        | <i>≔Nu Kopen</i> | EUR 1.150,00        | 0       |            | 0 2     |
|   | Totaal voor aanbiedingen 1-9                                                                      |                  |                  | Totaalprijs         |         | Biedingen  |         |
|   | Veilingen                                                                                         |                  |                  |                     |         |            |         |
|   | Alle aangeboden objecten:                                                                         |                  |                  | EUR 8.684,00        |         | 0          |         |
| 1 | Objecten die zullen worden verkocht:                                                              |                  |                  | EUR 0,00            |         | 0          |         |
| 1 | Vaste prijs                                                                                       |                  |                  |                     |         |            |         |
|   | Alle aangeboden objecten:                                                                         |                  |                  | EUR 1.150,00        |         |            |         |
|   | Beschikbaar voor verkoop:                                                                         |                  |                  | EUR 1.150,00        |         |            |         |
|   | Regels voor automatisering toewijzen                                                              | n                |                  |                     | Bew     | rerken     | Opmer   |
|   | Acties winkelvoorraad: Naar online veiling                                                        | g verzenden      | Naar vas         | ste prijs verzenden |         | Beëindigen |         |
| _ | Legenda: ≽ Soort veiling 🧯 Verkoopvorm Wir                                                        | nkelvoorraad 🔎 V | ′aste prijs (    | 🔋 Alleen beste v    | oorstel | 🖧 Herkans  | ingsaai |

Selecteer een of meerdere producten.

1

2

| Objecttitel <sup>★∨ereist</sup>                  |                   |                                         | Ondertitel (EUR 0,20)        |                                                                      |
|--------------------------------------------------|-------------------|-----------------------------------------|------------------------------|----------------------------------------------------------------------|
| Indoorroeitoestel Cor                            | icept2 Mo         | del D                                   |                              |                                                                      |
| Nu kopen-prijs *<br>EUR 1.150,00                 |                   | Aantal ★<br>1 ♥                         | Looptijd *<br>7 dagen 💌      | Verwerkingstijd binnenlar<br>verzendingen<br>Selecteer een periode 💙 |
| ☑ Galerij (EUR 0,20)<br>□ Topaanbieding in galer | rij(EUR 4,95)     | □ Vet (EUR 0,95)<br>□ Topaanbieding Plu | EUR 5,95) Topaanbieding op h | 5)<br>Iomepage (EUR 24,95)                                           |
| Begintijd                                        | ) en nelijk start | ten                                     |                              |                                                                      |
| <ul> <li>Aanbieding verzender</li> </ul>         | r en genjik stan  |                                         |                              |                                                                      |

Klik op 'Naar vaste prijs verzenden'.

Maak de nodige keuzes en pas de prijs aan indien nodig. Klik op doorgaan.

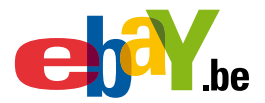

### W5 Haal het maximum uit uw winkel

- 1 Maak van uw winkel uw eigen plek op het internet en op ebay
- 2 Doe aan e-mailmarketing
- 3 Profiteer van een eigen zoekbox
- 4 Maak crosspromoties aan
- 5 Personaliseer uw e-mails aan winnende bieders
- 6 Val op in zoekmachines
- 7 Bied specials van favoriete verkopers aan
- 8 Bepaal zelf uw rubriekstructuur
- 9 Vraag verkooprapporten op
- 10 Leer uit verkeersrapporten
- 11 Stel vakantie-instellingen in voor uw winkel
- 12 Creëer een kader voor aanbiedingen
- 13 Gebruik promotievakken

Bent u al een gevorderde verkoper en wilt u uw winkel nog professioneler aanpakken? Dan vindt u hier meer tips, tools en weetjes om uw winkel nog succesvoller te maken.

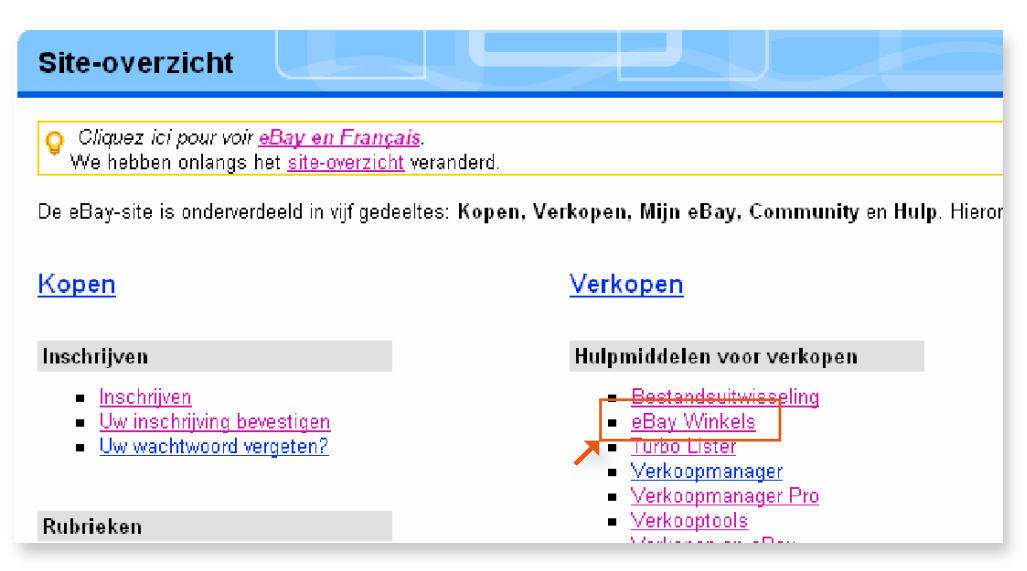

Open het Site overzicht en klik op 'eBay Winkels'.

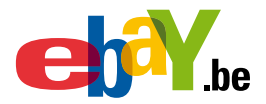

• <u>Vakantie</u>

<u>instellingen</u>

aanbiedingen

Kader voor

Gratis .be

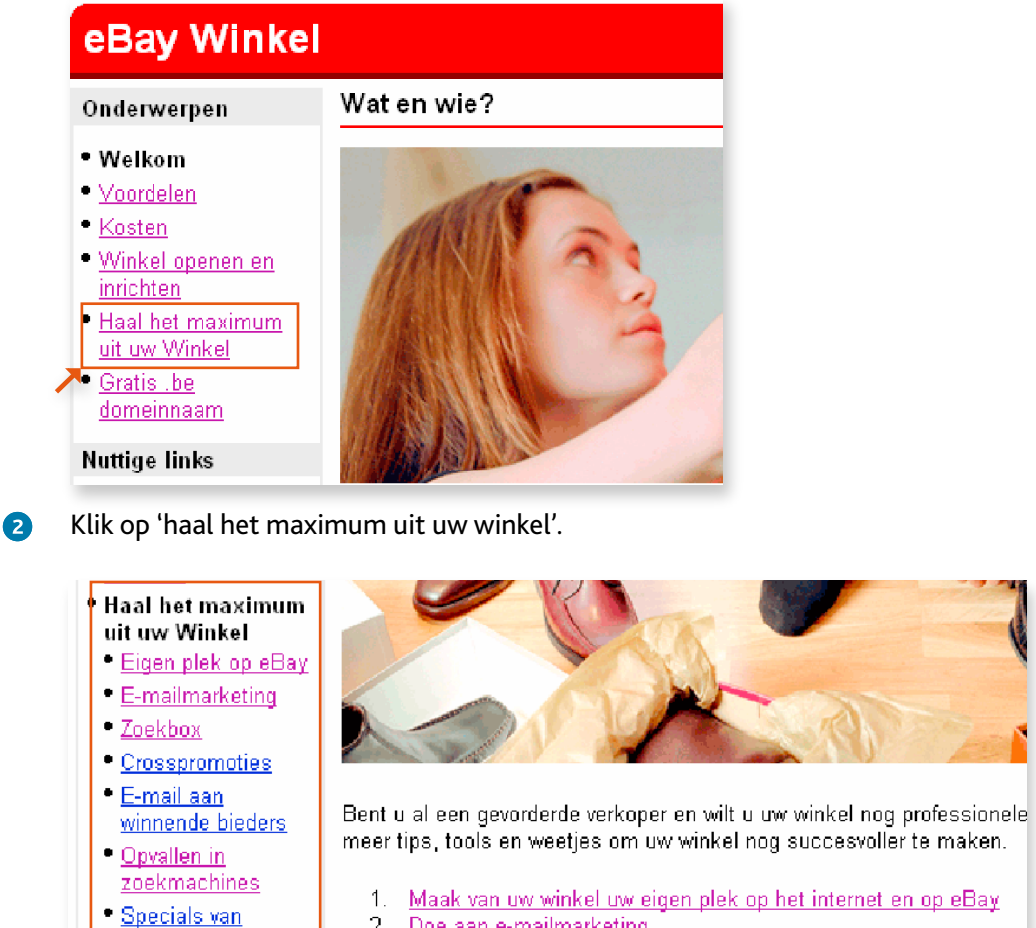

1. Maak van uw winkel uw eigen plek op het internet en op eBay 2. Doe aan e-mailmarketing favoriete Verkoper З. Profiteer van een eigen zoekbox Rubriekstructuur 4. Maak crosspromoties aan 5. Personaliseer uw e-mails aan winnende bieders Verkooprapporten 6. Val op in zoekmachines Verkeersrapporten 7. Bied Specials van favoriete verkopers aan 8. Bepaal zelf uw rubriekstructuur 9. Vraag verkooprapporten op 10. Leer uit Verkeersrapporten 11. Stel Vakantie-instellingen in voor uw winkel 12. Creëer een kader voor aanbiedingen • Promotievakken 13. Gebruik promotievakken

Onder de titel 'Haal het maximum uit uw Winkel' vindt u meerdere mogelijkheden. Onder de foto vindt u dezelfde mogelijkheden genummerd terug.

In deze module worden al deze mogelijkheden besproken.

19 •

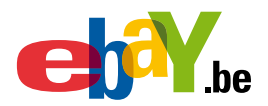

| Mijn winke                                                                         |
|------------------------------------------------------------------------------------|
| Winkelbeheer                                                                       |
| Winkeloverzicht<br>Aanbevelingen                                                   |
| <u>Winkelontwerp</u><br>■ <u>Weergavevoorkeu</u> ren                               |
| Winkelrubrieken<br>Aangepaste pagina's                                             |
| <ul> <li>Promotievakken</li> <li>Trefwoorden voor</li> <li>zoekmachines</li> </ul> |
| HTML-ontwerper                                                                     |

#### TIP!

In eBay zijn steeds meerdere manieren om eenzelfde doel te bereiken.

Voorafgaande links kunnen ook via andere menu's worden aangeroepen. Bijvoorbeeld: de mogelijkheden uit het bovenstaande scherm via de knop 'Rubriekstructuur' kunt u ook terugvinden via:

'Mijn eBay > Uw winkel beheren > Winkelontwerp.>.Winkelrubrieken'.

#### 1 Maak van uw winkel uw eigen plek op het internet en op eBay.

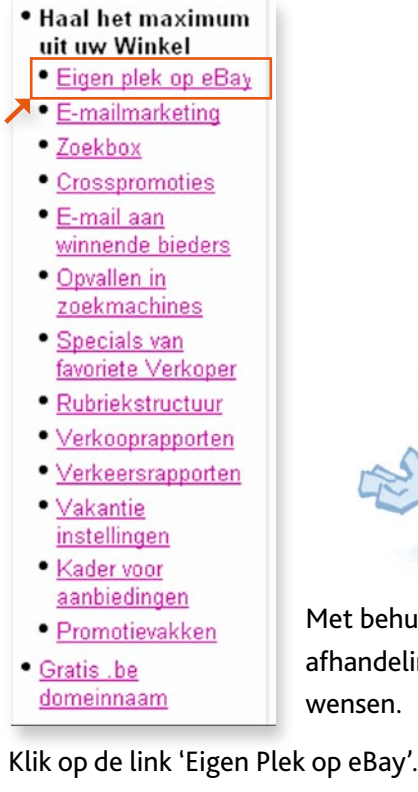

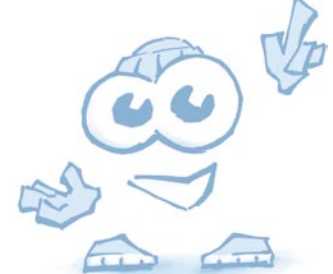

Met behulp van deze link kunt u e-mails, die gebruikt worden bij de afhandeling van een bieding of bij de facturatie, aanpassen aan uw eigen wensen.

1

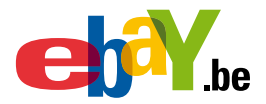

| iken in winkel<br>in titels en<br>beschrijvingen<br>eken                                                  | Nieuwe aanbiedingen<br>• Volleptal<br>• Volleptal                                                                                                    | Binnenkort afgelopen<br>Ternisballen 4 stuks<br>EUR 2.99<br>Resterende tijd: 294 23u 55m 33s                                                                                              |
|----------------------------------------------------------------------------------------------------|----------------------------------------------------------------------------------------------------|----------------------------------------------------------------------------------------------------|
| nkelrubrieken<br>nepage van winkel<br>en (10)<br>mis (5)                                                  | 25 objecten gevonden in Alle rubrieken<br>Listwergeren Afbeeldingengalerij                                                                                              | Weegave: Alle objecten   Alleen veilingen   Alleen Nu kop<br>Sotteren op: Tijd oorst digalopen                                                                                            |
| leybal (5)<br>cenen (10)                                                                                  |                                                                                                    |                                                                                                    |
| teybal (5)<br>eenen (10)<br>etbalschoenen (10)<br>eBay-winkel is                                          | uw eigen plek, verbonden aan een                                                                                                    | webadres op het internet en op eBay.                                                                                                    |
| legal (5)<br>essent (0)<br>eBay-winkel is<br>unt zelf uw rubi<br>Bay uitbouwer<br>Omda<br>winkel<br>gemak | uw eigen plek, verbonden aan een<br>iekstructuur en winkelinrichting ber<br>t<br>t alles wat u aanbiedt op e<br>de beste manier om object<br>kelijker kunnen vinden wat | webadres op het internet en op eBay.<br>palen en via slimme marketing uw eigen merknaa<br>lay in uw winkel verschijnt, is een<br>en zo weer te geven dat kopers nog<br>ze precies zoeken. |

Klik onderaan dit scherm op de knop 'Voeg nu uw eigen logo toe'.

Het volgende scherm bestaat uit twee delen.

Via het eerste deel kunt u het e-mailbericht op het einde van een aanbieding aanpassen.

| Logo's en merken                        |     |   |                |
|-----------------------------------------|-----|---|----------------|
|                                         |     |   |                |
| E-mailbericht bij einde van de aanbiedi | ng  |   | Wijzige        |
| Mijn winkellogo toevoegen:              | Nee | 2 |                |
| Aangepast bericht:                      | Nee |   |                |
| Stuur meleen kopie:                     | Nee |   |                |
| Afhandeling & factuur aanpassen         |     |   | <u>Wijzige</u> |
| Winkellogo                              |     |   |                |
| Opnemen op afhandelingspagina's:        | Nee |   |                |
| Opnemen in e-mail met factuur:          | Nee |   |                |
| Aangepast bericht                       |     |   |                |
| Opnemen op afhandelingspagina's:        | Nee |   |                |
| Opnemen in e-mail met factuur:          | Nee |   |                |

Via deel twee kunt u wijzigingen aanbrengen voor de afhandeling en de facturatie.

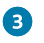

2

Klik op de knop 'Wijzigen' in het eerste deel.

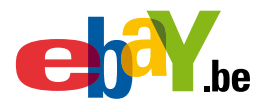

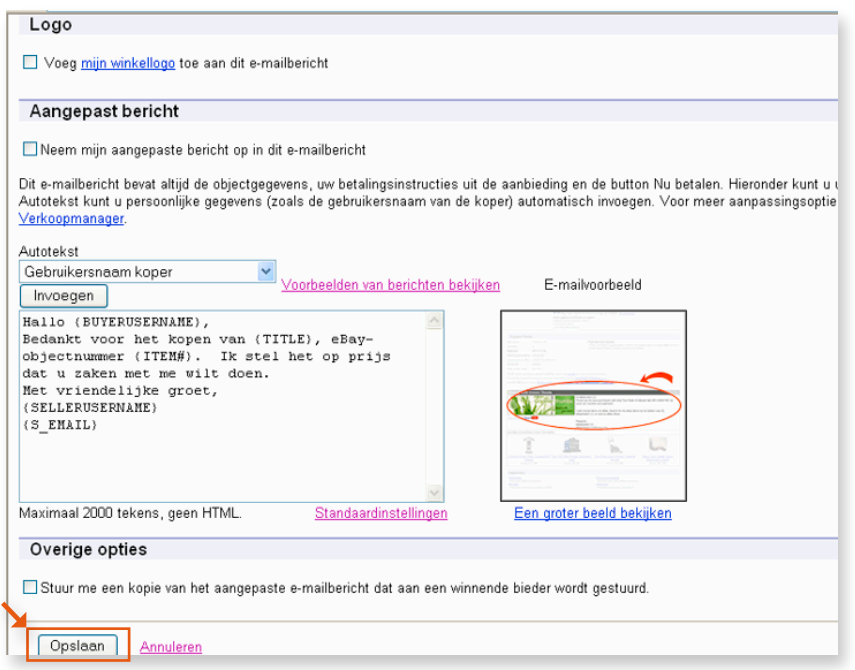

Nu kunt u de standaard e-mail, die gestuurd wordt op het einde van een aanbieding, volledig wijzigen.

U kunt uw winkellogo toevoegen.

U kunt de standaard tekst overschrijven en waar gewenst een autotekst toevoegen.

Kies de gewenste autotekst, plaats de cursor waar u de autotekst wilt toevoegen en klik daarna op toevoegen.

Als 'Gebruikernaam koper' hebt gekozen, wordt de naam van de koper automatisch ingevuld.

Na het aanpassen van de e-mail klikt u op 'Opslaan'.

| Logo's en merken                       |      |   |                 |
|----------------------------------------|------|---|-----------------|
|                                        |      |   |                 |
| E-mailbericht bij einde van de aanbied | ling |   | <u>Wijzigen</u> |
| Mijn winkellogo toevoegen:             | Nee  |   |                 |
| Aangepast bericht:                     | Nee  |   |                 |
| Stuur me een kopie:                    | Nee  |   |                 |
| Afhandeling & factuur aanpassen        |      |   | Wijzigen        |
| Winkellogo                             |      | / |                 |
| Opnemen op afhandelingspagina's:       | Nee  |   |                 |
| Opnemen in e-mail met factuur:         | Nee  |   |                 |
| Aangepast bericht                      |      |   |                 |
| Opnemen op afhandelingspagina's:       | Nee  |   |                 |
| Opnemen in e-mail met factuur:         | Nee  |   |                 |

6

4

Klik op knop 'Wijzigen' in het tweede deel.

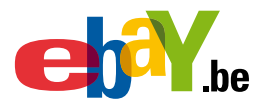

Afhandelings- en betalingsgegevens aanpassen Breng uzelf bij kopers onder de aandacht via aangepaste logo's. Gebruik deze pagina om aangepaste logo's ii en e-mails met betalingsinformatie. Het logo van uw winkel gebruiken Bekijk uw huidige logo en geef aan waar u het wilt weergeven. Huidig logo Gebruik Winkelbouwer om uw winkellogo te wijzigen. GENT LOBA Geef aan waar u het logo wilt weergeven. 🔲 Opnemen op afhandelingspagina's Opnemen in e-mail met betalingsinformatie

Hier kunt u uw winkellogo bekijken.

6

7

Wilt u het logo aanpassen, klik dan op de link 'Winkelbouwer'. Met behulp van deze link kunt u de basisgegevens van uw winkel aanpassen.

Door een van de opties aan te vinken, kunt u bepalen of het logo opgenomen wordt in de afhandelingpagina's en e-mails met betalingsinformatie.

Gebruik daarna de rechter schuifbalk.

| a's en in e-mails met betalingsinformatie kan worde |
|-----------------------------------------------------|
|                                                     |
| Resterende tekens: 317                              |
|                                                     |
|                                                     |
|                                                     |
|                                                     |
|                                                     |
|                                                     |
|                                                     |
|                                                     |

Hier kunt u zelf een aangepaste tekst schrijven.

Door een van de opties aan te vinken, kunt u bepalen waar de tekst wordt opgenomen.

Nadat u uw aanpassingen heeft uitgevoerd in het bovenstaande scherm, kunt u een voorbeeld van uw e-mail en afhandelingpagina bekijken.

Als alles in orde is, klik dan op de knop 'Opslaan' om uw aanpassingen en keuzes te bewaren.

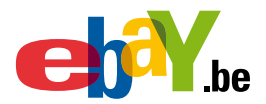

#### 2 Doe aan e-mailmarketing.

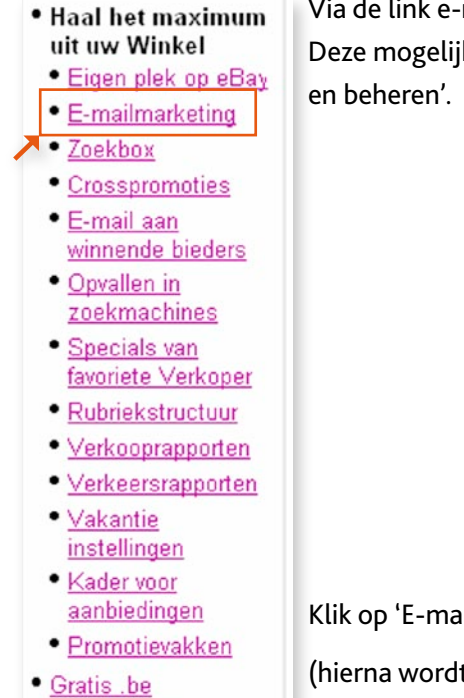

Via de link e-mailmarketing kunt u e-mails maken en beheren. Deze mogelijkheden worden apart besproken in de module 'e-mail maken

Klik op 'E-mailmarketing'

(hierna wordt alles uitgevoerd zoals beschreven is in de module 'E-mail maken en beheren').

#### 3 Profiteer van een eigen zoekbox.

| • | Haal het maximum                       |
|---|----------------------------------------|
|   | uit uw Winkel                          |
|   | <ul> <li>Eigen plek op eBay</li> </ul> |

- E-mailmarketing
- Zoekbox

domeinnaam

- Crosspromoties
- <u>E-mail aan</u> winnende bieders
- Opvallen in <u>zoekmachines</u>
- Specials van favoriete Verkoper
- Rubriekstructuur
- Verkooprapporten
- Verkeersrapporten
- Vakantie instellingen
- Kader voor
- aanbiedingen Promotievakken
- Gratis .be domeinnaam

| Onderwerpen                                                                     | Zoekbox                                    |                                                                                                    |                                |                                                                                        |                             |
|---------------------------------------------------------------------------------|--------------------------------------------|----------------------------------------------------------------------------------------------------|--------------------------------|----------------------------------------------------------------------------------------|-----------------------------|
| • <u>Welkom</u><br>• <u>Voordelen</u>                                           | oeken in winkel                            | Nieuwe aant                                                                                                    | ledingen                       | Binnenkort afgelop                                                                     | en                          |
| • <u>Kosten</u><br>• <u>Winkel openen en</u><br>inrichten<br>• Haal het maximum | in titels en<br>beschrijvingen<br>oeken    | <u>Volleybal</u> <u>Volleybal</u> <u>Alle objecten</u>                                                                                                    | weelgeven                      | Tennisballen 4 stuks<br>EUR 2,99<br>Resterende tijd: 30d 0u 2<br>Alle objecten weergev | m 46s                       |
| uit uw Winkel<br>• Eigen plek op eBay                                           | Homepage van winkel<br>Ballen (10)         | Winks/Imbitiken         25 objecten geronden in Alle rukrieken         Weergave: Alle objecten j & Ballen (10)         Eijstweergave j & Abesidongengalenj         Sorteren o |                                | Alleen veilingen   Alleen Nu kope<br>op: Tijd: eerst afgelopen                         |                             |
| <ul> <li>E-mailmarketing</li> </ul>                                             | * tennis (5)                               | Afbeelding                                                                                                    | J verbergen Objecttitel        | Prijs                                                                                  | Biedingen Resterende tijd . |
| Zoekbox                                                                         | Schoenen (10)                              |                                                                                                    | - Tennisballen 4 stuks         | EUR 2,99                                                                               | 7 Na Kapano                 |
| Crocentomotion                                                                  | * voetbalschoenen (10)<br>Kleding (5)      |                                                                                                    | 📥 Tennisballen 4 stuks         | EUR 2,99                                                                               | 2 No Kapin                  |
| • E mail con                                                                    | Alle subrubrieken verbergen                |                                                                                                    | 📥 <u>Tennisballen 4. stuks</u> | EUR 2,99                                                                               | 2 No Kapen                  |
| <ul> <li><u>C-mail aan</u></li> <li>winnende biedere</li> </ul>                 | Weergeven                                  |                                                                                                    | 🚢 Tennisballen 4 stuks         | EUR 2,99                                                                               | 2 No Kagan                  |
| Onvellen in                                                                     | - Galerijweergave                          |                                                                                                    | 📥 Tennisballen 4 stuks         | EUR 2,99                                                                               | 7 No Kapana                 |
| zoekmachines                                                                    | = Eindtijden bekijken<br>(Eindigt op CEST) | •                                                                                                    | 🚢 <u>Ishin</u>                 | EUR 9,99                                                                               | 2 No Kopen                  |

Deze link biedt geen extra functies maar vestigt uw aandacht op het feit dat een zoekbox werd toegevoegd tijdens de creatie van uw winkel.

Klik op 'Zoekbox'.

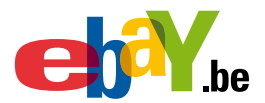

Haal het maximum

### Maak Crosspromoties aan.

Met crosspromoties vestigt u de aandacht van kopers op andere objecten die u verkoopt. U doet dubbel voordeel:

#### U verkoopt meer objecten per koper.

Als iemand een van uw objecten koopt, is de kans groot dat deze persoon ook in uw andere objecten is geïnteresseerd, en dan vooral in objecten die een aanvulling vormen op het gekochte object.

#### U verkoopt objecten tegen een hogere prijs.

Als iemand geïnteresseerd is in een van uw objecten, is de kans groot dat deze persoon ook interesse heeft voor een vergelijkbaar, maar hoger geprijsd object en dit uiteindelijk zal kopen.

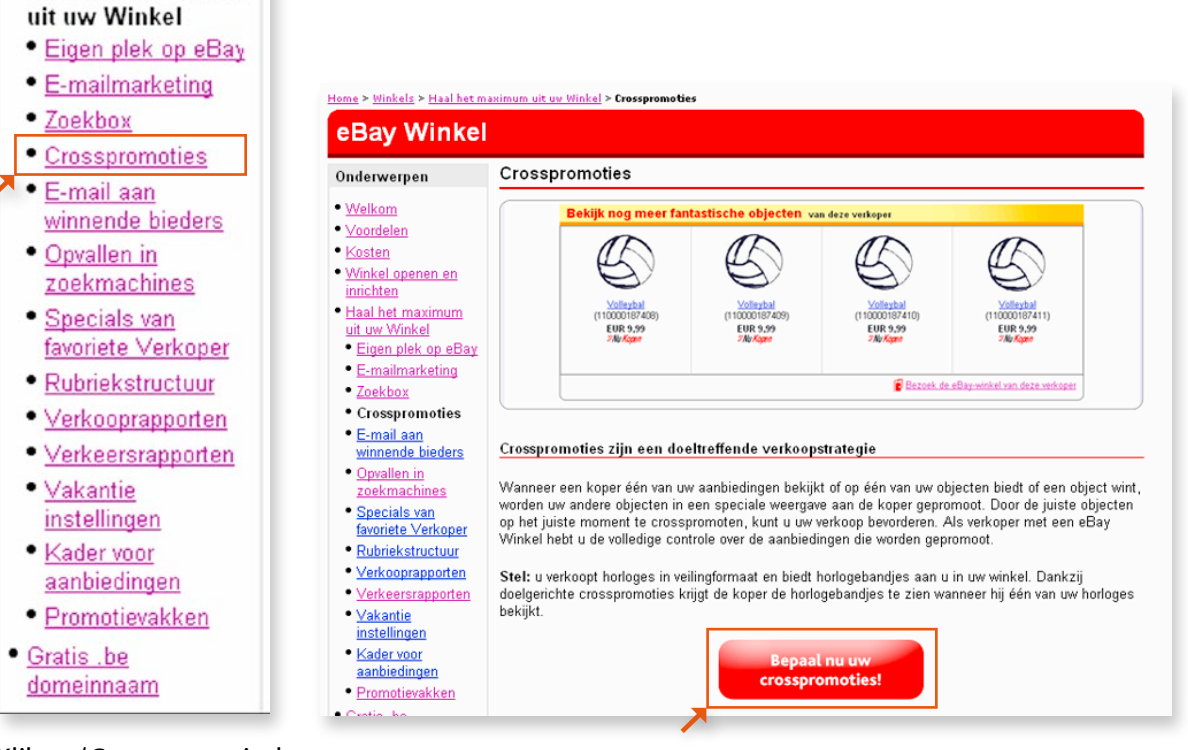

Klik op 'Crosspromoties'.

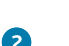

Klik op ' Bepaal nu uw crosspromoties'.

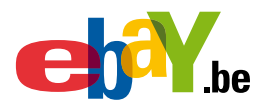

3

4

| Crosspromotie: overzicht                       |                         |                |
|------------------------------------------------|-------------------------|----------------|
|                                                |                         |                |
| Crosspromotie                                  |                         |                |
| Standaard                                      | 0                       | Beheren        |
| Instellingen                                   |                         | Bewerken       |
| Deelname aan crosspromoties                    | Ja, op alle locaties    |                |
| Weergave crosspromoties                        | Winkelkleuren gebruiken |                |
| Deelnemen aan verbindingen voor crosspromoties | Ja                      |                |
| Verbindingen voor crosspromoties               | 0 Verbindingen          | <u>Beheren</u> |

Met de knop 'Beheren' bepaalt u de algemene regels voor crosspromotie. Met de knop 'Bewerken' bepaalt u de details.

U beschikt over een tweede knop 'Beheren'.

Met deze knop kunt u nagaan hoeveel verbindingen actief zijn, maar u kunt ook nieuwe verbindingen aanmaken.

Klik op 'Beheren' voor het toevoegen of bewerken van uw crosspromoties.

| Crosspromotie: standaard                                                                                                    |                                                                                                 |                                               |                        |
|----------------------------------------------------------------------------------------------------|-------------------------------------------------------------------------------------------------|-----------------------------------------------|------------------------|
| Standaard wordt met deze regels bepaald wel<br>Opmerking: als een object aan meer dan éé<br>meer wilt weten over regels voor crosspromotie | lke objecten voor crosspromoties worden g<br>n regel voldoet, wordt de regel gebruikt die<br>s. | eselecteerd.<br>het hoogst in de lijst staat. | Klik <u>hier</u> als u |
| Wanneer iemand een object bekijkt                                                                                                    | Wanneer iemand op een object biedt of                                                           | een object wint                               |                        |
| Nieuwe regel maken                                                                                                    |                                                                                                 |                                               |                        |
| Wanneer iemand een object bekijkt:                                                                                                    | Objecten promoten:                                                                              | Actie                                         | Volgorde<br>wijzigen   |
| Winkelrubriek: Alle<br>trefwoorden: Tafel                                                                                                  | Winkelrubriek: Alle<br>trefwoorden: trilplaat                                                   | Bewerken 💌                                    | ≈ ×                    |
| Alle overige objecten                                                                                                    | Standaardregels van eBay gebru                                                                  | liken                                         |                        |
| Nieuwe regel maken                                                                                                    |                                                                                                 |                                               |                        |

U kunt nu een crosspromotie bewerken of toevoegen.

U kunt twee soorten crosspromoties aanmaken, daartoe beschikt u over twee tabbladen.

Als u een crosspromotie aanmaakt voor 'Wanneer iemand een object bekijkt' kunt u aanvinken dat deze regel ook geldig moet zijn voor 'Wanneer iemand op een object biedt of een object wint' (zie volgend scherm).

U beschikt tweemaal over de knop 'Nieuwe regel maken'. Beide knoppen bieden dezelfde functionaliteit.

Door regels aan te maken, kunt u de effectiviteit van uw crosspromoties vergroten.

Stel dat u objecten aanbiedt in de rubriek Digitale camera's en de rubriek Memory sticks.

Dan kunt u de volgende regel aanmaken: objecten uit de rubriek Memory sticks promoten wanneer iemand een object uit de rubriek Digitale camera's wint of erop biedt.

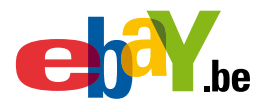

Bent u een verkoper met een eBay-winkel, dan kunt u regels aanmaken op basis van winkelrubrieken of trefwoorden in objecttitels.

Wanneer een object aan een of meer regels voldoet, wordt alleen de regel gebruikt die het hoogste in de lijst staat. U kunt de volgorde van de regels in de lijst wijzigen door de regels naar boven of beneden te verplaatsen met behulp van de pijliconen.

| Maak een regel z<br>regels voor cross;<br>                                    | odanig dat de juiste objecten in de juiste situatie bij kopers onder de aar<br>promoties. |
|-------------------------------------------------------------------------------|-------------------------------------------------------------------------------------------|
| Wanneer iem                                                                   | and een object bekijkt dat aan deze criteria voldoet:                                     |
| Winkelrubriek                                                                 |                                                                                           |
| ONS AANBOD                                                                    | ✓ of Een eBay-rubriek selecteren                                                          |
| Trefwoorden                                                                   |                                                                                           |
| Uurwerken                                                                     |                                                                                           |
|                                                                               |                                                                                           |
|                                                                               |                                                                                           |
| Objecten pror                                                                 | moten die aan deze criteria voldoen:                                                      |
| Objecten pror<br>Winkelrubriek                                                | moten die aan deze criteria voldoen:                                                      |
| Objecten prof<br>Winkelrubriek<br>ONS AANBOD                                  | moten die aan deze criteria voldoen:                                                      |
| Objecten prod<br>Winkelrubriek<br>ONS AANBOD<br>Trefwoorden                   | moten die aan deze criteria voldoen:                                                      |
| Objecten prod<br>Winkelrubriek<br>ONS AANBOD<br>Trefwoorden<br>Uurwerkbondies | moten die aan deze criteria voldoen:<br>✓ of <u>Een eBay-rubriek selecteren</u>           |
| Objecten prof<br>Winkelrubriek<br>ONS AANBOD<br>Trefwoorden<br>Uurwerkbandjes | moten die aan deze criteria voldoen:<br>✓ of Een eBay-rubriek selecteren                  |
| Objecten prot<br>Winkelrubriek<br>ONS AANBOD<br>Trefwoorden<br>Uurwerkbandjes | moten die aan deze criteria voldoen:  of Een eBay-rubriek selecteren  Annuleren           |

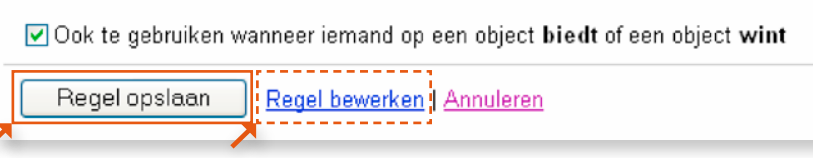

6

6

Wilt u dezelfde regel gebruiken voor een bieder of een winnaar, dan kunt u dit aanvinken. Klik op 'Regel opslaan'.

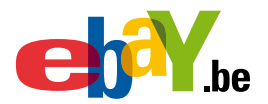

| Crosspromotie: overzicht                     |                         |          |
|----------------------------------------------|-------------------------|----------|
|                                              |                         |          |
| Crosspromotie                                |                         |          |
| Standaard                                    | 0                       | Beheren  |
| Instellingen                                 |                         | Bewerken |
| Deelname aan crosspromoties                  | Ja, op alle locaties    |          |
| Weergave crosspromoties                      | Winkelkleuren gebruiken |          |
| Deelnemen aan verbindingen voor crosspromoti | ies Ja                  |          |
| Verbindingen voor crosspromoties             | 0 Verbindingen          | Beheren  |

#### Klik op 'Bewerken'.

7

8

Met bewerken instellingen kunt u aangeven in welke situaties crosspromoties moeten verschijnen.

| Crosspromotie: instellingen                                                                                                    |
|----------------------------------------------------------------------------------------------------|
| U kunt meer verkopen door uw objecten te crosspromoten. Wanneer een k<br>worden uw andere objecten getoond aan de koper. <b>Opmerking:</b> objecten v<br>Klik <u>hier</u> als u wilt weten hoe u kunt meedoen aan crosspromoties. |
| Mijn crosspromoties: deelname-instellingen                                                                                                    |
| <ul> <li>Mijn objecten crosspromoten.</li> <li>Objecten crosspromoten in Afhandeling</li> <li>Objecten crosspromoten in alle andere beschikbare gedeelten</li> </ul>                                                              |
| <ul> <li>Mijn objecten niet crosspromoten.</li> </ul>                                                                                                    |
| Als u kiest voor 'Crosspromoties in Afhandeling', worden uw obie                                                                                                    |

Als u kiest voor 'Crosspromoties in Afhandeling', worden uw objecten crosspromoties voor kopers als ze 'Afhandeling' van eBay gebruiken om u te betalen voor andere objecten.

Als de koper een ander interessant object ziet en 'Nu kopen' gebruikt, wordt de betaling van het object automatisch gecombineerd met die van andere objecten die de koper van u koopt.

Als u kiest voor 'Mijn objecten niet als crosspromoties weergeven', worden nooit crosspromoties voor uw aanbiedingen weergegeven.

Maak de nodige keuzes.

Gebruik de rechter schuifbalk en ga verder naar onder.

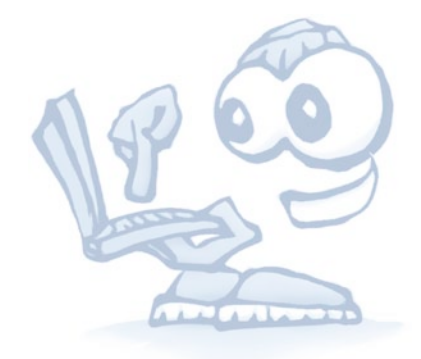

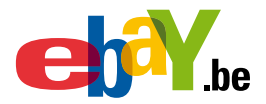

| Wanneer iemand mijn objecten bekijkt: |                                                      |
|---------------------------------------|------------------------------------------------------|
| Verkoopvorm:                          | 🔿 Alleen winkelobjecten weergeven                    |
|                                       | 🔿 Alleen Nu kopen-objecten weergeven                 |
|                                       | 🔿 Winkelobjecten eerst weergeven                     |
|                                       | <ul> <li>Een willekeurig object weergeven</li> </ul> |
|                                       | ○ Alleen zoekertjes weergeven                        |
| Galerijobjecten:                      | 🔿 Alleen objecten met galerijafbeeldingen weergeven  |
|                                       | 💿 Objecten met galerijafbeeldingen eerst weergeven   |
|                                       | Een willekeurig object weergeven                     |
| Mijn objecten sorteren op:            | 🔘 Eerst afgelopen                                    |
|                                       | 🔿 Laatst afgelopen                                   |
|                                       | 🔘 Nieuw aangeboden                                   |
|                                       | ⊙ Hoogste prijs                                      |
|                                       | 🔿 Laagste prijs                                      |
|                                       | <ul> <li>Willekeurige selectie</li> </ul>            |
| Toon maximaal:                        | 4 objecten 💌                                         |

#### Maak de nodige keuzes.

Gebruik de rechter schuifbalk en ga verder naar onder.

Deze keuzes hebben enkel weerslag op crosspromoties voor iemand die de objecten bekijkt.

| Wanneer iemand mijn objecten bekijkt: |                                                                       |
|---------------------------------------|-----------------------------------------------------------------------|
| Verkoopvorm:                          | 🔿 Alleen winkelobjecten weergeven                                     |
|                                       | 🔿 Alleen Nu kopen-objecten weergeven                                  |
|                                       | <ul> <li>Winkelobjecten eerst weergeven</li> </ul>                    |
|                                       | 💿 Een willekeurig object weergeven                                    |
|                                       | 🔿 Alleen zoekertjes weergeven                                         |
| Galerijobjecten:                      | <ul> <li>Alleen objecten met galerijafbeeldingen weergeven</li> </ul> |
|                                       | 💿 Objecten met galerijafbeeldingen eerst weergeven                    |
|                                       | Een willekeurig object weergeven                                      |
| Mijn objecten sorteren op:            | 🔘 Eerst afgelopen                                                     |
|                                       | 🔘 Laatst afgelopen                                                    |
|                                       | 🔿 Nieuw aangeboden                                                    |
|                                       | Hoogste prijs                                                         |
|                                       | 🔿 Laagste prijs                                                       |
|                                       | 🔿 Willekeurige selectie                                               |
| Toon maximaal:                        | 4 objecten 💌                                                          |

Maak de nodige keuzes.

10

Gebruik de rechter schuifbalk en ga verder naar onder.

Deze keuzes hebben enkel weerslag op crosspromoties voor bieders en winnaars.

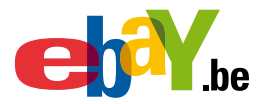

| 🔘 De standaa             | rdweergave gebruik | en                       |                  |                          |           |
|--------------------------|--------------------|--------------------------|------------------|--------------------------|-----------|
| Vind meer o              | bjecten van dezeli | fde verkoper. B          | ied of koop nu!  |                          |           |
| _                        |                    |                          |                  |                          |           |
|                          |                    |                          |                  |                          |           |
| At                       | beelding           | Att                      | ieelding         | Att                      | eelding   |
|                          |                    |                          |                  |                          |           |
| Objec: 1<br>2 piedinaen: | EUR 10.95          | Object 2<br>2 piedingen: | EUR 10.95        | Object 3<br>2 biedingen: | EUR 10.95 |
| <i>≔Nu Kopen</i>         | EUR 12,00          | <i>≔Nu Kopen</i>         | EUR 12,00        | <i>≔Nu Kopen</i>         | EUR 12,00 |
| Resterende tijd:         | 1 u 20m            | Resterende tijd:         | 1u 20m           | Resterende tijd:         | 1u 20m    |
| 🚺 Bezoek de              | eBay-winkelvand    | ze verkoper              |                  |                          |           |
|                          |                    |                          |                  |                          |           |
| 💿 Mijn winkel            | lthəma gəbruikən   |                          |                  |                          |           |
| Vind meer d              | biecten van deze   | lfde verkoner i          | Ried of koop pul |                          |           |
| vind meer c              | bjecten van deze   | ide verkoper. I          |                  |                          |           |
|                          |                    |                          |                  |                          |           |
| Aſ                       | bealding           | AſĿ                      | realding         | Aft                      | reelding  |
|                          |                    |                          |                  |                          |           |
| Object 1                 |                    | Object 2                 |                  | Object 3                 |           |
| 2 biedingen:             | EUR 10,95          | 2 biedingen:             | EUR 10,95        | 2 biedingen:             | EUR 10,95 |

1

Bepaal de weergave: standaard eBay of uw eigen winkelthema. Gebruik de rechter schuifbalk en ga verder naar onder.

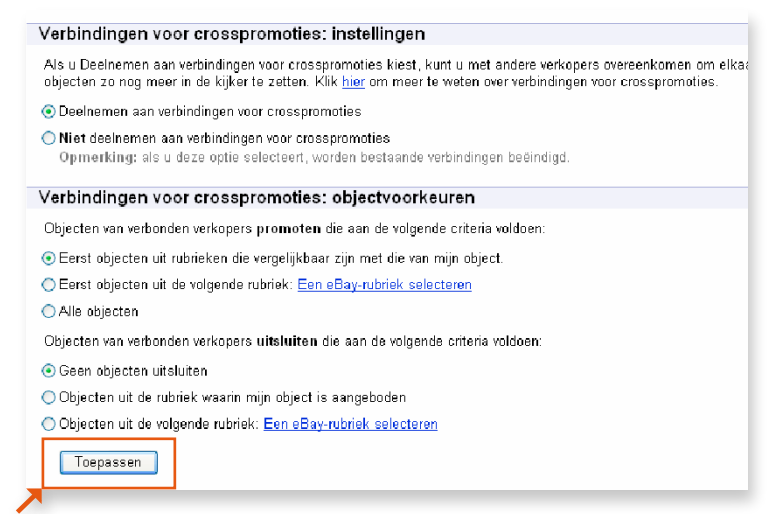

12

Maak hier de nodige keuzes voor crosspromoties met andere verkopers.

Nadat u uw keuzes hebt aangevinkt, kunt u klikken op 'Toepassen'.

Met verbindingen voor crosspromoties worden uw objecten bij meer kopers onder de aandacht gebracht omdat ze niet alleen via uw eigen aanbieding, maar ook via die van andere verkopers verschijnen. U kunt een verbinding aanvragen met alle verkopers die u kent en vertrouwt.

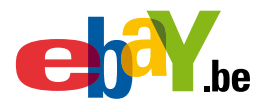

| Standaard                                                                                                    | 0                                            | Beher  |
|----------------------------------------------------------------------------------------------------|----------------------------------------------|--------|
| Instellingen                                                                                                    |                                              | Bewerk |
| Deelname aan crosspromoties                                                                                                    | Ja, op alle locaties                         |        |
| Weergave crosspromoties                                                                                                    | Winkelkleuren gebruiken                      |        |
| Deelnemen aan verbindingen voor cros                                                                                                    | sspromoties Ja                               |        |
| Verbindingen voor crosspromoties                                                                                                    | 0 Verbindingen                               | Beher  |
|                                                                                                    | in bendhading ale kannen werden weergegeven  |        |
| Verbindingen in behandeling: o                                                                                                    | ntvangen aanvragen(0 in behandeling)         |        |
|                                                                                                    |                                              |        |
| Nieuwe verbinding aanvragen                                                                                                    |                                              |        |
| Verbindingen in behandeling: v                                                                                                    | erzonden aanvragen(O in behandeling)         |        |
|                                                                                                    | in behandeling die kunnen werden weersegeven |        |
| Er zijn momenteel geen verbindingen                                                                                                    | in behandening die Kunnen worden weergegeven |        |
| Er zijn momenteel geen verbindingen<br>Nieuwe verbinding aanvragen                                                                             | in benandenng die kunnen worden weergegeven  |        |
| Er zijn momenteel geen verbindingen<br>Nieuwe verbinding aanvragen<br>Actieve verbindingen (0 actief)                                          | in benandenng die Kunnen worden weeigegeven  |        |
| Er zijn momenteel geen verbindingen<br>Nieuwe verbinding aanvragen<br>Actieve verbindingen (0 actief)<br>Er zijn momenteel geen actieve verbin | idingen die kunnen worden weergegeven.       |        |

U kunt 'Gebruikersnaam verkoper' of 'Winkelnaam' invullen. Klik op 'Doorgaan'.

• 31 •

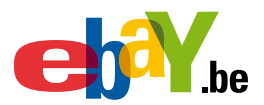

### **5** Personaliseer uw e-mails aan winnende bieders.

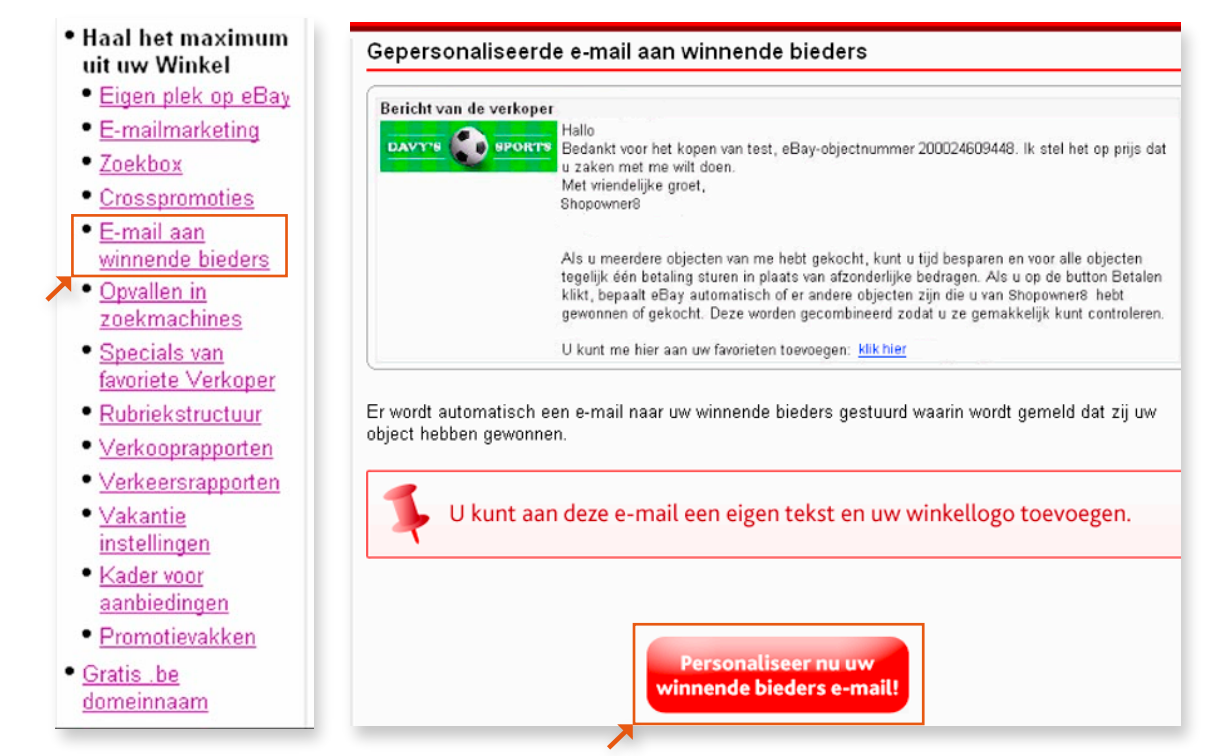

Met behulp van deze link kunt u gepersonaliseerde e-mails aanmaken voor de winnende bieders.

Klik op de link 'Personaliseer nu uw winnende bieders e-mail'.

| E-mailberichten bij eine                                                                                                    | le van veiling aanpassen                                                  |                               |  |  |
|----------------------------------------------------------------------------------------------------|---------------------------------------------------------------------------|-------------------------------|--|--|
| Er wordt automatisch een e-mailbericht naar uw winnende bieders gestuurd waarin wordt gemeld dat zij uw object hebben gewonner<br>Dok krijgen ze de mogelijkheid het object te betalen. U kunt aangepaste tekst in dit e-mailbericht opnemen voor aanbiedingen<br>vaarbij u PayPal hebt aangeboden. |                                                                           |                               |  |  |
| Opmerking: het e-mailbericht bij het einde van de aanbieding van eBay en het bericht aan de winnende bieder van PayPal zijn in<br>één e-mailbericht samengevoend. Meer weten over e-mailberichten aan winnende bieders?                                                                             |                                                                           |                               |  |  |
| één e-mailbericht samengevoegd. Mi                                                                                                    | eer weten over <u>e-mailberichten aan winnende bieders</u> ?              | ende bieder van FayFarzijn in |  |  |
| één e-mailbericht samengevoegd. M<br>E-mailbericht bij einde van de a                                                                                                    | eer weten over <u>e-mailberichten aan winnende bieders</u> ?<br>anbieding | Wijzigen                      |  |  |
| één e-mailbericht sij einde van de a<br>Mijn winkellogo toevoegen:                                                                                                    | anbieding<br>Nee                                                          | <u>Wijziger</u>               |  |  |
| één e-mailbericht sij einde van de a<br>Mijn winkellogo toevoegen:<br>Aangepast bericht:                                                                                                    | anbieding<br>Nee<br>Nee                                                   | Wijzigen                      |  |  |

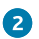

1

Dit scherm en de bijhorende functies zijn al besproken onder 'Eigen plek op eBay'.

Het scherm dat u bereikt door op de link 'Eigenplek op e-Bay' te klikken, bevat twee delen. Het tweede deel biedt u de mogelijkheid om e-mail aan te passen voor de afhandeling en de facturatie.

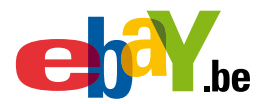

### **6** Val op in zoekmachines.

#### Haal het maximum uit uw Winkel

- Eigen plek op eBay
- E-mailmarketing
- Zoekbox
- Crosspromoties
- E-mail aan
- winnende bieders
- Opvallen in
- zoekmachines
- <u>Specials van</u> favoriete Verkoper
  - Rubriekstructuur
  - Verkooprapporten
  - Verkeersrapporten
  - <u>Vakantie</u> instellingen
  - Kader voor
  - <u>aanbiedingen</u>
  - Promotievakken

U kunt in zoekmachines als Google, MSN en Yahoo in de zoekresultaten verschijnen door ervoor te zorgen dat de trefwoorden van uw winkel overeenkomen met de trefwoorden die potentiële kopers bij zoekmachines kunnen opgeven wanneer ze naar uw soort objecten zoeken. Hoe beter de woordkeuze, hoe hoger u verschijnt in de resultaten.

Op die manier lokt u zoveel mogelijk bezoekers naar uw eBay-winkel. Zo verhoogt u de kans om een koper te vinden voor de aangeboden producten. En het is nog gratis ook!

Verwerk deze trefwoorden in uw winkelnaam, de namen van uw aangepaste rubrieken en de inhoud van uw aangepaste pagina's.

#### Klik op 'Opvallen in zoekmachines'.

| Winkelpagina | Huidige trefwoorden die worden | gebruikt in uw eBay-winkel     |          |
|--------------|--------------------------------|--------------------------------|----------|
|              | Primair(e) trefwoord(en)       | Secundair(e) trefwoord(en)     |          |
| Winkelpagina | store_user_beni24              |                                | Bewerken |
| Ballen       | store user benl24, Ballen      | voetbal                        | Bewerken |
| Schoenen     | store user benl24, Schoenen    | voetbalschoenen, sportschoenen | Bewerken |
| Kleding      | store user beni24, Kleding     | t shirt, broeken, hemden       | Bewerken |

U kunt in zoekmachines als Google, MSN en Yahoo in de zoekresultaten verschijnen door ervoor te zorgen dat de trefwoorden van uw Winkel overeenkomen met de trefwoorden die potentiële kopers bij zoekmachines kunnen opgeven wanneer ze naar uw soort objecten zoeken. Hoe beter de woordkeuze, hoe hoger u verschijnt in de resultaten.

Op die manier lokt u zoveel mogelijk bezoekers naar uw eBay-winkel en verhoogt u de kans dat de daar aangeboden producten een koper vinden. En het is nog gratis ook!

Verwerk deze trefwoorden in uw winkelnaam, de namen van uw aangepaste rubrieken en de inhoud van uw aangepaste pagina's.

Meer tips?

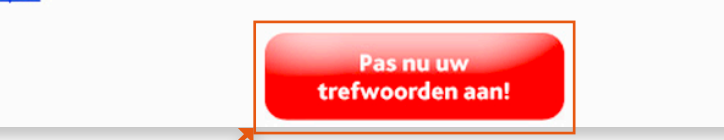

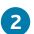

Klik op de link 'Pas nu uw trefwoorden aan'.

• 33 •

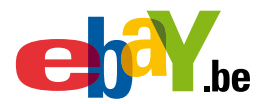

| Winkelpagina     | Huidige trefwoorden die worden gebruikt in uw eBay-winkel |                                    |                 |  |
|------------------|-----------------------------------------------------------|------------------------------------|-----------------|--|
|                  | Primair(e) trefwoord(en)                                  | Secundair(e) trefwoord(en)         |                 |  |
| Winkelpagina     | Gent Global                                               | ONS AANBOD                         | <u>Bewerken</u> |  |
| ONS AANBOD       | Gent Global, ONS AANBOD                                   | Indoorroeitoestel Concept2 Model D | Bewerken        |  |
| Overige objecten | Gent Global, Andere                                       | ×                                  | <u>Bewerken</u> |  |

Hierboven vindt u de huidige trefwoorden die op uw eBay-winkelpagina's worden gebruikt.

U kunt deze trefwoorden aanpassen, zodat de kans groter is dat potentiële klanten uw winkel vinden als ze zoekmachines zoals MSN, Google en Yahoo gebruiken.

eBay gebruikt deze trefwoorden om titels en metatags voor uw pagina te maken. Hierdoor worden uw eBay-winkelpagina's beter begrepen en weergegeven.

#### Klik op de knop 'Bewerken'.

3

- Controleer de tekst op uw <u>ONS AANBOD</u>winkelrupriekpagina (bijvoorbeeld winkelbeschrijving, sangepaste ruprieknamen en titels van objecten) om er zeker van te zijn oat de juiste trefwoorden aan uw paginainhoud zijn verborden.
   Debruik nooit trefwoorden die niet zijn gerelateerd aan uw paginainhoud en herhaal geen trefwoorden. In zoekmachines wordt dit gezien als <u>spammen met</u>
- Cebruik rooit trefwoorcen die nist zijn gerelatserd aan uw paginainhoud en herhaal geen trefwoorcen. In zoekmachines wordt dit gezien als <u>spammen met</u> trefwoorden. Spam met trefwoorden kan uw paginawaardering beïnvloeden en kan tot gevolg hebben dat uw eBay-winkelpagina wordt verwijderd uit de index van de zoekmachine

Opmerking, eBay gebruikt soms stechts er kele van uw eigen trefwourden om de titels en metalags van uw pagina voor zoekmachines te genereren. Zie <u>Suggesties</u> voor het aanpassen van trefwoorden voor zoekmachines voor meer informatie.

Op de button Opslaan drukken om uw nieuwe aangepaste trefwoorden voor uw pagina te gebruiken. Klik op de link Standaardwaarden van eDay als u opnieuw de standaarcwaarden voor uw trefwoorden wit gebruiken. Klik op de Ink Annuleren, als u uw trefwoorden niet witt wijzigen.

|                           | Nieuwe aangepaste trefwoo              | rden Standaardwaarden van eBay     |
|---------------------------|----------------------------------------|------------------------------------|
| Primair trefwoord 1       | Gert Global                            | Gent Global                        |
| Primair trefwoord 2       | ONS AANBOD                             | ONS AANBOD                         |
| Secundair trefwoord 1     | Indoorroeitoestel Co                   | Indoorroeitoestel Concept2 Model D |
| Secundalı trefwoord 2     |                                        |                                    |
| Səcundair trəfwoord 3     |                                        |                                    |
| Secundair trefwoord 4     |                                        |                                    |
| Secundair trefwoord 5     |                                        |                                    |
| Secundair trefwoord 6     |                                        |                                    |
| ~                         | Max mum: 30 tekens<br><u>Vooibeel:</u> |                                    |
| Opslaari   Standaardinste | lingen herstellen   Arnuleren          |                                    |

Pas de trefwoorden aan. Probeer zoveel mogelijk rekening te houden met de tips die u worden aangereikt door e-Bay.

Klik daarna op de knop 'Opslaan' om uw trefwoorden te bewaren.

• 34 •

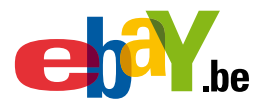

### **7** Bied specials van favoriete verkopers aan.

#### Haal het maximum uit uw Winkel

- Eigen plek op eBay
- E-mailmarketing
- Zoekbox
- Crosspromoties
- <u>E-mail aan</u> winnende bieders
- Opvallen in
- <u>zoekmachines</u>
   <u>Specials van</u>
- favoriete Verkoper
- Rubriekstructuur
  - Verkooprapporten
- Verkeersrapporten
- <u>Vakantie</u> instellingen
- Kader voor aanbiedingen
- Promotievakken
- <u>Gratis .be</u> domeinnaam

2

Met specials van favoriete verkopers kunt u kopers die u hebben geselecteerd als favoriete verkoper op een leuke manier informeren over uw topaanbiedingen of uw nieuwste objecten.

#### Zo werkt Specials van favoriete verkopers

Kopers die verkopers hebben toegevoegd aan hun lijst met favoriete verkopers kunnen kiezen of ze wekelijks, tweewekelijks of maandelijks automatisch een e-mail ontvangen met specials van de favoriete verkopers.

Ze kunnen ook een pagina Specials van favoriete verkopers vanaf diverse eBay-locaties bekijken.

n de e-mail met specials van favoriete verkopers en op de online pagina staan maximaal vier objecten van elk van de favoriete verkopers van de koper.

De objecten die worden weergegeven, worden door uzelf gekozen of worden automatisch geselecteerd op basis van de voorkeuren die u hebt aangegeven in het gedeelte Selectie van objecten op de pagina Specials van favoriete verkopers.

Klik op 'Specials van favoriete Verkoper'.

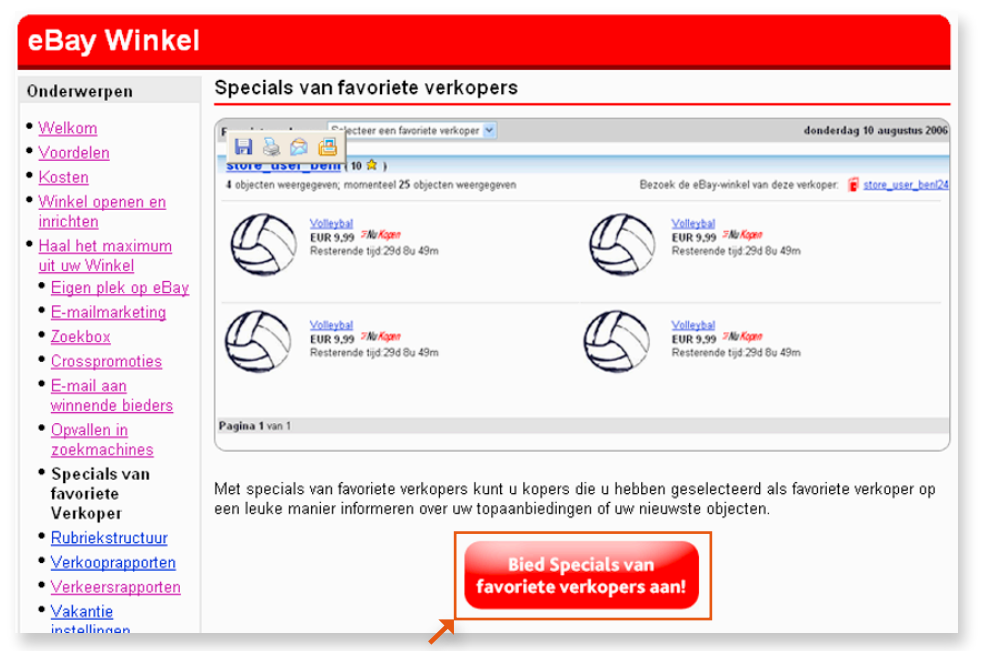

Klik op de link 'Bied Specials van favoriete verkopers aan'.

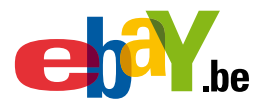

#### Selectie van objecten

U kunt op twee manieren objecten selecteren voor de specials van favoriete verkopers:

**Automatisch:** geef zoekcriteria op (zoals trefwoorden of een prijsklasse), zodat de specials automatisch worden gevuld met objecten die aan de criteria voldoen. Als een gekozen object afloopt, wordt het meteen vervangen door een ander object dat aan de criteria voldoet.

Handmatig: als u beter wilt kunnen bepalen welke objecten worden geselecteerd, zoekt u de objecten zelf en voegt u ze toe aan de specials. Als een object afloopt, kan het automatisch worden vervangen op basis van de zoekcriteria die u hebt opgegeven. Hierdoor weet u zeker dat er altijd objecten worden weergegeven.

| Kies automatische selectie objecten o<br>handmatige selectie om objecten hand | m objecten automatisch t<br>matig te selecteren.                      | e selecteren en te | vervangen op basis van uw criteria. Kie                                                                        |
|-------------------------------------------------------------------------------|-----------------------------------------------------------------------|--------------------|----------------------------------------------------------------------------------------------------|
| Automatische selectie objecten ( ⊻                                            | /ijzigen naar handmatige                                              | selectie )         |                                                                                                    |
| Objecten opnemen die automatisch                                              | werden geselecteerd o                                                 | p basis van de ond | lerstaande criteria.                                                                                           |
| Eindigt op: 18-m                                                              | <u>I Concept2 Model D</u><br>F <b>Nu Kopen</b><br>Int-07 10:19:55 CET | 1                  | Powerplate personal<br>EUR 1.800,00<br>Eindigt op: 25-feb-07 10:15:24 CET                                      |
| Trilplaat Vibrogyn<br>EUR 4.995,00<br>EUR 5.400,00<br>Eindigt op: 25-fet      | n <b>20</b><br><i>Nu Kopen</i><br>b-07 09:52:49 CET                   |                    | Dynamic strengt trainer<br>EUR 1.850,00<br>EUR 1.950,00 <i>FNu Kopen</i><br>Eindigt op: 24-feb-07 11:41:13 CET |
| Criteria voor automatische selectie                                           | ( <u>Criteria bewerken</u>   <u>Crit</u>                              | teria wissen )     |                                                                                                    |
| Selecteer criteria om te bepalen welk                                         | van uw objecten worden                                                | weergegeven als u  | uw Specials.                                                                                                   |
| Trefwoorden in objecttitels:<br>(geen)                                        | Aangepaste rubrie<br>Al mijn objecten                                 | •k:                | Sorteren op:<br>Nieuw aangeboden                                                                               |
| Verkoopvorm:<br>Willekeurige vorm                                             | Prijsklasse:<br>(alle)                                                |                    |                                                                                                    |
| Toepassen                                                                     |                                                                       |                    |                                                                                                    |

3 Als u kiest voor automatische selectie, dan kunt u zelf de selectiecriteria bepalen die zullen worden gebruikt.

Voor het aanpassen van deze criteria klikt u op de link 'Criteria bewerken'.

• 36 •

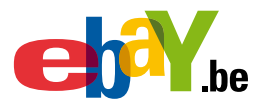

4

| Criteria voo                                                                               | or automatische selecti                         | e opgeven                    |                                                                         |               |                |                                    |                    |
|--------------------------------------------------------------------------------------------|-------------------------------------------------|------------------------------|-------------------------------------------------------------------------|---------------|----------------|------------------------------------|--------------------|
| Trefwoorden in de objectnamen<br>fitnesstoestel<br>Verkoopvorm<br>Willekeurige verkoopvorm |                                                 |                              | Winkelrubriek<br>Al mijn objecten ♥<br>Prijsklasse<br>Van: EUR tot: EUR |               |                | Sorteren op:<br>Nieuw aangeboden ⊻ |                    |
| Criteria o                                                                                 | pslaan Yoorbeeld van zoekop                     | dracht bekijken.   <u>An</u> | nuleren                                                                 |               |                |                                    |                    |
| 1 object gevond                                                                            | en.                                             |                              |                                                                         |               |                |                                    |                    |
| Afbeelding                                                                                 | Objectnummer                                    |                              | <u>Huidige prijs</u>                                                    | <u>Aantal</u> | Verkoopvorm    |                                    | (CET) Einddatum    |
| ~ )                                                                                        | Indoorroeitoestel Concept2 Mode<br>320083428583 | <u>1 D</u>                   | EUR 1.150,00                                                            | 1             | Ø              |                                    | 18-mrt-07 10:19:55 |
|                                                                                            | 🔑 Online veiling                                | 🖬 Winkelvoorraad             | 🖽 Vaste prijs                                                           | 🍳 Alleen t    | beste voorstel | 😼 Zoekertjes                       |                    |

Pas de criteria aan naar eigen wens. Klik daarna op de knop 'Criteria bewaren'.

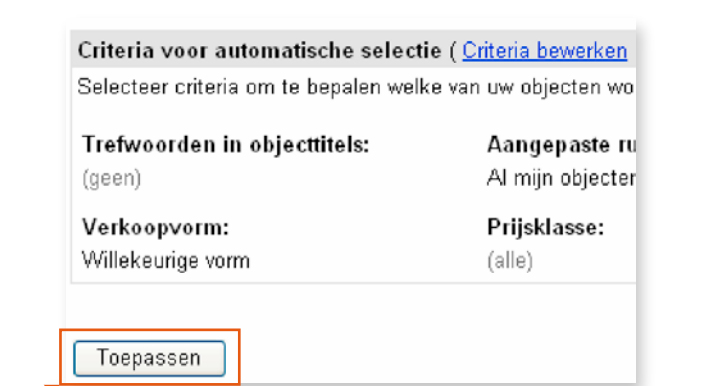

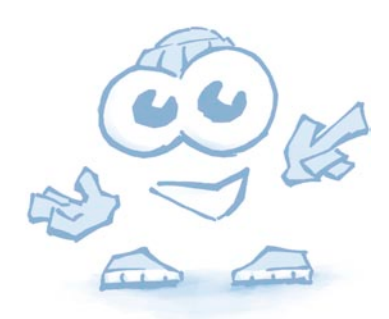

5 U komt terecht op het vorige scherm. Klik op de knop 'Toepassen' om alle wijzigingen te bewaren.

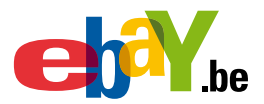

### 8 Bepaal zelf uw rubriekstructuur

#### Haal het maximum uit uw Winkel

- Eigen plek op eBay
- <u>E-mailmarketing</u>
- Zoekbox
- <u>ZUEKDUX</u>
- <u>Crosspromoties</u>
   <u>E-mail aan</u>
- winnende bieders
   Opvallen in
- zoekmachines • <u>Specials van</u>
- favoriete Verkope
- Rubriekstructuur
- Verkooprapporten
- Verkeersrapporter
- <u>Vakantie</u> instellingen
- Kader voor

#### aanbiedingen

- Promotievakken
- Klik op Rubriekstructuur.

1

| nines     |  |  |  |
|-----------|--|--|--|
| van       |  |  |  |
| /erkoper  |  |  |  |
| ructuur   |  |  |  |
| apporten  |  |  |  |
| rapporten |  |  |  |
|           |  |  |  |
|           |  |  |  |

linkerkolom van uw winkel.

Op deze manier vinden kopers sneller hun object.

In uw winkel hebt u de mogelijkheid om uw eigen rubrieken te maken.

U kunt tot drie onderliggende niveaus creëren in subrubrieken.

De rubrieken en subrubrieken zullen na aanmaak verschijnen in de

| ken in winkel                           | Nieuwe aanbiedingen                                 |                      | Binnenkort afgelopen                                                                          |  |  |
|-----------------------------------------|-----------------------------------------------------|----------------------|-----------------------------------------------------------------------------------------------|--|--|
| in titels en<br>beschrijvingen<br>beken | Yolleybal     Yolleybal     Alle_objecten weergeven |                      | Ternisballen 4 stuks<br>EUR 2,59<br>Resterende tijd. 30d Ou 2m 46s<br>Alle.objecten.weergeven |  |  |
| mepage van winkel                       | 25 objecten gevonden                                | in Alle rubrieken    | Weergave: Alle objecten   Alleen veilingen   Alleen Nu kop                                    |  |  |
| llen (10)<br>Innis (5)                  | .ijstweergave   Afb                                 | eeldingengalerij     | Sorteren op: Tid eerst algelopen                                                              |  |  |
| olleybal (5)                            | Afbeelding 👥                                        | retergen Objecttitel | Prijs Biedingen Resterende tijd a                                                             |  |  |
| hoenen (10)                             |                                                     | Tennisballen 4 stuks | EUR 2,99 7MarKapan                                                                            |  |  |
| etbalschoenen (10)                      |                                                     | Tennisballen 4 stuks | EUR 2,99 7Mr Koper                                                                            |  |  |
| ding (5)                                |                                                     | Tennisballen 4 stuks | EUR 2,99 Mix Koper                                                                            |  |  |
| eateevan                                |                                                     |                      | EUR 2,99 #W/Kopie                                                                             |  |  |
| ialeritweetasve                         |                                                     |                      | EUR 2,99 FMr Keper                                                                            |  |  |
| indtijden bekijken                      |                                                     | in Tshirt            | EUR 9,99 ZMrKgan                                                                              |  |  |

sneller hun object. U kunt tot drie onderliggende niveaus creëren in subrubrieken.

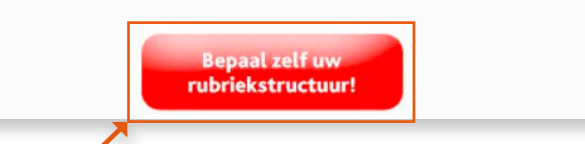

2

Klik op de link 'Bepaal zelf uw rubriekstructuur'.

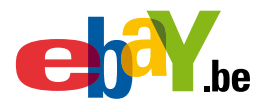

#### Winkelrubrieken beheren

Gebruik Winkelrubrieken om uw aanbiedingen te organiseren. De rubrieknamen verschijnen in de linkermenubalk van uw winkel. Lees de <u>Richtlijnen voor winkelrubriek</u> voor tips voor het maken van doeltreffende winkelrubrieken.

|                                               |                     | Rubrieken opnieuw sorteren               |
|-----------------------------------------------|---------------------|------------------------------------------|
| Rubriek: Alle rubrieken                       |                     | Rubriek toevoegen                        |
| Rubriek (niveau 1)                            | Aantal subrubrieken | Aantal aanbiedingen                      |
|                                               | 0                   | 1                                        |
| Andere objecten                               |                     | 0                                        |
| Naam wijzigen Rubriek verplaatsen Verwijderen |                     | <u>Alle rubrieken: 1</u> van 300 gemaakt |

Opmerking: het aantal aanbiedingen is mogelijk niet actueel tot wanneer de verwerking van elk rubriek- of aanbiedingsverzoek dat u hebt verzonden is voltooid.

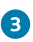

Als u een rubriek wilt maken, klikt u op 'Rubriek toevoegen'.

| Winkelrubriek toevoeg                 | en    |
|---------------------------------------|-------|
| Rubrieken toevoegen in: Alle rubrie   | eken  |
| U kunt een totaal van 300 rubrieken r | naken |
| Rubrieknaam                           |       |
| fitnesstoestellen                     |       |
| 13 tekens resterend.                  |       |
| Rubrieknaam                           |       |
| roeitoestellen                        |       |
| 16 tekens resterend.                  |       |
| Rubrieknaam                           |       |
| 30 tekens resterend.                  |       |
| Rubrieknaam                           |       |
| 30 tekens resterend.                  |       |
| Rubrieknaam                           |       |
| 30 tekens resterend.                  |       |

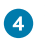

÷.

Voeg de nieuwe rubrieknamen toe.

|   | <u>Meer rubrieke</u> | n toevoegen |
|---|----------------------|-------------|
|   | Opslaan              | Annuleren   |
| X |                      |             |

Klik op de knop 'Opslaan'.

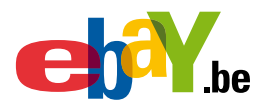

| Ru       | briek: Alle rubriek      | en                  |                     | Rubriek toevoegen                        |
|----------|--------------------------|---------------------|---------------------|------------------------------------------|
|          | Rubriek (niveau 1        | )                   | Aantal subrubrieken | Aantal aanbiedingen                      |
|          | ONS AANBOD               |                     | 0                   | 1                                        |
|          | <u>fitnesstoestellen</u> |                     | 0                   | 0                                        |
| <b>V</b> | <u>roeitoestellen</u>    |                     | 0                   | 0                                        |
|          | Andere objecten          |                     |                     | 0                                        |
|          | Naam wijzigen            | Rubriek verplaatsen | Verwijderen         | <u>Alle rubrieken: 3</u> van 300 gemaakt |

#### 5 De nieuwe rubrieken zijn toegevoegd.

Wilt u de naam van een rubriek wijzigen, een rubriek verplaatsen of verwijderen, dan moet u eerst de rubriek aanvinken en daarna klikken op de knop van uw keuze.

U kunt een subrubriek aanmaken door een rubriek te verplaatsen.

Wilt u bijvoorbeeld een rubriek verplaatsen, vink dan de rubriek aan en klik op 'Rubriek verplaatsen'.

| TOWN TOWNERS                          |                     |                     |
|---------------------------------------|---------------------|---------------------|
| Rubriek                               | Aantal subrubrieken | Aantal aanbiedingen |
| O Alle rubrieken                      | 3                   | 1                   |
| <ul> <li>fitnesstoestellen</li> </ul> | -                   | 0                   |
| ONS AANBOD                            |                     | 1                   |
| 🛷 roeitoestellen                      | -                   | 0                   |
| Overige objecten                      | -                   | 0                   |
|                                       |                     | Terug naar bov      |
| Move   Annuleren                      |                     |                     |

Note: It may take a few minutes to move listings from your categories.

6

Wilt u de geselecteerde rubriek 'roeitoestellen' gebruiken als subrubriek van 'fitnesstoestellen', vink dan de rubriek 'fitnesstoestellen' aan en klik op 'Move'.

| Rubriek (niveau 1) | Aantal subrubrieken |
|--------------------|---------------------|
|                    | 0                   |
| fitnesstoestellen  | 1                   |
| Andere objecten    |                     |

De rubriek 'fitnesstoestellen' bevat nu een subrubriek.

• 40 •

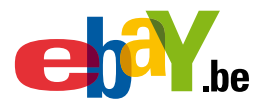

### 9 Vraag verkooprapporten op

Met verkooprapporten kunt u belangrijke statistieken bijhouden, die u de volgende mogelijkheden bieden:

- Huidige verkoopactiviteiten vergelijken met omzetdoelstellingen.
- Inzicht krijgen in de belangrijkste verkoopfactoren.
- Analyseren waar verkoopkansen liggen en wat voor verbetering vatbaar is.
- Verkoopstrategieën bijsturen zodat succes is gegarandeerd.

eBay is als marktplaats voortdurend in ontwikkeling.

Het is daarom heel belangrijk dat u begrijpt aan welke veranderingen uw verkoopactiviteiten onderhevig zijn en welke nieuwe kansen zich voordoen.

| jen plek op eBay                                                                                                    | Verkoopoverzicht Maand (juri 2006)                                                                                                    | <ul> <li>Aldrukken I Dzweikzeden</li> </ul>                                     |
|----------------------------------------------------------------------------------------------------|----------------------------------------------------------------------------------------------------|---------------------------------------------------------------------------------|
| ailmarketing                                                                                                    | juni 2006                                                                                                    |                                                                                 |
| <u>sspromoties</u><br>nail aan<br>nende bieders<br>vallen in<br>skmachines                                                     | Verkoop         EUR 150           Afgelopen asinbledingen         31           Afgelopen objecton         56           Verkontre objecten         18           Gemiddelde verkoopprijs per<br>object         EUR 8,35 | Verkoop (EUR) 200 150 100 50 0 4/2006 5/2106 6/2016                             |
| <u>cials van</u><br>jete Verkoper                                                                                              | 11.1                                                                                                    |                                                                                 |
| hriekstructuur                                                                                                    | Veskiop (Londes)                                                                                                    | Gemiddelde verkeopprijs per ebject                                              |
| <u>erkooprapporten</u><br><u>erkeersrapporten</u><br><u>akantie</u><br>stellingen<br>ader voor<br>anbiedingen<br>romotievakken | Met verkooprapporten kunt u belangrijke stat<br>voortdurend kunt bijstellen.<br>Zo krijgt u bijvoorbeeld te zien welke objecter                                                                                       | tistieken bijhouden zodat u uw verkoopsstra<br>n het best verkopen.<br>Vraag nu |

1 Klik op 'Verkooprapporten'.

2

Klik op 'Vraag nu verkooprapporten aan!'.

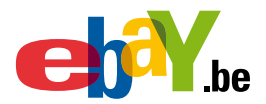

3

| Verkooprapporten                                                                                                    | dorilliadori              |
|----------------------------------------------------------------------------------------------------|---------------------------|
| U kunt deze pagina niet openen, omdat u zich momentael niet hebt aangemeld voor verkooprapporten. Kik <u>hier</u> als u meer wik we | en over verkooprapporten. |

Als u zich nog niet hebt aangemeld voor verkooprapporten, dan verschijnt het bovenstaande scherm. Klik op de link '<u>hier</u>'.

|                   | Verkooproporten | Verkooprapporten                                   |
|-------------------|-----------------|----------------------------------------------------|
| Abonnementskosten | Gratis          | Gratis proefperiode van 30<br>dagen voor EUR 2,95/ |
|                   | Schrijf je in!  | Schrijf je int                                     |
|                   | Schrijt je int  | Schnijt je imi                                     |

U kunt kiezen voor het standaardabonnement of het plusabonnement.

Wilt u over verkooprapporten kunnen beschikken, dan moet u zich op een van beide abonnementen inschrijven.

Klik op de knop 'Schrijf me in!' van uw keuze.

Het eerste rapport zal beschikbaar zijn op het einde van de eerste week van de maand volgend op de inschrijving.

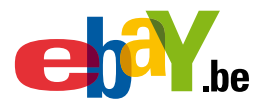

### **10** Leer uit verkeersrapporten

Er zijn verschillende soorten verkeersrapporten waarmee u een beter inzicht krijgt in uw activiteiten op eBay. U kunt nagaan wat uw populairste aanbieding is, van welke site uw bezoekers komen, welke zoekopdrachten ze gebruiken, enz.

| <ul> <li>Haal het maximum<br/>uit uw Winkel</li> </ul> |                                         |
|--------------------------------------------------------|-----------------------------------------|
| <ul> <li>Eigen plek op eBay</li> </ul>                 |                                         |
| <ul> <li>E-mailmarketing</li> </ul>                    |                                         |
| Zoekbox                                                |                                         |
| <u>Crosspromoties</u>                                  |                                         |
| • <u>E-mail aan</u>                                    |                                         |
| winnende bieders                                       |                                         |
| Opvallen in                                            |                                         |
| zoekmachines                                           |                                         |
| Specials van                                           |                                         |
| tavoriete Verkoper                                     | f Bentualeen eBay-gebruiker?            |
| <ul> <li><u>Rubriekstructuur</u></li> </ul>            | Ale unde comise une Oraniture with note |
| <ul> <li>Verkooprapporten</li> </ul>                   | Als u de service van Omniture wiit gebr |
| Verkeersrapporten                                      | Gebruikersnaam                          |
| Vakantie                                               | refresh4                                |
| instellingen                                           | Uw gebruikersnaam vergeten?             |
| <ul> <li>Kader voor</li> </ul>                         | Wachtwoord                              |
| aanbiedingen                                           |                                         |
| Promotievakken                                         | Uw wachtwoord vergeten?                 |
| Gratis .be                                             | Veilig inlaggen >                       |
|                                                        | veing moggen x                          |

1 Klik op 'Verkeersrapporten'.

2

3

Geef u wachtwoord in en klik op 'Veilig inloggen'.

| Omniture Autorisatie                                                                                                    | Hulp                                                              |
|----------------------------------------------------------------------------------------------------|-------------------------------------------------------------------|
| Om veitigheidsredenen zal eBay transactiegegevens alleen aan derden doorgeven als u daarvoor uitdrukkelijk toestemming hebt geger                                                                                                    | ven                                                               |
| eBay raadt u ten zeerste aan het <u>privacyteleid</u> van Omniture goed door te nemen. Dit beleid bepaalt namelijk de manier waarop uw et<br>gebruikt. eBay heeft hierop geen rechtstreekse invloed.                                                                                                    | Bay-transactiegegevens worden                                     |
| Opmerking: u moet deze rapporten minstens iedere 90 dagen online bekijken, anders neemt eBay aan dat u niet in deze functie<br>de rapportage stopgezet. U kunt de functie Verkeersrapporten altijd opnieuw activeren, maar als gegevens tijdens een bepaalde perioo<br>er geen gebruik van hebt gemaakt, bliven deze onbeschikbaar. | e bent geinteresseerd en wordt<br>de niet zijn opgeslagen omdat u |
| Als u op Akkeerd en doorgaan klikt, geeft u eBay toestemming om transactiegegevens door te geven aan Omniture. eBay zal uw w<br>creditcardgegevens niet doorgeven aan Omniture.                                                                                                    | vachtwoord en                                                     |
| 🗹 Ik sta eBay toe transactiegegevens aan Omniture door te geven voor mijn verkeersrapporten.                                                                                                    |                                                                   |
| Akkoord en doorgaan > Anst Jeten                                                                                                    |                                                                   |

Lees de tekst in het bovenstaande scherm.

Indien u akkoord gaat met de voorwaarden, vink dan het veldje aan en klik op 'Akkoord en doorgaan'.

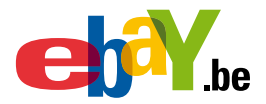

| Beveiligingswaarschuwing                                          |                                                                |                                                                    |
|-------------------------------------------------------------------|----------------------------------------------------------------|--------------------------------------------------------------------|
| De informatie die u naar<br>aan een onbeveiligde w<br>u doorgaan? | een verbinding die i<br>de huidige websik<br>ebsite worden doo | niet veilig is.<br>s verzendt, kan<br>rgegeven Witt<br><u>N</u> ee |

De beveiliging van Windows waarschuwt u voor mogelijke gevaren. U kunt de uitgever 'eBay inc.' Echter volledig vertrouwen.

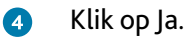

| WINETHER OR NOT OWNITORET                                             | TAS DESVINFORMED OF THE POSSIBILITY OF SUCH DAMAGE.                    |
|-----------------------------------------------------------------------|------------------------------------------------------------------------|
| Controlling Law and Jurisdi                                           | iction                                                                 |
| These Terms of Use and any a                                          | ction related thereto will be governed by the laws of the State of     |
| Utah without regard to its confi                                      | ict of law provisions. The exclusive jurisdiction and venue of any     |
| action arising under these Terri<br>leasted in Self Lake Courthy Life | is of Use or related thereto will be the state and federal courts      |
| iocalist in Sat Cate Courty, On                                       | an, and each of the parales hereto warves any objection to junisation. |
| and venue in such courts.                                             |                                                                        |
| i venue in such courts.                                               |                                                                        |

Lees de voorwaarden.

5

Indien u akkoord, gaat vink dan het veldje 'I agree' aan en klik op de knop 'Continue'.

De rapporten worden onmiddellijk aangemaakt.

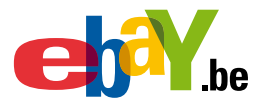

Met behulp van de rechter schuifbalk kunt u nu meerdere rapporten bekijken.

| REPORTS                                           |                                                                                                    | LOSCOUT                                                                                                    |
|---------------------------------------------------|----------------------------------------------------------------------------------------------------|----------------------------------------------------------------------------------------------------|
| eb                                                | eBay User D: refresh I<br>Store Name: Genit Gisbal<br>Store Level: Basic Store                                                                         | OMNITURE.<br>SteCatalyst.                                                                                                    |
| Hy Sunnery                                        | My Summary                                                                                                    |                                                                                                    |
| B Traffic Reports                                 | eBay Steens Traffic Reporting                                                                                                    | Page Views - Current Month                                                                                                    |
| Site Traffic<br>Finding Methods<br>Ouston Reports | Jour Key Repo                                                                                                    | A page view is counted every time a visitor<br>views your staings, a page within your store, and other<br>pages tracked for you by ethy.                                                                                                    |
| + Holp Cerder                                     | Traffic to your items<br>• Orline Auction tems<br>• Eixed Price items<br>• Store Intentory items<br>• All items                                        |                                                                                                    |
|                                                   | Traffic to your pages<br>• Store Homepage                                                                                                    | Selected Month     View Full Report                                                                                                    |
|                                                   | <ul> <li>Member Profile (Feedback) page</li> <li>View Seller's Other terms page</li> </ul>                                                             | Visits - Current Month                                                                                                    |
|                                                   | Keyword information                                                                                                    | A vest to defined as a sequence of consecutive<br>pages viewed by a single visitor for 30 minutes without<br>a treat.                                                                                                    |
|                                                   | Lop searched keywords within your S     Top keywords that drave traffic to you     Store     ("both there alloy Search and off-edup search     **pixed | 2000<br>1 4 60<br>30<br>30<br>30<br>30<br>30<br>30<br>30<br>30<br>30<br>30<br>30<br>30<br>30                                                                                                    |
|                                                   | There are more traffic and visitor profile re<br>available. Check out the <u>Quick Start Gui</u><br>select a report from the meru on the left          | 1         3         5         7         9         11         13         15         17         19         21         23         25         27         29         31           gg or         Image: Selected Month         Image: America and America and |

Bij elk rapport beschikt u over de link 'View Full Report'.

6 Klik op de link 'View Full Report' bij het rapport van uw keuze.

|                                                | Storefront Home         | page Page Views Report                          |                                 | lind nei e                      |
|------------------------------------------------|-------------------------|-------------------------------------------------|---------------------------------|---------------------------------|
| 4 5 6 7 6 0 10                                 | ECUMICAN ST             | 9 <u>8</u> 9                                    |                                 |                                 |
| 11 12 12 14 16 15 17<br>2 13 18 20 31 22 25 34 | Graph                   |                                                 | 1111.0. 11.0.0. 0.0.000         |                                 |
| 2 25 39 27 39 29 30 31 j                       | \$ 32                   |                                                 | FEFFE                           |                                 |
| Hy Summery                                     | Š                       |                                                 |                                 |                                 |
| Traffic Reports                                | a 24 -                  |                                                 |                                 |                                 |
| Site Tratfic +                                 |                         | Λ Λ                                             |                                 |                                 |
| Finding Nethods                                | 16 -                    |                                                 |                                 |                                 |
| Ouston Reports +                               | 1000                    |                                                 | $\sim$ 1                        |                                 |
| 🛨 Help Center                                  | - 0 - 1 · 2 · 3 · 4 · 5 | · 6 ' 7 ' 8 ' 9 '10 '11'12'13'14'15'16'17'18'19 | 120'21'22'23'24'25'2            | 6'27'28'29'30'31'<br>March 2507 |
|                                                | Selected Month          | 4 weeks prior                                   |                                 |                                 |
|                                                | 1                       | Graph Generated by SheCatalys                   | t using Report Accelerator at % | 00 AN CET. 6 Mar 2007           |
|                                                | Summary                 |                                                 |                                 |                                 |
|                                                |                         | Ecrocast                                        | March 2007                      | February 2007                   |
|                                                | Total Page Views        | 41                                              | 8                               | 15                              |
|                                                | Details                 |                                                 |                                 |                                 |
|                                                | Dute                    |                                                 | Selected Month                  | 4 nocks prise                   |
|                                                | 1. Mar 1, 2007          |                                                 | 0                               | 0                               |
|                                                | 2. Mar 2, 2007          |                                                 | 0                               |                                 |
|                                                | 9 Mar 9 3007            |                                                 | 1                               |                                 |

Het rapport verschijnt nu duidelijker en met meer details.

Bovenaan het scherm staan meerdere knoppen. Klikt u op de hulpknop, dan krijgt u meer uitleg over het rapport.

U kunt het rapport ook afdrukken. Met behulp van de andere knoppen kunt u het rapport downloaden naar meerdere Office tools.

• 45 •

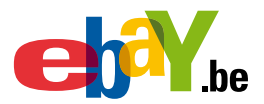

Met behulp van de linkerkolom kunt u nog meerdere extra rapporten verkrijgen.

| 🔂 My Summary      |   | e <ie< th=""></ie<> |
|-------------------|---|---------------------|
| 🥶 Traffic Reports |   | B 24 -              |
| Site Traffic      | • |                     |
| Finding Methods   | • | Referring Domains   |
| Custom Reports    | • | Search Engines      |
| + Help Center     | 7 | Search Keywords     |

Klik op de 'Finding Methods' en vervolgens op de link 'Search Engines'.
 Zo verkrijgt u de onderstaande statistiek.

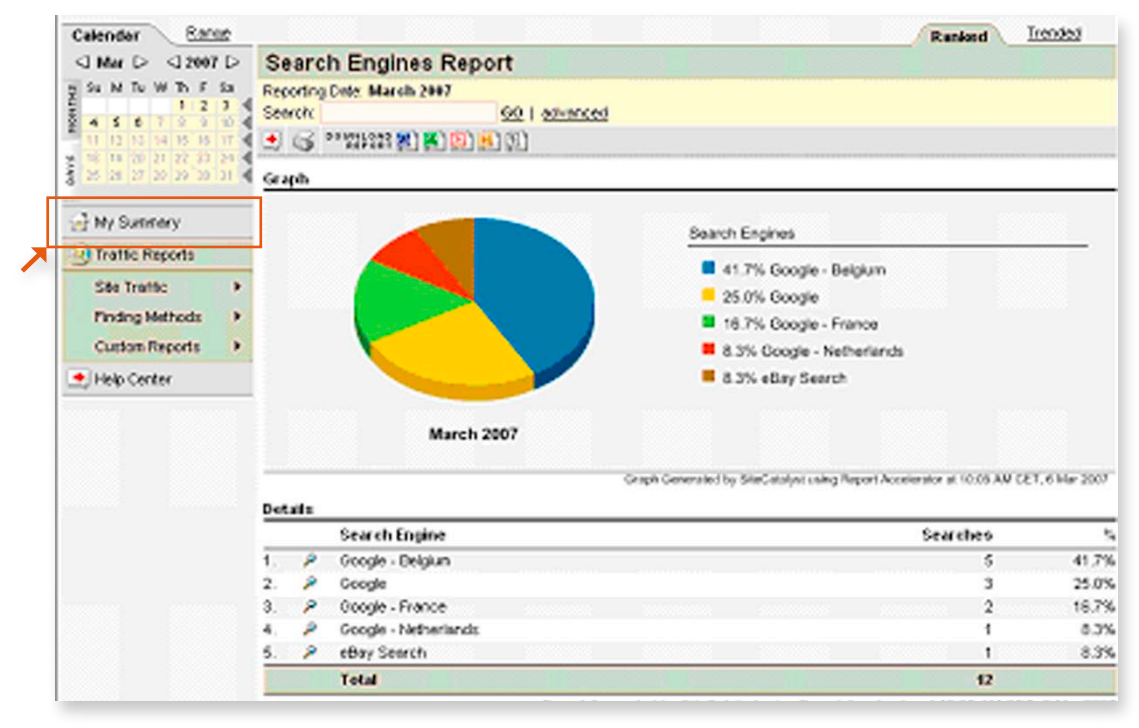

Dit resultaat kunt u laten verschijnen in twee vormen, Ranked of Trended.

8 Klik op 'My Summary' om terug te keren naar het overzicht.

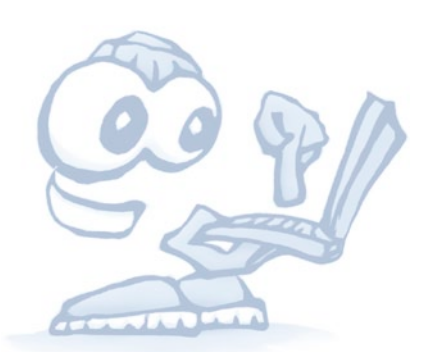

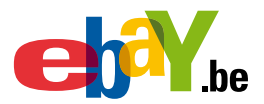

### **11** Stel vakantie-instellingen in voor uw winkel

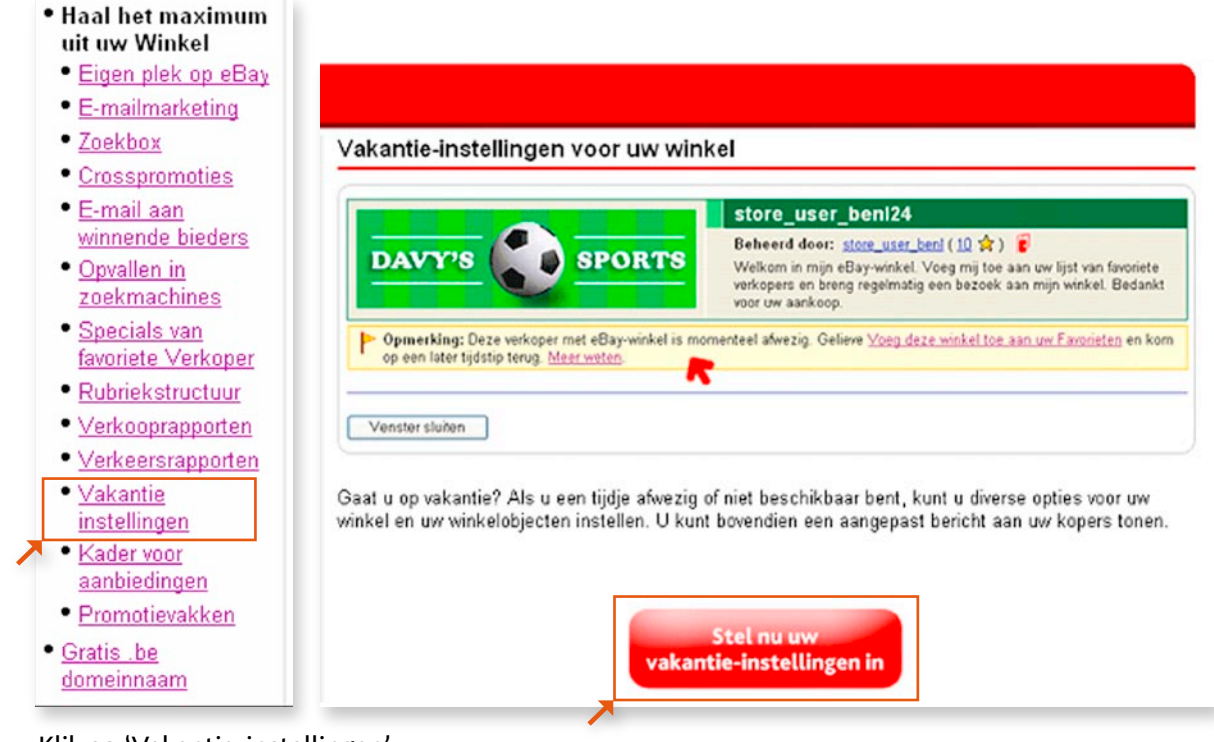

1 Klik op 'Vakantie-instellingen'.

В

2 Klik op 'Stel nu uw vakantie-instellingen in'.

|            | •                                                                                                    |
|------------|----------------------------------------------------------------------------------------------------|
| U k<br>vak | unt aangeven dat u op vakantie bent, zodat kopers uw winkelaanbiedii<br>antie-instellingen zijn ingeschakeld, brengt eBay de normale kosten ir |
| 0          | Vakantie-instellingen uitschakelen                                                                                                    |
| •          | Vakantie-instellingen inschakelen                                                                                                    |

Op het eerste deel van het scherm kunt u kiezen tussen het uit- of inschakelen van uw vakantieinstellingen.

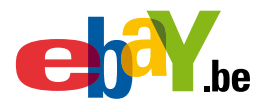

| n onbeschikbaar make<br>uw winkelobjecten niet<br>ten uit deze aanbiedin<br>in vakantiebericht te lat<br>jina's worden vrijwel on<br>ed op uw online veilinge<br>al mijn beschikbare aar | n<br>vinden, bekijko<br>gen hebben gel<br>en weergeven o<br>middellijk verbo<br>en en aanbiedin | en of kope<br>kocht, kur<br>om deze k<br>irgen, maa<br>igen met e | n.<br>inen d<br>opers<br>ir de ti<br>ien va | eze nog ste<br>op de hoog<br>tels kunnen | eds bekijken. /<br>te te stellen va<br>nog enkele m | Als u aanbie<br>n uw afwezi<br>nuten verso |
|----------------------------------------------------------------------------------------------------|-------------------------------------------------------------------------------------------------|-------------------------------------------------------------------|---------------------------------------------|------------------------------------------|-----------------------------------------------------|--------------------------------------------|
| al mijn beschikbare aar                                                                                                    | hiadingan haki                                                                                  |                                                                   |                                             | ste prijs.                               |                                                     |                                            |
| alleen ter informatie be                                                                                                    | doeld en biedt                                                                                  | j <mark>ken</mark><br>geen gara                                   | ntie te                                     | gen negatie                              | we feedback. U                                      | I moet uw v                                |
| ect is afwezig tot dag<br>de bovenkant van elke<br>richt gebruiken of een :<br>eBay-winkel is momer                                                                                      | pagina in mijn<br>aangepast berin<br>teel afwezig. V                                            | jaa<br>winkel bek<br>cht maker<br>loeg deze                       | r 💌                                         | U kunt het                               | object kopen,<br>v Favorieten, M                    | maar er kar                                |
| voer hieronder tekst of                                                                                                    | HTML in):                                                                                       |                                                                   |                                             |                                          |                                                     |                                            |
| Voer uw eigen HTML ir                                                                                                    | 1                                                                                               |                                                                   |                                             |                                          |                                                     | -                                          |
| Grootte 🛩 Kleur 💌                                                                                                    | VCO                                                                                             |                                                                   |                                             |                                          |                                                     |                                            |
|                                                                                                    |                                                                                                 |                                                                   |                                             |                                          |                                                     |                                            |
| Gr                                                                                                    | rootte 💙 Kleur 💌                                                                                | rootte V Kleur V C Q                                              |                                             |                                          |                                                     |                                            |

4 Verder kunt u kiezen uit meerdere opties.

Als u dat wilt, kunt u een eigen aangepast bericht toevoegen.

| Voc | rbeeld |  |  |
|-----|--------|--|--|
|     |        |  |  |
| -   |        |  |  |

5 Wilt u de aanpassingen en gemaakte keuzes bewaren, klik dan onderaan het scherm op 'Instellingen opslaan'.

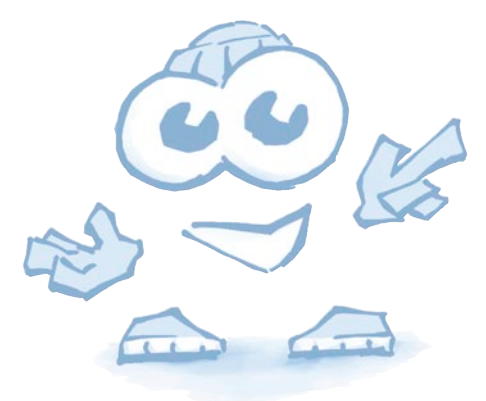

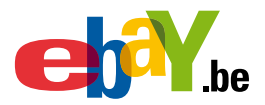

### **12** Creëer een kader voor aanbiedingen

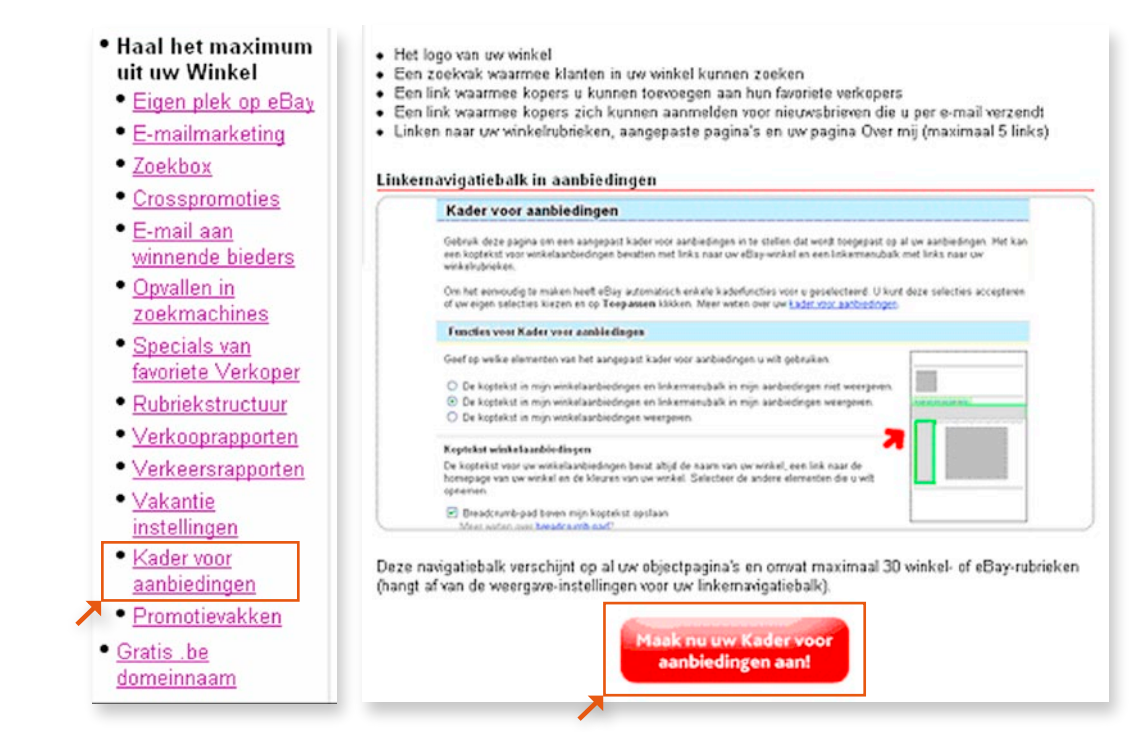

Klik op 'Kader voor aanbiedingen'.

2 Klik op 'Maak nu uw Kader voor aanbiedingen aan'.

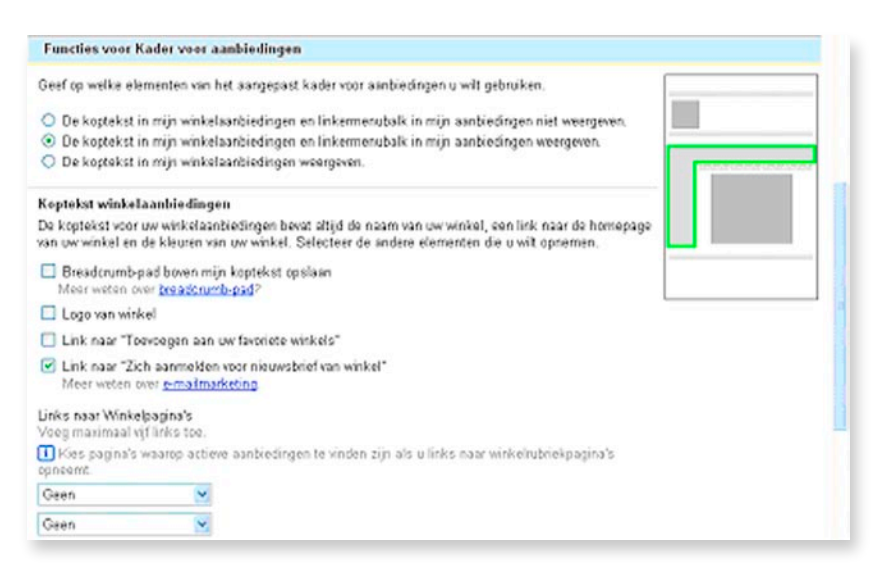

Maak nu de keuze of u de koptekst en de linker menubalk wilt gebruiken.

Selecteer daarna de andere elementen die u wilt opnemen, zoals: een Bread-crumb pad boven de koptekst, uw winkellogo en bepaalde extra links.

U kunt maximaal vijf links naar Winkelpagina's toevoegen.

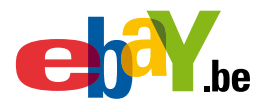

|   | Uw kader voor aanbiedingen bekijken |
|---|-------------------------------------|
| 1 | Toepassen                           |
| * |                                     |

- 3 Klik op 'Uw kader voor aanbiedingen bekijken' als u het resultaat van de wijzigingen wilt bekijken.
- Klik op 'Toepassen' als u de gemaakte aanpassingen wilt bewaren.

### **13** Gebruik promotievakken

Promotievakken verschijnen op meerdere pagina's van uw Winkel en kunnen topaanbiedingen markeren, speciale objecten aankondigen of kopers een alternatieve manier bieden om in uw Winkel te zoeken.

| t uw Winkel                                                                                       |                        | Premetlevakken wijzigen                                                                                                    | 0                                                            |
|---------------------------------------------------------------------------------------------------|------------------------|----------------------------------------------------------------------------------------------------|--------------------------------------------------------------|
| Eigen plek op eBav                                                                                |                        | Geef op of u vier promotievakken wilt activered                                                                                                    |                                                              |
| E-mailmarketing                                                                                   |                        | Promotievakken verschijnen op meerdere pagina's v<br>topaarbiedingen markeren, speciale objecten aanko<br>manier aanbieden om in uw winkel te zoeken. | an uw winkel en kunnen<br>Indigen of kopers een alternatieve |
| <u>Zoekbox</u>                                                                                    |                        | Als u later uw promotievakken wit wijzigen, dan<br>soorten promotievakken via Uw winkel beheren in M                                                  | hebt u toegang tot bijkomende<br>ijn e®ay.                   |
| Crosspromoties                                                                                    |                        | Vier promotievakken                                                                                                    | O Geen                                                       |
| <u>E-mail aan</u><br>winnende bieders<br>Opvallen in                                              |                        | Nerve sangeboden     Binacciont afgelapen     Vere Sny & Betaing     Aarmelden voor sieuwstrief                                                       |                                                              |
| zoekmachines                                                                                      |                        | Aarbevolen                                                                                                    |                                                              |
| Specials van                                                                                      |                        |                                                                                                    |                                                              |
| avoriete Verkoper                                                                                 |                        | Opsiean Annulenen                                                                                                    |                                                              |
| Rubriekstructuur                                                                                  |                        |                                                                                                    |                                                              |
| /erkooprapporten                                                                                  | Promotievakken verso   | biinen op meerdere pagina's van uw                                                                                                    | Winkel en kunnen tonaanhiedinge                              |
| /orkeererannorten                                                                                 | speciale objecten aar  | kondigen of kopers een alternatieve                                                                                                    | manier bieden om in uw Winkel te                             |
| verkeersrapporten                                                                                 |                        |                                                                                                    |                                                              |
| <u>Vakantie</u>                                                                                   |                        |                                                                                                    |                                                              |
| <u>Vakantie</u><br>nstellingen                                                                    | 📕 Als u late           | er promotievakken wilt wiizi                                                                                                    | gen of toevoegen.                                            |
| <u>Vakantie</u><br><u>nstellingen</u><br><u>Kader voor</u>                                        | Als u late<br>dan kunt | er promotievakken wilt wijzi<br>u dit doen via Uw winkel be                                                                                           | gen of toevoegen,<br>heren in Mijn eBay.                     |
| <u>Vakantie</u><br>nstellingen<br>Kader voor<br>aanbiedingen                                      | Als u late<br>dan kunt | er promotievakken wilt wijzi<br>u dit doen via Uw winkel be                                                                                           | gen of toevoegen,<br>heren in Mijn eBay.                     |
| <u>Vakantie</u><br>nstellingen<br>Kader voor<br>aanbiedingen<br>Promotievakken                    | Als u late<br>dan kunt | er promotievakken wilt wijzi<br>u dit doen via Uw winkel be                                                                                           | gen of toevoegen,<br>heren in Mijn eBay.                     |
| <u>Vakantie</u><br>nstellingen<br>Kader voor<br>aanbiedingen<br>Promotievakken<br>ratisbe         | Als u late<br>dan kunt | er promotievakken wilt wijzi;<br>u dit doen via Uw winkel be<br>Maak nu                                                                               | gen of toevoegen,<br>heren in Mijn eBay.                     |
| Vakantie<br>nstellingen<br>Kader voor<br>Promotievakken<br>Promotievakken<br>atis .be<br>meinnaam | Als u late<br>dan kunt | er promotievakken wilt wijzig<br>u dit doen via Uw winkel be<br>Maak nu<br>Promotievakke                                                              | gen of toevoegen,<br>heren in Mijn eBay.                     |

1 Klik op 'promotievakken'.

2 Klik op 'Maak nu Promotievakken aan'.

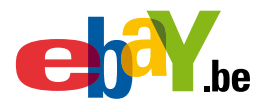

| remotievakken die u hebt                    | gemaakt Kilk hier als u | meer wit weten over prom      | vatievakken.                   | AUDE O SIG SCHEAS      |
|---------------------------------------------|-------------------------|-------------------------------|--------------------------------|------------------------|
| Promotievakken                              |                         |                               |                                |                        |
| Naam                                        | Titeltekst              | Soort                         | Locatie -                      | Acties                 |
| eBay begeleide<br>instelprocedure positie 1 | Nieuwe aanbiedingen     | Nieuw aangeboden              | Alle objecten -<br>Linksboven  | Selecteer V            |
| eBay begeleide<br>instelprocedure positie 2 | Binnenkort afgelopen    | Binnenkort afgelopen          | Alle objecten -<br>Rechtsboven | Bewerken<br>Dupliceren |
| eBay begeleide<br>instelprocedure positie 3 | Betaling en verzending  | Betaling en verzending        | Linkemavigatiebalk -<br>boven  | Selecteer Y            |
| eBay begeleide<br>instelprocedure positie 4 | Nieuwsbrief van winkel! | Aanmelden voor<br>nieuwsbrief | Linkemavigatiebalk -<br>onder  | Selecteer 😽            |

Onder de titel 'Acties ' vindt u drie vakken 'Selecteer'.

3 Klik op de link 'Selecteer' of op de pijl ernaast. Zo verkrijgt u drie mogelijkheden.

U kunt nu de bestaande promotievakken bewerken, dupliceren of verwijderen.

Als u een nieuw promotievak toevoegt met behulp van de knop 'Nieuw promotievak maken'. Dan zal dit promotievak achteraf op deze lijst verschijnen.

Als u klikt op de link 'Begeleide instelprocedure' krijgt u extra uitleg via het systeem.

#### **A** U wilt een promotievak aanpassen

Selecteer een promotievak en klik op 'Bewerken'.

| Inhoud                                                                                                    |                                                                              |
|----------------------------------------------------------------------------------------------------|------------------------------------------------------------------------------|
| Gebruik dit promotievak om uw verzendings- en betalingsbeleid te beschrijven. Do<br>Verkoop uw object. Dit formulier wordt niet beïnvloed door wijzigingen die u hier m<br>en de grootte van het vak.                                                                                                    | e standaardtekst wordt gekopieerd ui<br>aakt. De hoeveelheid tekst die kan v |
| Titel                                                                                                    | Betaling en                                                                  |
| Betoling enverzending                                                                                                    | verzending                                                                   |
| Hoofdtekst                                                                                                    |                                                                              |
| Beste klant,<br>We wensen u goede ontvængst van het<br>door u aangekochte product.]<br>NVG,<br>De standandtekst wordt gekopieerd uit uw verkoproorkeuren in het formulier<br>Verkop uw object. U kund deze bewerken voor gebruik in het promotierak<br>zonder de verse uit Verkop uw object te wijzigen. Voor deze weergare raden<br>wij aan niet meer dan 105 tekens te gebruiken.<br>Inhoud terugzetten | Vanteeld verriesseen                                                         |
| Kleuren en lettertype                                                                                                    |                                                                              |
| KJeur titell-alk<br># 333366                                                                                                    | Lettertype<br>Arial                                                          |
| Lijnkleur                                                                                                    | Tekengrootte<br>middelgroot                                                  |
| Naaaoo                                                                                                    | Kleur lettertype                                                             |

Alle velden en rubrieken van het geselecteerde promotieveld verschijnen.
 U kunt deze aanpassen naar wens.

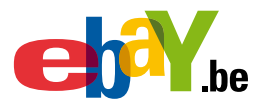

| Titel<br>Birnonkot etgolopen                                                          | Binnenkort afgelopen                                                        |
|---------------------------------------------------------------------------------------|-----------------------------------------------------------------------------|
| Objecten weergeven die binnen de volgende tijdsperiode eindigen:<br>Eerst afgelopen 🎽 | Infoometorestel Concept2 Model                                              |
| Toon objecten uit de rubriek                                                          | Resterende tijd: 12d 20u 31m 56s                                            |
| inhoud terrepatian                                                                    | Objecten in deze rumte kunnen elkaar van tij<br><u>Voorbeeld verrieuwen</u> |
| Kleuren en lettertype                                                                 |                                                                             |
| Kleur titelbalk                                                                       | Lettertype<br>Arial                                                         |
|                                                                                       | Tekengroone                                                                 |
| v 9399CC                                                                              | middelgraat 💌                                                               |
|                                                                                       | # DIDIF4                                                                    |
| Eleuran en lettertype opnieuw instellen                                               |                                                                             |

Sklik daarna op 'Opslaan' om de wijzigingen te bewaren.

#### **B** U wilt een promotievak dupliceren

Selecteer een promotievak en klik op 'Dupliceren'.
 Meerdere gegevens van het te dupliceren promotievak verschijnen op het scherm.

| Locatie:<br>Linkernevigstiebelk - boven Sonar de pagina <u>Promotievakken b</u><br>Soort promotievak | <u>eheren</u> om een promotievak te maken voor een aangepaste pagina. |
|----------------------------------------------------------------------------------------------------|-----------------------------------------------------------------------|
| Linkernevigetiebelk - boven<br>Gansar de pagina <u>Promotievakken b</u><br>Soort promotievak         | <u>aheren</u> om een pramotievak te maken voor een aangepaste pagina. |
| Ga naar de pagina <u>Promotievakken b</u><br>Soort promotievak                                       | <u>eheren</u> om een promotievak te maken voor een aangepaste pagina. |
| Soort promotievak                                                                                    |                                                                       |
| Marry ananahadan N                                                                                   |                                                                       |
| Neuw dengebooon                                                                                      |                                                                       |
| Naam promotievak                                                                                     |                                                                       |
| Neuwenaam                                                                                            |                                                                       |
| Dit is uitsluitend voor uw eigen gebrui                                                              | k en wordt niet weergegeven aan kopers.                               |

Voor sommige velden moet u echter een nieuwe keuze maken of een waarde invullen, zoals het veld 'Naam promotievak'.

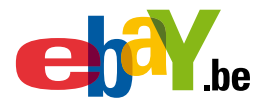

| Inhoud                                                                                                   |                                                                               |
|----------------------------------------------------------------------------------------------------|-------------------------------------------------------------------------------|
| Gebruik dit promotievak om sambiedingen die u orlangs hebt geplaatst onde<br>onwikkelingen in uw winkel. | r de aandacht te brengen. Hierdoor blijven kopera op de hoogte van de laatste |
| Titel<br>Nieuwe sonbiedingen                                                                             | Nieuwe aanbiedingen                                                           |
| Objecten weergeven die binnen de volgende tijdsperiede zijn<br>aangeboden:<br>Nieuw eengeboden 💌         | Indiconcertoestel Cancest2 Model D                                            |
| Teon objecten uit de rubriek<br>Weengegeven rubriek                                                      | Objecten in deze ruimte kurnen elkaar van tijd tet tijd afwissellen.          |
| Whood to upperture.                                                                                      | Manbash verrieuwen                                                            |
| Kleuren en lettertype                                                                                    |                                                                               |
| Klear titolbalk<br># 333366                                                                              | Lettertype<br>Arial                                                           |
| LijnNeu                                                                                                  | Tekengroone<br>middelgroot 💌                                                  |
| # 9399CC                                                                                                 | Kless lettertype<br>2 DIDIF4                                                  |
| Eleuran en lettertypa aprieuw instellen                                                                  |                                                                               |
| Opsieen doculare                                                                                         |                                                                               |

In Nadat u de velden hebt ingevuld en de keuzes hebt gemaakt, klikt u op 'Opslaan'.

#### C U wilt een promotievak verwijderen

Selecteer een promotievak en klik op 'Verwijderen'.
 Nu kunt u het promotievak tijdelijk inactief maken of definitief verwijderen.

| Promotievak verwijderen                                                                                                    |       |
|----------------------------------------------------------------------------------------------------|-------|
| U kunt dit promotievak permanent verwijderen of het inactief maken zodat u het in de toekomst weer kunt gebr                   | uiken |
| Oit promotievak inactief maken<br>Het promotievak wordt verplaatst naar de lijst Inactief op de pagina Promotievakkon beheren. |       |
| ODit promotievak permanent verwijderen                                                                                         |       |
| Verwijderen Arnuferen                                                                                                    |       |

Duid uw keuze aan en klik op de knop 'Verwijderen'.

| Naam 🔺    | Titeltekst | Soort      | Locatie               | Acties      |
|-----------|------------|------------|-----------------------|-------------|
| Mijn logo |            | Afbeelding | Toevoegen aan locatie | Selecteer 😽 |

Als u gekozen hebben voor 'Dit promotievak inactief maken', dan kunt u het achteraf terugvinden door in de overzichtslijst te klikken op de link 'Inactief'.

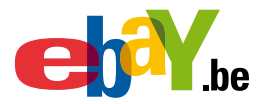

#### **D** U wilt een nieuw promotievak aanmaken

#### Promotievakken

| Promotievakken                              |                          |                               |                                |           |
|---------------------------------------------|--------------------------|-------------------------------|--------------------------------|-----------|
| foor: Alle actieve   Rubr                   | ieken   Aangepaste pagin | a's   Navigatie links   Inact | ief                            |           |
| Naam                                        | Titeltekst               | Soort                         | Locatie 🔺                      | Acties    |
| eBay begeleide<br>instelprocedure positie 1 | Neuwe aanbiedingen       | Neuw aangeboden               | Alle objecten -<br>Linksboven  | Selecteer |
| eBay begeleide<br>instelprocedure positie 2 | Binnenkort afgelopen     | Binnenkort afgelopen          | Alle objecten -<br>Rechtsboven | Selecteer |
| eBay begeleide<br>instelprocedure positie 3 | Betaling en verzending   | Betaling en verzending        | Linkernavigatiebalk -<br>boven | Selecteer |
| eBay begeleide<br>instelprocedure positie 4 | Nieuwsbrief van winkell  | Asnmelden voor<br>nieuwsbrief | Linkernavigatiebalk -<br>onder | Selecteer |

Klik op 'Nieuw promotievak maken'.

| Nieuw promotie                                        | /ak maken                                                                                                    |
|-------------------------------------------------------|----------------------------------------------------------------------------------------------------|
| Maak een promotievak op<br>hier als u meer wilt weten | de gewenste locatie met de onderstaande opties. Het soort promotievak dat u kiest be<br>over <u>promotievakken</u> . |
| Locatie en soort                                      |                                                                                                    |
| Locatie:                                              |                                                                                                    |
| Selecteer een locatie                                 | ×                                                                                                    |
| Ga naar de pagina Promot                              | ievakken beheren om een promotievak te maken voor een aangepaste pagina.                                             |
| Soort promotievak                                     |                                                                                                    |
| Selecteer een soort                                   | ×                                                                                                    |
| Naam promotievak                                      |                                                                                                    |
| Dit is uitsluitend voor uw e                          | gen gebruik en wordt niet weergegeven aan kopers.                                                                    |

2 Klik op 'Selecteer een locatie'.

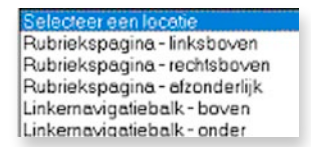

Selecteer de locatie voor het promotievak.

Nadat u uw keuze hebt gemaakt, verschijnt een extra veld 'rubrieken'.

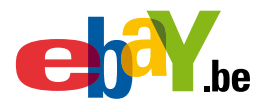

| Nieuw promoti                                       | evak maken                                                                                                    |
|-----------------------------------------------------|----------------------------------------------------------------------------------------------------|
|                                                     |                                                                                                    |
| Maak een promotievak (<br>hier als u meer wilt wete | op de gewenste locatie met de onderstaande opties. Het soort promotievak dat u k<br>en over <u>promotievakken</u> . |
| Locatie en soort                                    |                                                                                                    |
| Locatie:                                            |                                                                                                    |
| Rubriekspagina - links                              | boven 🔽                                                                                                    |
| Ga naar de pagina <u>Pron</u>                       | <u>notievakken beheren</u> om een promotievak te maken voor een aangepaste pagina.                                  |
| Rubrieken                                           |                                                                                                    |
| Alle rubrieken                                      | ×                                                                                                    |
| ✓Voeg dit promotieval                               | k toe aan de standaardhomepage (pagina Alle objecten).                                                              |
| Soort promotiovak                                   |                                                                                                    |
| Selecteer een soort                                 | ~                                                                                                    |
|                                                     |                                                                                                    |
| Naam promotievak                                    |                                                                                                    |
|                                                     |                                                                                                    |
|                                                     |                                                                                                    |

- Klik op 'Alle rubrieken'. Daarna kunt u een keuze maken uit de mogelijke rubrieken.
- 5 Klik op 'Selecteer een soort'. Opnieuw krijgt u meerdere keuzes.

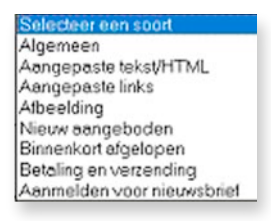

**o** Selecteer uw keuze.

| Locatie:<br>Pubriekspogino - Irrksboven<br>Ga naar de pagina <u>Prometievskken beheren</u> om een promotievak te maken voor een aangepaste pagina.<br>Rubrieken<br>ONS AANBOD<br>Soort promotievak                                                                    |                                                     |
|----------------------------------------------------------------------------------------------------|-----------------------------------------------------|
| Atbaciding Naam promotievak Min logol Dit is utsluitend voor uw eigen gebruik en wordt niet weergegeven aan kopers.                                                                                                    |                                                     |
| Inhoud<br>Gebruik dit promotievak om een speciale afbeelding logo weer te geven. U kunt van de afbeelding een link maken waarop u kunt<br>winkel te gaan.                                                                                                    | U kunt uit drie<br>mogelijkheden kiezen.            |
| Kies een afbeelding<br>⊙ Fantastische aanbiedingen                                                                                                    | 1 Fantastische aanbiedingen.                        |
| O Objecten in de uitverkoop                                                                                                    | (de bijhorende afbeelding en                        |
| Mijn eigen afbeelding gebruiken op de volgende URL:     http:// Het formast van de afbeelding kan, afvankelijk van de locatie van het promotievak, worden     aangepast. Klik hier als u meer wit weten over <u>aarkevolen formaten voor afbeeldingen     Bekiken</u> | knop zijn zichtbaar op het<br>bovenstaande scherm). |
| Huidige zoekcriteria                                                                                                    | 2 Objecten in de uitverkoop.                        |
| Trefwoorden in objectitels                                                                                                    | 3 Eigen afbeelding.                                 |

Vul de naam van het promotievak in.
 Kies hierna voor een speciale of eigen afbeelding.

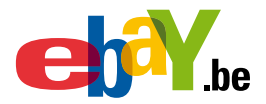

| Huldige zoekcriteria               |   |
|------------------------------------|---|
| Trefwoorden in objecttite          | s |
| fitnesstoestel                     |   |
| Aangepaste rubriek<br>ONS AANBOD 👱 |   |
| Opsioan Annuleren                  |   |

**3** Geef nieuwe trefwoorden in of pas de bestaande trefwoorden aan.

#### Sklik op 'Opslaan'.

| Promotlevakken<br>Toon: Alle actieve   Rube | ieken   Aangepaste pagi | na's   Navigatie links   Inac | tief                           |                        |
|---------------------------------------------|-------------------------|-------------------------------|--------------------------------|------------------------|
| Naam                                        | Titeltekst              | Soon                          | Locatie 🔺                      | Acties                 |
| Mijn logo                                   |                         | Afceelding                    | ONS AANBOD -<br>Linksboven     | Bewerken N             |
| eBay begeleide<br>instelprocedure positie 1 | Nieuwe aanbiedingen     | Nieuw aangeboden              | Alle objecten -<br>Linksboven  | Bewerken<br>Dupliceren |
| eBay begeleide<br>instelprocedure positie 2 | Binnenkort afgelopen    | Binnenkort afgelopen          | Alle objecten -<br>Rechtsboven | Selecteer ⊻            |

Het nieuwe promotievak zal vanaf nu verschijnen op het overzicht. U kunt het bewerken, dupliceren of verwijderen.

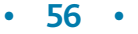

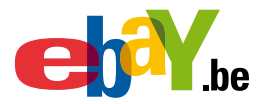

### W6 E-mail maken en beheren

Met e-mail kunt u uw winkel onder de aandacht brengen.

- 1 Hoe kunt u een e-mail aanmaken (het aanmaakscherm bestaat uit 3 delen)
  - A Aanloggen
  - **B** Templates
  - C Ontvangers
  - D Frequentie
  - E Onderwerp
  - F Koptekst
  - G Persoonlijk bericht
  - H Etalage
  - I Lijst van objecten
  - J Uw feedback weergeven
  - K Voorbeeld van uw e-mail
- 2 Hoe deze e-mail verzenden.
- 3 Een concept opslaan
- 4 Een e-mail dupliceren

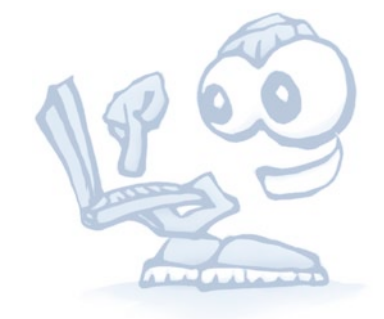

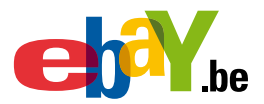

#### Hoe kunt u een email aanmaken

#### A Aanloggen

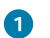

2

Ga naar Mijn eBay en log zo nodig in.

| Mijn eBay                                                                                        |                |                     | LEN.                     | E.               |                  |      |
|--------------------------------------------------------------------------------------------------|----------------|---------------------|--------------------------|------------------|------------------|------|
| Weergaven van Mijn<br>eBay                                                                       | Hallo          | , <u>refresh4</u>   | ( <u>30</u> 🚖 ) <b>ខ</b> |                  |                  |      |
| Miin overzicht                                                                                   | Laatst bij     | gewerkt op: 14-f    | eb-07 13:26:01 (         | ET*              |                  |      |
|                                                                                                  | Ove            | rzicht Verk         | oopmanad                 | er Pro           | )                |      |
| <u>Alles voor kopen</u><br><u>Gevolgd</u><br><u>Geboden</u>                                      | Selecte        | er een weergave     | 🖌 -                      |                  | ~                |      |
| Beste voorstellen                                                                                | In het k       | ort                 |                          |                  |                  | X    |
| Gewonnen                                                                                         |                |                     |                          |                  |                  | -    |
| Niet gewonnen<br>Speciaal uitgelicht                                                             |                |                     | Verkoop                  |                  |                  |      |
| Verkoopmanager Pro<br>Voorraad (8)<br>Gepland<br>Actief (6)                                      | EUR 2<br>EUR 1 |                     |                          |                  |                  |      |
| Onverkocht (1)     Verkocht     Nog niet betaald     Nog niet verzonden     Betaald en verzonden | EVR 0          | Afgelopen 24<br>uur | Afgelopen 7<br>dagen     | Afgelo<br>dertig | pen<br>dagen     |      |
| <u>Gearchiveerd</u><br><u>Rapporteren</u>                                                        | Aanbie         | dingsactiviteite    | en                       |                  | <u>Aanpassen</u> | ×    |
| Automatische                                                                                     |                |                     | \                        | /erkoopA         | antal aanbiedi   | ngen |
| voorkeuren                                                                                       | Actieve        | aanbiedingen        | EL                       | JR 0,00          |                  | 6    |
| MarketingtoolsN'EUw!                                                                             | Binnen         | één uur afgelope    | in                       |                  |                  | 0    |
|                                                                                                  | Vandaa         | a afgelonen         |                          |                  |                  | 0    |

Klik op de link Marketingtools in de linker menubalk.

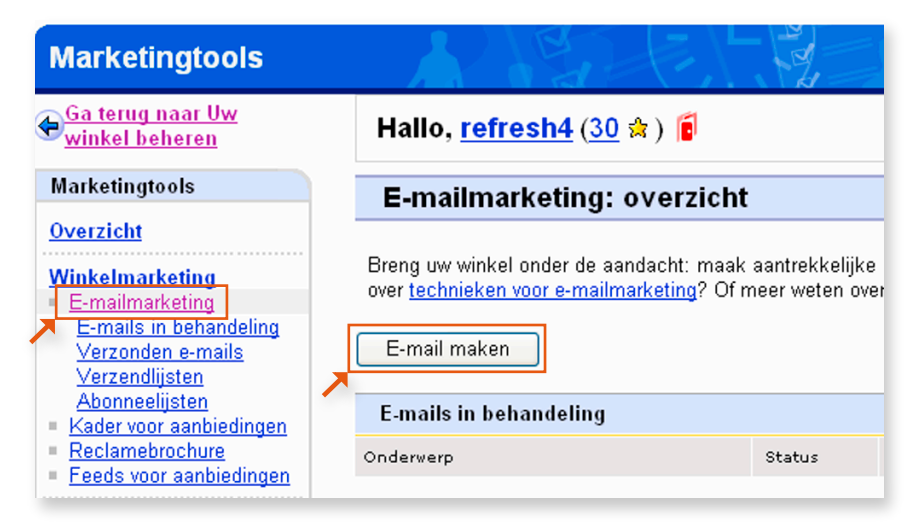

Klik in de linker menubalk op de link 'E-mailmarketing'.
 De pagina 'E-mailmarketing' verschijnt.

Nu kunt u de e-mail aanmaken.
 Klik op 'E-mail maken'.

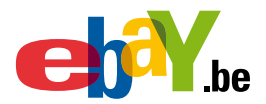

Op de volgende pagina vindt u allerlei functies waarmee u e-mailberichten kunt maken en kunt bepalen wie ze zal ontvangen.

Er zijn drie delen. (deel 2 en 3 zult u kunnen bereiken door te klikken op de knop 'Doorgaan').

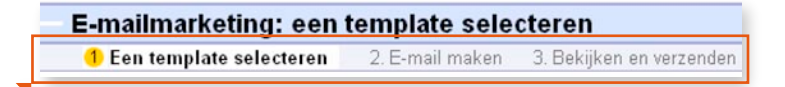

U kunt eender welke keuze of instelling van de e-mail wijzigen of u kunt de standaardkeuzes aanvaarden.

- deel 1 bevat de volgende subrubriek.
  - Templates
- deel 2 bevat de volgende subrubrieken.
  - Ontvangers
  - Frequentie
  - Onderwerp
  - Koptekst
  - Persoonlijk bericht
  - Etalage
  - Lijst van objecten
  - Uw feedback weergeven

#### deel 3 bevat de volgende subrubriek.

• Voorbeeld van uw e-mail

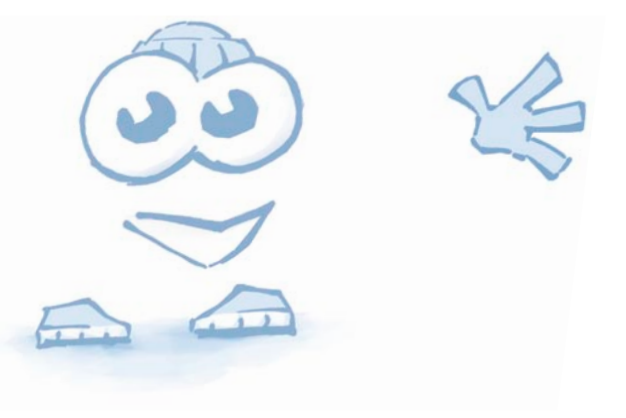

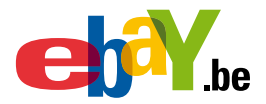

#### **B** Templates

| <b>1</b> M                                                                    | have a life               |                                  | a constante a                             |                                          |  |  |
|-------------------------------------------------------------------------------|---------------------------|----------------------------------|-------------------------------------------|------------------------------------------|--|--|
|                                                                               | <u>nome   p</u>           | etalen   <u>site-ov</u>          | erzioni                                   | _                                        |  |  |
| .be                                                                           | Kopen                     | Verkopen                         | Mijn eBay                                 | Forums                                   |  |  |
| Hallo, refresh4! ( <u>Uitloggen</u> .)                                        |                           |                                  |                                           |                                          |  |  |
| Home > Mijn eBay > Marketingtools > E-mailmarketing > Een template selecteren |                           |                                  |                                           |                                          |  |  |
| <ul> <li>E-mailmarketing</li> </ul>                                           | j: een t                  | emplate s                        | electeren                                 |                                          |  |  |
| <ol> <li>Een template sele</li> </ol>                                         | cteren                    | 2. E-mail ma                     | ken 3. Bekiji                             | ken en verzenden                         |  |  |
| Stel een e-mail op aan d<br>de volgende pagina word                           | le hand var<br>Ien aangep | i één van onze<br>ast. Meer wete | templates of ki<br>en over het <u>mak</u> | ies een volledig aa<br>en van een e-mail |  |  |
| Soort e-mail                                                                  |                           |                                  |                                           |                                          |  |  |
| Soort e-mail                                                                  |                           |                                  |                                           | _                                        |  |  |
| E-mail Nieuw aangebo                                                          | den                       |                                  | *                                         |                                          |  |  |
| Lay-out                                                                       |                           |                                  |                                           |                                          |  |  |
|                                                                               |                           |                                  |                                           |                                          |  |  |

1 Selecteer het soort e-mail dat u wilt maken:

Eerst afgelopen, Nieuw aangeboden (standaardkeuze), Vorige aankoop, Aangepast (maak zelf uw inhoud en opmaak).

| Soort e-mail                       |                          |                  |    |
|------------------------------------|--------------------------|------------------|----|
| Soort e-mail<br>E-mail Nieuw aange | ooden                    | *                |    |
| Lay-out                            |                          |                  |    |
| Objecten in eta<br>tonen           | llage en galerijweergave | Objecten in etal | ag |

Selecteer vervolgens de lay-out die u wilt gebruiken. Deze keuze bepaalt de lay-out van uw e-mail.

2

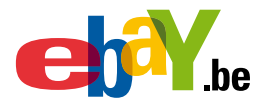

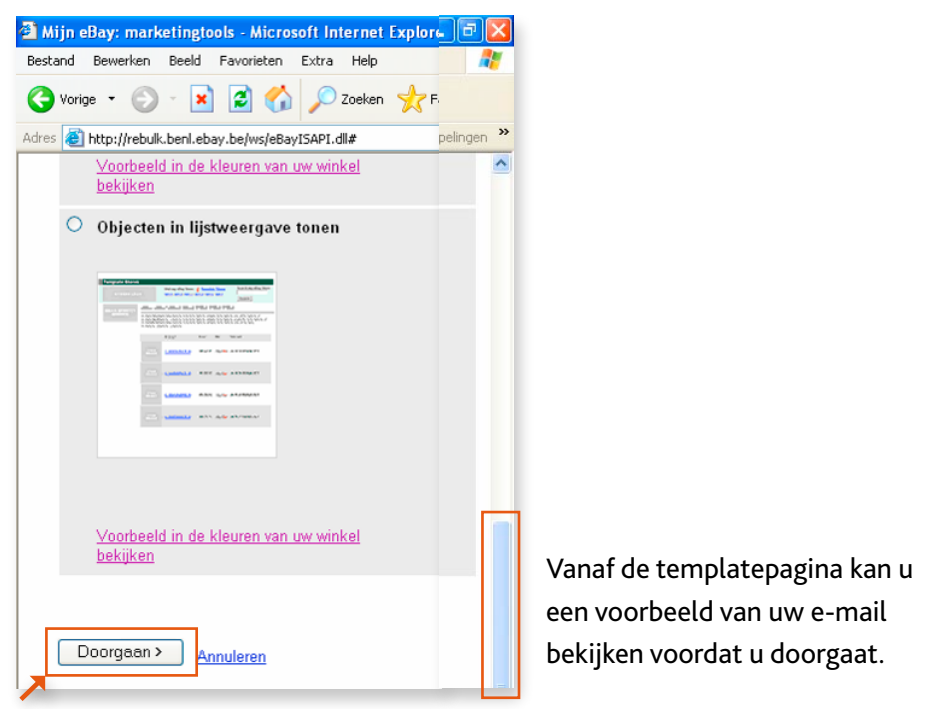

Verplaats de rechter schuifbalk tot onderaan het scherm. Klik nu op 'Doorgaan'. Zo komt u in deel 2.

| E-mailmarketing: een template selecteren    |                 |                          |  |  |  |
|---------------------------------------------|-----------------|--------------------------|--|--|--|
| <ol> <li>Een template selecteren</li> </ol> | 2. E-mail maken | 3. Bekijken en verzenden |  |  |  |

#### **C** Ontvangers

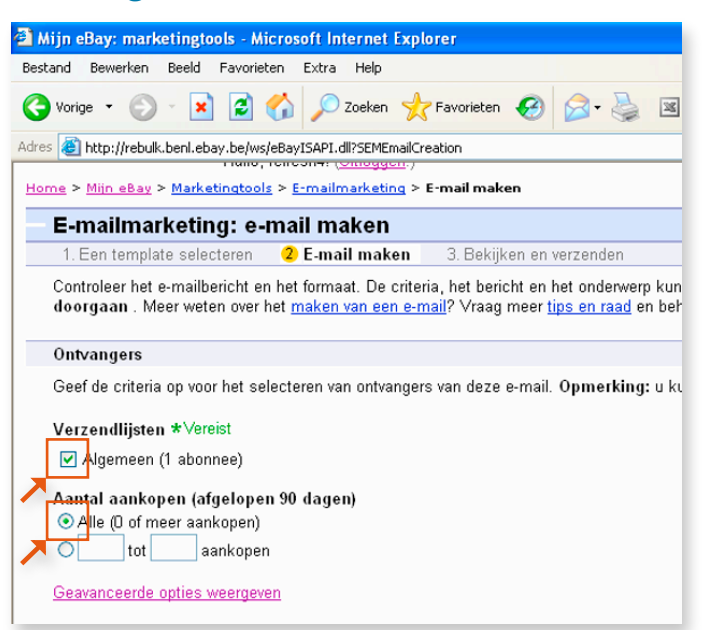

Kies de ontvangers voor de e-mail door één of meerdere verzendlijsten te selecteren (u kunt meerdere verzendlijsten aanmaken).

Selecteer het aantal aankopen dat een abonnee moet hebben gedaan om een email toegestuurd te krijgen: om het even hoeveel (0 of meer) of stel een bereik van een minimum aantal aankopen in.

Om u een idee te geven van het aantal e-mailberichten dat wordt verstuurd, wordt bij elke verzendlijst het totale aantal abonnees weergegeven.

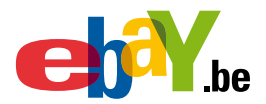

#### **D** Frequentie

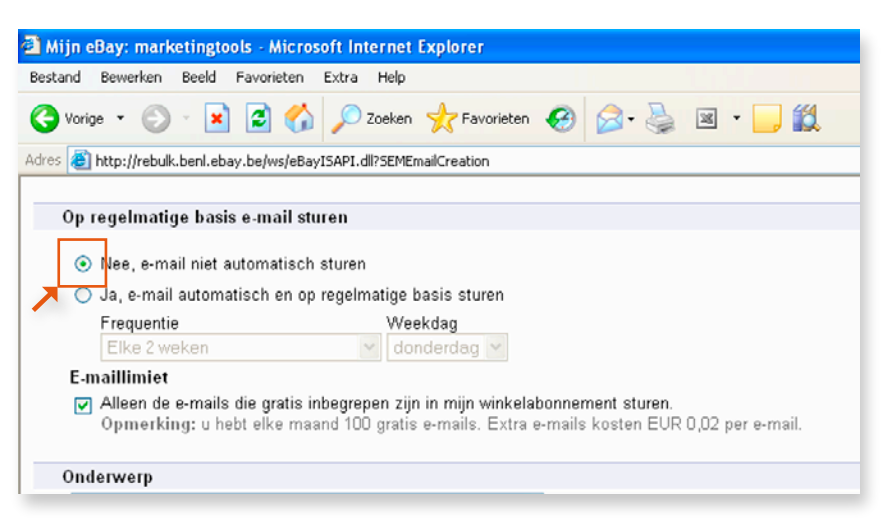

Selecteer of u een e-mail automatisch wilt verzenden of niet.

Als u wilt dat er regelmatig automatisch een e-mail wordt verzonden, kunt u de frequentie kiezen (wekelijks, tweewekelijks, maandelijks, 8-wekelijks of tweemaandelijks).

U kunt ook kiezen op welke dag van de week de e-mail moet worden verzonden.

Via e-maillimiet kunt u er voor zorgen dat slechts 100 e-mails per maand worden verstuurd. U hebt elke maand 100 gratis e-mails.

#### **E** Onderwerp

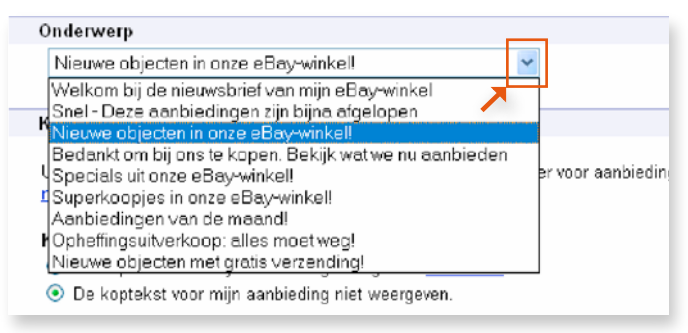

Kies een onderwerp voor uw e-mail.

Wanneer u gebruik maakt van een template, zal het onderwerp al gekozen zijn. U kunt dan dit standaardonderwerp gebruiken, of het onderwerp naar wens wijzigen.

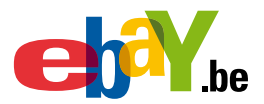

#### **F** Koptekst voor winkelaanbieding

#### Koptekst

U kunt bovenaan uw e-mail automatisch de koptekst van uw kader voor aat <u>uw kader voor aanbiedingen</u> maken met de functie vanaf de pagina Uw winkel beheren. Koptekst O be koptekst voor mijn aanbieding weergeven. <u>Voorbeeld</u> O be koptekst voor mijn aanbieding niet weergeven.

Hier kunt u kiezen of u de koptekst wilt weergeven.

De koptekst wordt bovenaan het e-mailbericht weergegeven en bevat uw winkellogo, uw winkelnaam en links naar winkelrubrieken en winkelpagina's.

Opmerking: als u ervoor hebt gekozen om een koptekst voor winkelaanbiedingen en een linker menubalk weer te geven in uw aanbiedingen, verschijnt uw linker menubalk niet in uw e-mail.

#### **G** Aangepast bericht

Voeg een persoonlijk bericht voor uw abonnees toe of gebruik het standaardbericht van de emailtemplate. Dat mag maximaal 96K groot zijn, inclusief HTML-codes voor eBay-winkels en door eBay gehoste afbeeldingen.

Het volgende is niet toegelaten in de aangepaste berichten:

- · Aanbiedingen om objecten buiten eBay om te verkopen.
- Telefoonnummers of e-mailadressen.
- · Verwijzingen naar links of afbeeldingen die niet op een eBay-site staan.
- Meer dan 100 HTML-codes van eBay.
- · JavaScript of andere actieve scripts.

Als uw bericht een virus of andere schadelijke inhoud bevat, wordt het niet verzonden. Dan krijgt het de status Mislukt (mogelijk virus).

• 63 •

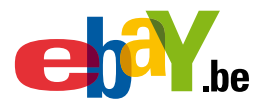

#### **H** Etalage

# Etalage U kunt maximaal vier objecten selecteren die in een speciale weergave onder aan uw persoonlijke e-mail moeten v de objecten handmatig selecteren, maar deze kunnen op basis van door u opgegeven criteria ook automatisch word Wanneer deze objecten aflopen, worden deze automatisch vervangen zodat er altijd objecten voorkomen in de wee Klik hier als u meer wilt weten over het opzetten van de etalage. Op basis van mijn criteria automatisch geselecteerde objecten etaleren (Wijzigen naar handmatige selectie). Huidige criteria (Criteria wijzigen | Criteria wissen) Geen criteria opgegeven. Etalage wordt niet weergegeven. Horizontale/verticale Maximum aantal weer te geven objecten @ Horizontaal 1 O Verticaal 1

U kunt objecten handmatig of automatisch toevoegen (op basis van de criteria die u opgeeft). Klik op 'Wijzigen naar handmatig selectie' indien u handmatig objecten wilt toevoegen.

Indien u klikt op 'Wijzigen naar handmatig selectie', dan zal de volgende werkbalk verschijnen.

Handmatig geselecteerde objecten in etalage zetten (wijzigen in automatische selectie)

Afheelding Objectnummer Huidige prijs Aantal Verkoopvorm

Toevoegen
Horizontale/verticale
weergave:

Horizontaal
Verticaal

Klik op toevoegen.

| Gebruik de opties                               | om objecten te zoeken. Vervolgens sel | ecteert u in de zoekresultaten hieronder                         | een object voor de etala | ge door op <b>Toevoegen</b> te klikken. |
|-------------------------------------------------|---------------------------------------|------------------------------------------------------------------|--------------------------|-----------------------------------------|
| Trefwoorden in<br>Verkoopvorm<br>Winkelvoorraad | de objectnamen                        | Winkelrubriek<br>Al mijn objecten ♥<br>Prijsklasse<br>Van: EURto | bt: EUR                  | Sorteren op:<br>Eerstafgelopen          |
| Zoeken Anr<br>6 objecten gevonde                | wleren<br>en.                         |                                                                  |                          |                                         |
| Afbeeld                                         | lingObjectnummer                      | <u>Huidige prijs</u> <u>A</u>                                    | antal Verkoopvorm        | <u>(CET) Einddatum</u> 🔺                |
| Toevoegen                                       | Stoel<br>320081907576                 | EUR 5,00                                                         | 1 🔊                      | 22-feb-07 10:19:46                      |
| Toevoegen                                       | Bureaustoel<br>320081913062           | EUR 10.00                                                        | 1 🔊                      | 22-feb-07 10:45:08                      |

Selecteer de gewenste opties: trefwoorden, winkelrubriek, Verkoopvorm. ... Klik op toevoegen naast het gewenste object.

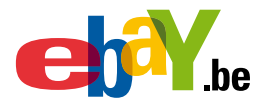

| Etalage                                                                                                    |                              |  |  |  |  |
|----------------------------------------------------------------------------------------------------|------------------------------|--|--|--|--|
| U kunt maximaal vier objecten selecteren die in een speciale weer<br>de objecten handmatig selecteren, maar deze kunnen op basis va<br>Wanneer deze objecten aflopen, worden deze automatisch vervan(<br>Klik <u>hier</u> als u meer wilt weten over het opzetten van de etalage. |                              |  |  |  |  |
| Handmatig geselecteerde objecten in etalage zetten ( <u>wijzigen ir</u>                                                                                                    |                              |  |  |  |  |
| Afbeelding Objectnummer                                                                                                    |                              |  |  |  |  |
| Veranderen<br>Verwijderen                                                                                                    | <u>Stoel</u><br>320081907576 |  |  |  |  |
| Toevoegen                                                                                                    |                              |  |  |  |  |

Het object is nu toegevoegd. U kunt het nog wijzigen.

Via de knop 'Toevoegen' kunt u nog andere objecten toevoegen aan uw e-mail.

#### I Lijst van objecten

| Lijst van objecten                                                                                                    |                                               |  |  |  |  |  |
|----------------------------------------------------------------------------------------------------|-----------------------------------------------|--|--|--|--|--|
| De objecten die u in dit gedeelte selecteert, verschijnen in een lijst van objecten onde                                                                                                    |                                               |  |  |  |  |  |
| Deze objecten worden automatisch geselecteerd op basis van door u opgegeven criteri<br>automatisch vervangen zodat er altijd objecten voorkomen in de lijst. Klik <u>hier</u> als u me<br>objecten. |                                               |  |  |  |  |  |
| <b>Huidige criteria (<u>Criteria wijzigen</u>   <u>Criteria wissen</u>)<br/>Aangepaste rubriek: Al mijn objecten<br/>Verkoopvorm: Willekeurige vorm<br/>Sorteren op: Nieuw aangeboden</b>           |                                               |  |  |  |  |  |
| Objectweergave<br>OLijstweergave<br>Odalerijweergave                                                                                                    | Maximum aantal weer te geven objecten<br>20 🗸 |  |  |  |  |  |

U kunt de huidige criteria aanpassen.

Met de lijst van objecten kunt u uw objecten promoten in standaardweergave of in galerijweergave Klik op de gewenste keuze.

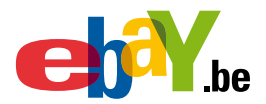

### **J** Uw feedback weergeven

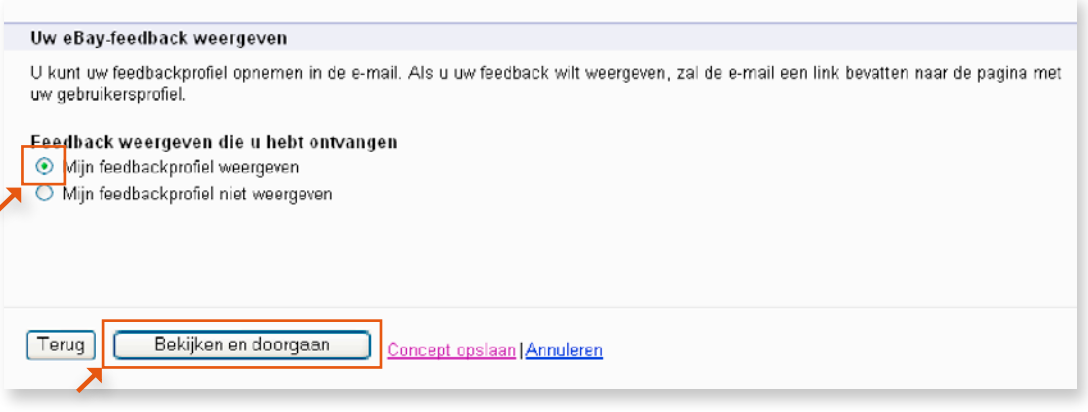

U kunt uw feedbackprofiel opnemen in uw e-mail.

Als u deze optie kiest, wordt er een link toegevoegd die gebruikers naar de pagina met uw gebruikersprofiel stuurt.

Als u het maandelijks toegewezen aantal gratis e-mails overschrijdt, krijgt u een gemarkeerd bericht te zien wanneer u op 'E-mail verzenden' klikt.

Daarbij wordt het totale bedrag vermeld dat hiervoor op uw account in rekening zal worden gebracht.

Klik daarna op 'Bekijken en doorgaan', zo komt u in deel drie.

| E-mailmarketing: voorbeeld van e-mail bekijken |                 |                           |  |
|------------------------------------------------|-----------------|---------------------------|--|
| 1. Een template selecteren                     | 2. E-mail maken | n 3 Bekijken en verzenden |  |
|                                                | X               |                           |  |

#### K Voorbeeld van uw e-mail

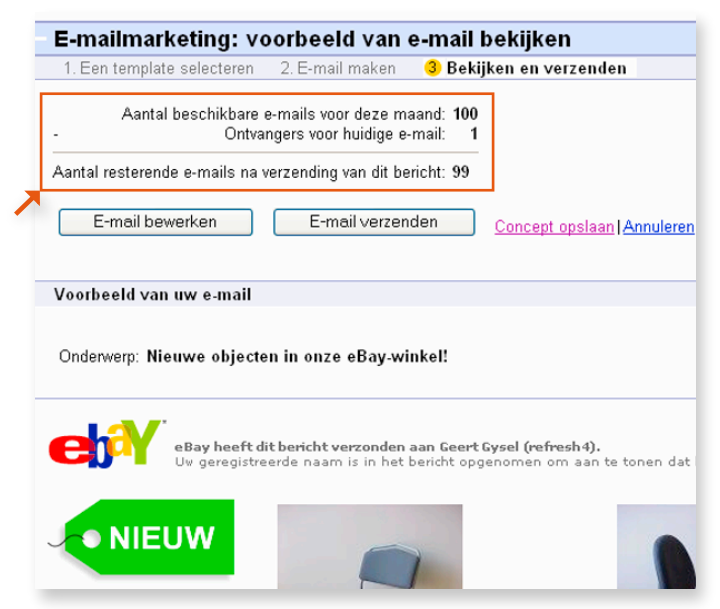

Op de voorbeeldpagina wordt naast een voorbeeld van het e-mailbericht, het aantal ontvangers en eventuele bijbehorende kosten weergegeven. Het e-mailbericht kunt u volledig bekijken door gebruik te maken van de rechter schuifbalk.

Opmerking: eBay voegt het volgende toe aan uw e-mail: een bericht over veilig handelen, instructies voor het opzeggen van abonnementen en een specifieke tekst met uw e-mailadres om te voldoen aan de federale regelgeving.

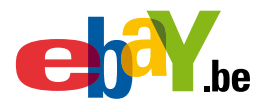

### **2** E-mails verzenden

| E-mailmarketing: voorbeeld van e-mail bekijken                                                                                                    |  |  |  |  |
|----------------------------------------------------------------------------------------------------|--|--|--|--|
| 1. Een template selecteren 2. E-mail maken 3 Bekijken en verzenden                                                                                            |  |  |  |  |
| Aantal beschikbare e-mails voor deze maand: <b>100</b><br>- Ontvangers voor huidige e-mail: <b>1</b>                                                          |  |  |  |  |
| Aantal resterende e-mails na verzending van dit bericht: 99                                                                                                   |  |  |  |  |
| E-mail bewerken E-mail verzenden <u>Concept opslaan</u> Annuleren                                                                                             |  |  |  |  |
| Voorbeeld van uw e-mail                                                                                                    |  |  |  |  |
| Onderwerp: Nieuwe objecten in onze eBay-winke!!                                                                                                    |  |  |  |  |
| <b>EBay heeft dit bericht verzonden aan Geert Gysel (refresh 4).</b><br>Uw geregistreerde naam is in het bericht opgenomen om aan te tonen dat het bericht af |  |  |  |  |
|                                                                                                    |  |  |  |  |

Nadat u het e-mailvoorbeeld hebt nagekeken, klikt u op 'E-mail verzenden'.

Uw e-mailbericht wordt verwerkt voor verzending.

U ontvangt een gratis kopie van uw e-mail, zodra deze is bezorgd aan al uw ontvangers.

Geprogrammeerde e-mailberichten worden klaargezet en verzonden op het door u bepaalde tijdstip.

U kunt de status van een e-mail bekijken op de pagina 'Overzicht e-mailmarketing'.

| Status              | Uitleg                                               |
|---------------------|------------------------------------------------------|
| In behandeling      | Uw geprogrammeerde e-mail is in behandeling          |
| Bezig met verzenden | Uw email wordt nog verwerkt                          |
| Verzonden           | Uw e-mail is verspreid onder de ontvangers           |
| Mislukt             | Uw e-mail is geblokkeerd vanwege een mogelijk virus  |
|                     | Uw e-mail wordt naar geen enkele ontvanger verzonden |

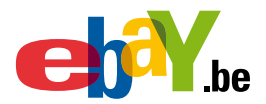

### **3** Een concept opslaan

| E-mailmarketing: voorbeeld van e-mail bekijken                                                                                                    |  |  |  |  |
|----------------------------------------------------------------------------------------------------|--|--|--|--|
| 1. Een template selecteren 2. E-mail maken 3 Bekijken en verzenden                                                                                                    |  |  |  |  |
| Aantal beschikbare e-mails voor deze maand: <b>100</b><br>- Ontvangers voor huidige e-mail: <b>1</b>                                                                  |  |  |  |  |
| Aantal resterende e-mails na verzending van dit bericht: 99                                                                                                    |  |  |  |  |
| E-mail bewerken E-mail verzenden <u>Concept opslaan lannuleren</u>                                                                                                    |  |  |  |  |
| Voorbeeld van uw e-mail                                                                                                    |  |  |  |  |
| Onderwerp: Nieuwe objecten in onze eBay-winkel!                                                                                                    |  |  |  |  |
| eBay heeft dit bericht verzonden aan Geert Gysel (refresh4).<br>Uw geregistreerde naam is in het bericht opgenomen om aan te tonen dat het bericht afkomstig is van d |  |  |  |  |
|                                                                                                    |  |  |  |  |

Als u het e-mailbericht niet meteen wilt verzenden maar als concept wilt opslaan, klikt u op de link 'Concept opslaan'.

U kunt het concept later openen door naar de pagina E-mails te gaan en op de link 'Bewerken' te klikken.

Opmerking: een opgeslagen concept blijft maximaal zes maanden in uw lijst met e-mails staan.

### Een e-mail dupliceren

4

| E-mailmarketing: overzicht                                                                                                    |                   |                       |                         |            |        |                       |
|----------------------------------------------------------------------------------------------------|-------------------|-----------------------|-------------------------|------------|--------|-----------------------|
| Breng uw winkel onder de aandacht: maak aantrekkelijke e-mails en stuur deze naar de abonnees op uw mailinglijsten. Meer weten over technieken voor e-mailmarketing? Of meer weten over het maken en sturen van e-mails? |                   |                       |                         |            |        |                       |
| E-mail maken Aantal resterende gratis e-mails voor deze maand: 99                                                                                                    |                   |                       |                         |            |        |                       |
| E-mails in behandeling                                                                                                    |                   |                       |                         |            |        | <u>Alles bekijken</u> |
| Onderverp                                                                                                    | Status            | Geplande verzenddatum |                         | Frequentie |        | Actie                 |
| Nieuwe objecten in onze eBay-winkel!                                                                                                    | In<br>behandeling | -                     |                         |            |        | Dupliceren 🜱          |
|                                                                                                    |                   |                       |                         |            | /      |                       |
| Verzonden e-mails <u>Alles bekijken</u>                                                                                                    |                   |                       |                         |            |        | <u>Alles bekijken</u> |
| Onderverp                                                                                                    | Verzonden         | Geopend               | Datum var<br>verzendine | n<br>a     | Kosten | Actie                 |

Als u in het verleden een bijzonder doeltreffende e-mail hebt verzonden of als u niet telkens helemaal opnieuw wilt beginnen, klikt u op de link 'Dupliceren' op de pagina's E-mails of E-mail bekijken.

Alle gegevens en instellingen van uw vroegere e-mail worden gekopieerd naar de pagina 'E-mail maken', waar u ze kunt bewerken.

Opmerking: aanbiedingen die werden geselecteerd maar zijn afgelopen na het maken van de oorspronkelijke e-mail zullen niet langer beschikbaar zijn.